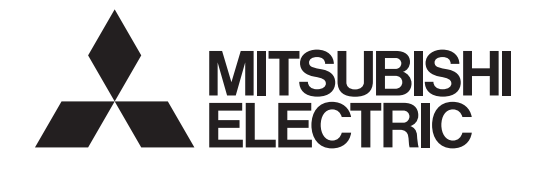

# **Hot Water Heat Pump Unit**

# QAHV

## Installation/Operation Manual

## QAHV-N560YA-HPB

## CONTENTS

| Safety Precautions                                                                                                    | 2                               |
|----------------------------------------------------------------------------------------------------|---------------------------------|
| <ol> <li>Selecting the Installation Site</li></ol>                                                                                                    | 6<br>6<br>7<br>9                |
| 2. Unit Installation                                                                                                    | .10                             |
| <ul> <li>Water Pipe Installation</li></ul>                                                                                                    | .11                             |
| <ul> <li>[2] Notes on Pipe Corrosion</li></ul>                                                                                                    | .13<br>.14<br>.14               |
| [5] Outlet check valve (When installing multiple units)<br>[6] Secondary side control system                                                                                               | .14<br>.15                      |
| <ul><li>4. System Configurations</li></ul>                                                                                                    | .22                             |
| <ul> <li>[2] Switch Types and the Factory Settings</li> <li>[3] Configuring the Settings</li> <li>[4] Air bleeding operation and flow rate adjustment operation during test run</li> </ul> | .22<br>.23<br>.25<br>.33        |
| <ul><li>5. Electrical Wiring Installation</li><li>[1] Main Power Supply Wiring and Switch Capacity</li><li>[2] Wiring for Configuring Secondary Side Control</li></ul>                     | .51<br>.51                      |
| System                                                                                                    | .53<br>54                       |
| <ul><li>6. Troubleshooting</li></ul>                                                                                                    | .60                             |
| [2] Diagnosing Problems Using Error Codes<br>[3] Calling for Service                                                                                                    | .60<br>.61<br>.66               |
| <ul> <li>7. Operating the Unit</li></ul>                                                                                                    | .67<br>.67<br>.67<br>.68<br>.79 |
| 8. Main Specifications                                                                                                    | .80                             |

Thoroughly read this manual prior to use.

Save this manual for future reference.

Some of the items in this manual may not apply to made-to-order units. Make sure that this manual is passed on to the end users.

# **Safety Precautions**

- Thoroughly read the following safety precautions prior to use.
- · Observe these precautions carefully to ensure safety.

| Indicates a risk of death or serious injury                              |
|--------------------------------------------------------------------------|
| Indicates a risk of injury or structural damage                          |
| Indicates a risk of damage to the unit or other components in the system |

All electric work must be performed by personnel certified by Mitsubishi Electric.

## General

## 

| Do not use refrigerant other than the type indicated in<br>the manuals provided with the unit and on the<br>nameplate.                                                                                                    | To reduce the risk of burns or frost bites, do not touch the refrigerant pipes or refrigerant circuit components with bare hands during and immediately after operation.                                                                                                    |  |
|----------------------------------------------------------------------------------------------------|----------------------------------------------------------------------------------------------------|--|
| • Doing so may cause the unit or pipes to burst, or result in explosion or fire during use, during repair, or at the time of                                                                                                    | Before cleaning the unit, switch off the power.<br>(Unplug the unit, if it is plugged in.)                                                                                                    |  |
| <ul> <li>disposal of the unit.</li> <li>It may also be in violation of applicable laws.</li> <li>MITSUBISHI ELECTRIC CORPORATION cannot be held</li> </ul>                                                                                                    | To reduce the risk of injury, keep children away while installing, inspecting, or repairing the unit.                                                                                                    |  |
| responsible for malfunctions or accidents resulting from the use of the wrong type of refrigerant.                                                                                                    | Children should be supervised to ensure that they do not play with the appliance.                                                                                                    |  |
| Do not install the unit in a place where large amounts of<br>oil, steam, organic solvents, or corrosive gases, such as<br>sulfuric gas, are present or where acidic/alkaline<br>solutions or sprays containing sulfur are used<br>frequently.                                                                             | This appliance is not intended for use by persons (including<br>children) with reduced physical, sensory or mental<br>capabilities, or lack of experience and knowledge, unless<br>they have been given supervision or instruction concerning<br>use of the appliance by a person responsible for their safety. |  |
| These substances can compromise the performance of the unit or cause certain components of the unit to corrode, which can result in refrigerant leakage water leakage injury                                                                                                    | Keep the space well ventilated. Refrigerant can displace air and cause oxygen starvation.                                                                                                    |  |
| electric shock, malfunctions, smoke, or fire.                                                                                                    | If leaked refrigerant comes in contact with a heat source, toxic gas may be generated.                                                                                                    |  |
| Do not try to defeat the safety features of the unit or make unauthorized setting changes.                                                                                                    | Always replace a fuse with one with the correct current rating.                                                                                                    |  |
| brcing the unit to operate the unit by defeating the safety<br>atures of the devices such as the pressure switch or the<br>mperature switch, making unauthorized changes to the<br>vitch settings, or using accessories other than the ones<br>commended by Mitsubishi Electric may result in smoke,<br>re, or explosion. | The use of improperly rated fuses or a substitution of fuses with steel or copper wire may result in fire or explosion.                                                                                                    |  |
|                                                                                                    | If any abnormality (e.g., burning smell) is noticed, stop<br>the operation, turn off the power switch, and consult<br>your dealer.                                                                                                    |  |
| To reduce the risk of fire or explosion, do not use volatile or flammable substances as a heat carrier.                                                                                                    | Continuing the operation may result in electric shock, malfunctions, or fire.                                                                                                    |  |
| To reduce the risk of burns or electric shock, do not touch exposed pipes and wires.                                                                                                    | Properly install all required covers and panels on the                                                                                                    |  |
| To reduce the risk of shorting, current leakage, electric shock, malfunctions, smoke, or fire, do not splash water on electric                                                                                                    | out.                                                                                                    |  |
| parts.                                                                                                    | Dust accumulation and water may result in electric shock, smoke, or fire.                                                                                                    |  |
| fire, do not operate the switches/buttons or touch other<br>electrical parts with wet hands.                                                                                                    | Consult an authorized agency for the proper disposal of the unit                                                                                                    |  |
| To reduce the risk of electric shock and injury from the fan or<br>other rotating parts, stop the operation and turn off the main<br>power before cleaning, maintaining, or inspecting the unit.                                                                                                    | Refrigerant oil and refrigerant that may be left in the unit pose<br>a risk of fire, explosion, or environmental pollution.                                                                                                    |  |
|                                                                                                    |                                                                                                    |  |

To reduce the risk of fire or explosion, do not place flammable materials or use flammable sprays around the unit.

Do not operate the unit without panels and safety guards properly installed.

Do not connect the makeup water pipe directly to the potable water pipe. Use a cistern tank between them.

Connecting these pipes directly may cause the water in the unit to migrate into the potable water and cause health problems.

To reduce the risk of adverse effects on plants and animals, do not place them where they are directly exposed to discharge air from the unit.

Do not install the unit on or over things that are vulnerable to water damage.

Condensation may drip from the unit.

The model of heat pump unit described in this manual is not intended for use to preserve food, animals, plants, precision instruments, or art work.

To reduce the risk of injury, do not touch the heat exchanger fins or sharp edges of components with bare hands.

Do not place a container filled with water on the unit.

If water spills on the unit, it may result in shorting, current leakage, electric shock, malfunction, smoke, or fire.

Always wear protective gears when touching electrical components on the unit.

Several minutes after the power is switched off, residual voltage may still cause electric shock.

To reduce the risk of injury, do not insert fingers or foreign objects into air inlet/outlet grills.

To reduce the risk of injury, wear protective gear when working on the unit.

Do not release refrigerant into the atmosphere. Collect and reuse the refrigerant, or have it properly disposed of by an authorized agency.

Refrigerant poses environmental hazards if released into the air.

## Transportation

## 

Lift the unit by placing the slings at designated locations. Support the outdoor unit securely at four points to keep it from slipping and sliding.

If the unit is not properly supported, it may fall and cause personal injury.

## 

To reduce the risk of injury, do not carry the product by the PP bands that are used on some packages.

## Installation

## 

Do not install the unit where there is a risk of leaking flammable gas.

If flammable gas accumulates around the unit, it may ignite and cause a fire or explosion.

To prevent environmental pollution, dispose of brine in the unit and cleaning solutions according to the local regulations.

It is punishable by law not to dispose of them according to the applicable laws.

The water heated by the heat pump is not suitable for use as drinking water or for cooking.

It may cause health problems or degrade food.

In areas where temperature drops to freezing during the periods of non-use, blow the water out of the pipes or fill the pipes with anti-freeze solution.

Not doing so may cause the water to freeze, resulting in burst pipes and damage to the unit or the furnishings.

In areas where temperature drops to freezing, use an antifreeze circuit and leave the main power turned on to prevent the water in the water circuit from freezing and damaging the unit or causing water leakage and resultant damage to the furnishings.

#### Use clean tap water.

The use of acidic or alkaline water or water high in chlorine may corrode the unit or the pipes, causing water leakage and resultant damage to the furnishings.

In areas where temperature can drop low enough to cause the water in the pipes to freeze, operate the unit often enough to prevent the water from freezing.

Frozen water in the water circuit may cause the water to freeze, resulting in burst pipes and damage to the unit or the furnishings.

Periodically inspect and clean the water circuit.

Dirty water circuit may compromise the unit's performance or corrodes the unit or cause water leakage and resultant damage to the furnishings.

To reduce the risk of injury, products weighing 20 kg or more should be carried by two or more people.

#### Properly dispose of the packing materials.

Plastic bags pose suffocation hazard to children.

The unit should be installed only by personnel certified by Mitsubishi Electric according to the instructions detailed in the Installation/Operation Manual.

Improper installation may result in refrigerant leakage, water leakage, injury, electric shock, or fire.

#### Periodically check the installation base for damage.

If the unit is left on a damaged base, it may fall and cause injury.

#### Remove packing materials from the unit before operating the unit. Note that some accessories may be taped to the unit. Properly install all accessories that are required.

Failing to remove the packing materials or failing to install required accessories may result in refrigerant leakage, oxygen starvation, smoke, or fire.

Consult your dealer and take appropriate measures to safeguard against refrigerant leakage and resultant oxygen starvation. An installation of a refrigerant gas detector is recommended.

## 

Do not install the unit on or over things that are vulnerable to water damage.

When the indoor humidity exceeds 80% or if the drain water outlet becomes clogged, condensation may drip from the indoor unit onto the ceiling or floor.

## **Pipe installation**

## 

To prevent explosion, do not heat the unit with refrigerant gas in the refrigerant circuit.

#### Any additional parts must be installed by qualified personnel. Only use the parts specified by Mitsubishi Electric.

Take appropriate safety measures against wind gusts and earthquakes to prevent the unit from toppling over and causing injury.

#### Be sure to install the unit horizontally, using a level.

If the unit is installed at an angle, it may fall and cause injury or cause water leakage.

The unit should be installed on a surface that is strong enough to support its weight.

As an anti-freeze, use ethylene glycol or propylene glycol diluted to the specified concentration.

The use of other types of anti-freeze solution may cause corrosion and resultant water leakage. The use of flammable anti-freeze may cause fire or explosion.

All drainage work should be performed by the dealer or qualified personnel according to the instructions detailed in the Installation Manual.

Improper drainage work may cause rain water or drain water to enter the buildings and damage the furnishings.

## Check for refrigerant leakage at the completion of installation.

If leaked refrigerant comes in contact with a heat source, toxic gas may be generated.

Piping work should be performed by the dealer or

qualified personnel according to the instructions

detailed in the Installation Manual.

the furnishings.

## 

Check that no substance other than the specified refrigerant (R744) is present in the refrigerant circuit.

Infiltration of other substances may cause the pressure to rise abnormally high and cause the pipes to explode.

To keep the ceiling and floor from getting wet due to condensation, properly insulate the pipes.

## **Electrical wiring**

To reduce the risk of wire breakage, overheating, smoke, and fire, keep undue force from being applied to the wires.

Properly secure the cables in place and provide adequate slack in the cables so as not to stress the terminals.

Improperly connected cables may break, overheat, and cause smoke or fire.

To reduce the risk of injury or electric shock, switch off the main power before performing electrical work.

All electric work must be performed by a qualified electrician according to the local regulations, standards, and the instructions detailed in the Installation Manual.

Improper piping work may cause water leakage and damage

Capacity shortage to the power supply circuit or improper installation may result in malfunction, electric shock, smoke, or fire.

To reduce the risk of electric shock, smoke, or fire, install an inverter circuit breaker on the power supply to each unit.

Use properly rated breakers and fuses (inverter breaker, Local Switch <Switch + Type-B fuse>, or no-fuse breaker).

The use of improperly rated breakers may result in malfunctions or fire.

To reduce the risk of current leakage, overheating, smoke, or fire, use properly rated cables with adequate current carrying capacity.

Keep the unsheathed part of cables inside the terminal block.

If unsheathed part of the cables come in contact with each other, electric shock, smoke, or fire may result.

## 

To reduce the risk of current leakage, wire breakage, smoke, or fire, keep the wiring out of contact with the refrigerant pipes and other parts, especially sharp edges.

## Transportation and repairs

## 

The unit should be moved, disassembled, or repaired only by qualified personnel. Do not alter or modify the unit.

Improper repair or unauthorized modifications may result in refrigerant leakage, water leakage, injury, electric shock, or fire.

## 

To reduce the risk of shorting, electric shock, fire, or malfunction, do not touch the circuit board with tools or with your hands, and do not allow dust to accumulate on the circuit board.

## IMPORTANT

To avoid damage to the unit, use appropriate tools to install, inspect, or repair the unit.

To reduce the risk or malfunction, turn on the power at least 12 hours before starting operation, and leave the power turned on throughout the operating season.

Recover all refrigerant from the unit.

It is punishable by law to release refrigerant into the atmosphere.

Do not unnecessarily change the switch settings or touch other parts in the refrigerant circuit.

Doing so may change the operation mode or damage the unit.

To reduce the risk of malfunctions, use the unit within its operating range.

Do not switch on or off the main power in a cycle of shorter than 10 minutes.

Short-cycling the compressor may damage the compressor.

To maintain optimum performance and reduce the risk of malfunction, keep the air pathway clear.

Proper grounding must be provided by a licensed electrician. Do not connect the grounding wire to a gas pipe, water pipe, lightning rod, or telephone wire.

Improper grounding may result in electric shock, smoke, fire, or malfunction due to electrical noise interference.

To reduce the risk of electric shock, shorting, or malfunctions, keep wire pieces and sheath shavings out of the terminal block.

After disassembling the unit or making repairs, replace all components as they were.

Failing to replace all components may result in injury, electric shock, or fire.

If the supply cord is damaged, it must be replaced by the manufacturer, its service agent or similarly qualified persons in order to avoid a hazard.

To ensure proper operation of the unit, periodically check for proper concentration of anti-freeze.

Inadequate concentration of anti-freeze may compromise the performance of the unit or cause the unit to abnormally stop.

Take appropriate measures against electrical noise interference when installing the air conditioners in hospitals or facilities with radio communication capabilities.

Inverter, high-frequency medical, or wireless communication equipment as well as power generators may cause the air conditioning system to malfunction. Air conditioning system may also adversely affect the operation of these types of equipment by creating electrical noise.

Check the water system, using a relevant manual as a reference.

Using the system that does not meet the standards (including water quality and water flow rate) may cause the water pipes to corrode.

To reduce the risk of power capacity shortage, always use a dedicated power supply circuit.

This appliance is intended to be used by expert or trained users in shops, in light industry and on farms, or for commercial use by lay persons.

## 1. Selecting the Installation Site

## [1] Installation Conditions

## Select the installation site in consultation with the client.

- Select a site to install the outdoor unit that meets the following conditions:
  - This unit is for outdoor installation only.
  - The unit will not be subject to heat from other heat sources.
  - The noise from the unit will not be a problem.
  - The unit will not be exposed to strong winds.
  - Water from the unit can be drained properly.
  - The space requirements (specified on pages 7 through 9) are met.

## <1> Providing protection against winds

Using the figures at right as a reference, provide adequate protection against winds.

A unit installed alone is vulnerable to strong winds. Select the installation site carefully to minimize the effect of winds. When installing a unit in a place where the wind always blows from the same direction, install the unit so that the outlet faces away from the direction of the wind.

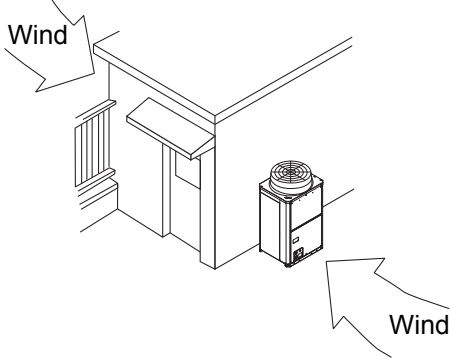

• Install the outdoor unit in a place where it is not exposed to direct wind, such as behind a building.

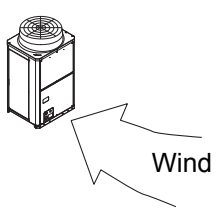

• Install the outdoor unit so that the outlet/ inlet faces away from the wind.

## <2> Cold Climate Installation

Observe the following when installing the units in areas where snow or strong winds prevail.

- Avoid direct exposure to rain, winds, and snow.
- Icicles that may form under the foundation can fall and inflict personal injury or property damage. Select the installation site carefully to reduce these risks, especially when installing the unit on a roof.
- If the units are installed in the direct line of rain, winds, or snow, install the optional snow hood (on both the discharge and suction ducts). Use a snow net or snow fence as necessary to protect the unit.
- Install the unit on a base approximately twice as high as the expected snowfall.
- If the unit is continuously operated for a long time with the outside air temperature below the freezing point, install a heater at the base of the unit to prevent the water from freezing at the unit bottom.
- When using the unit in an outdoor temperature of -15°C or below, install a drain pan (with heater whose capacity is 320 W or more) at the bottom surface of the unit.

## [2] Installation Space Requirements

Provide sufficient space around the unit for effective operation, efficient air movement, and ease of access for maintenance.

## <1> Single unit installation

(1) When all walls are within their height limits\*.

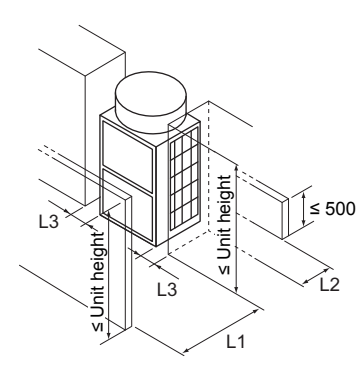

| * Height limit |                  |                                                          |
|----------------|------------------|----------------------------------------------------------|
|                | Front/Right/Left | Same height or lower than the overall height of the unit |
|                | Rear             | 500 mm or lower from the unit bottom                     |

|                                                          | Required minimum distance [mm] |           |                 |
|----------------------------------------------------------|--------------------------------|-----------|-----------------|
|                                                          | L1 (Front)                     | L2 (Rear) | L3 (Right/Left) |
| When the distance behind the unit (L2) needs to be small | 500                            | 300       | 50              |

#### (2) When one or more walls exceed their height limits\*.

When the wall(s) at the front and/or the right/left exceed(s) their height limits When the wall at the rear exceeds its height limit

When all walls exceed their height limits

[mm]

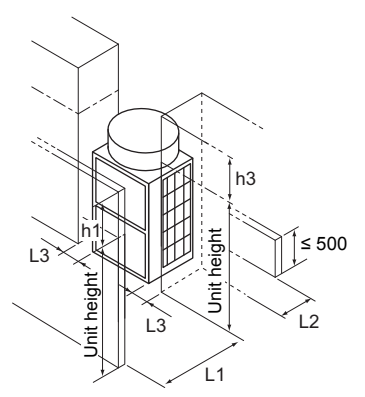

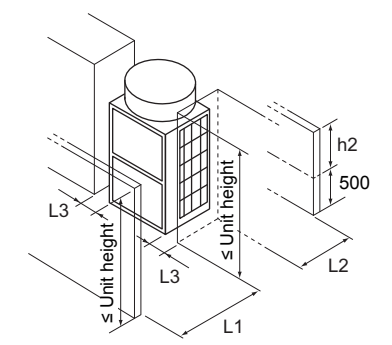

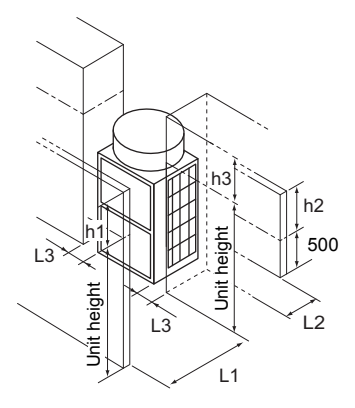

Add the dimension that exceeds the height limit (shown as "h1" through "h3" in the figures) to L1, L2, and L3 as shown in the table below.

|                                                          | Required minimum distance [mm] |           |                 |
|----------------------------------------------------------|--------------------------------|-----------|-----------------|
|                                                          | L1 (Front)                     | L2 (Rear) | L3 (Right/Left) |
| When the distance behind the unit (L2) needs to be small | 500 + h1                       | 300 + h2  | 50 + h3         |

### <2> Multiple unit installation

When installing multiple units, make sure to take into consideration factors such as providing enough space for people to pass through, ample space between blocks of units, and sufficient space for airflow. (The areas marked with (A) in the figures below must be left open.)

In the same way as with the single unit installation, add the dimension that exceeds the height limit (shown as "h1" through "h3" in the figures) to L1, L2, and L3 as shown in the tables below.

#### (1) Side-by-side installation

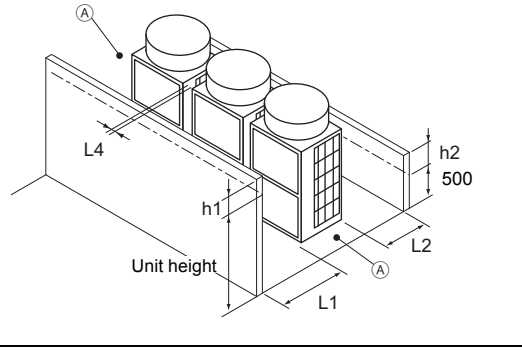

| Required minimum distance [mm] |           |              |  |
|--------------------------------|-----------|--------------|--|
| L1 (Front)                     | L2 (Rear) | L4 (Between) |  |
| 500 + h1                       | 300 + h2  | 100          |  |

A Leave open in two directions.

#### (2) Face-to-face installation

When there are walls in the front and rear of the block of units

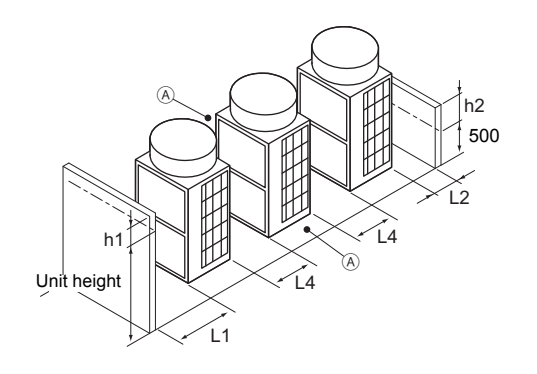

| Required minimum distance [mm] |           |              |  |
|--------------------------------|-----------|--------------|--|
| L1 (Front)                     | L2 (Rear) | L4 (Between) |  |
| 500                            | 300       | 500          |  |

A Leave open in two directions.

When there is a wall on either the right or left side of the block of units

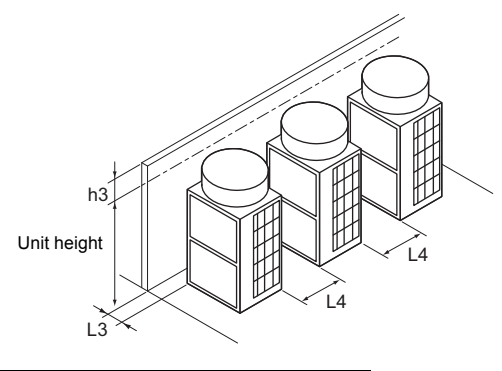

| Required minimum distance [mm] |              |  |
|--------------------------------|--------------|--|
| L3 (Right/Left)                | L4 (Between) |  |
| 50 + h3                        | 500          |  |

[mm]

#### (3) Combination of face-to-face and side-by-side installations

When there are walls in the front and rear of the block of units

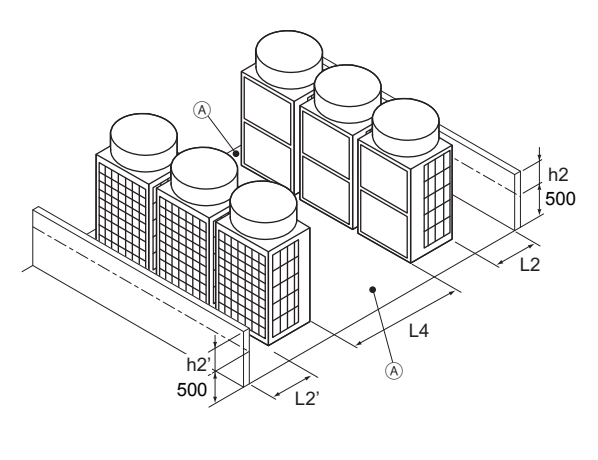

 Required minimum distance [mm]

 L2 (Right)
 L2' (Left)
 L4 (Between)

 300 + h2
 300 + h2'
 1000

| L3 |   | Unit height |   |    | h2<br>500 |
|----|---|-------------|---|----|-----------|
|    | A |             | Ĺ | .4 |           |

 $|\downarrow_{h3}$ 

When there are two walls in an L-shape

| Required minimum distance [mm] |                 |              |
|--------------------------------|-----------------|--------------|
| L2 (Right)                     | L3 (Right/Left) | L4 (Between) |
| 300 + h2                       | 1000 + h3       | 1000         |

A Leave open in two directions.

## [3] System installation restrictions

• Piping length restrictions

The maximum piping length is 60 m.

Select appropriate diameter pipes to prevent negative pressure from the pumping head and the pressure loss in the pipes.

Pumping head (when maximum flow rate is 17 l/min): 70 kPa

- Installation height restrictions
  - When the unit is installed above the storage tank

Decide the height so that the unit inlet water pressure will not be negative for the tank pressure.

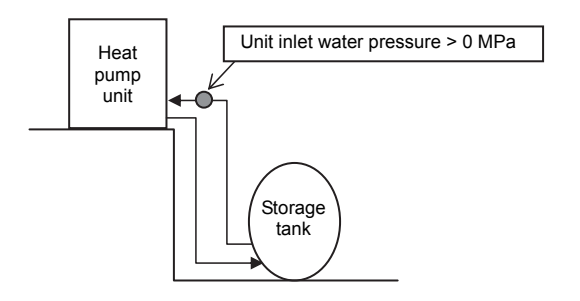

When the unit is installed below the storage tank

Decide the height so that the unit inlet water pressure will be 0.5 MPa or below for the tank pressure.

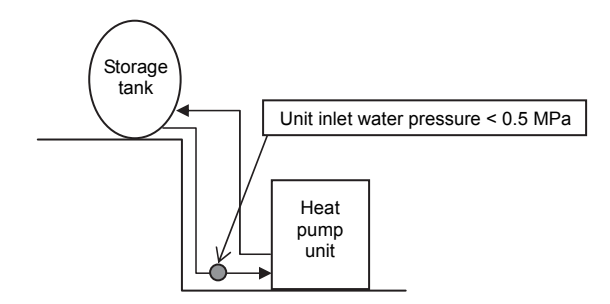

9

## 2. Unit Installation

Units should be installed only by personnel certified by Mitsubishi Electric.

- Securely fix the unit with bolts to keep the unit from falling down during earthquakes or due to strong winds.
- · Install the unit on a foundation made of concrete or iron.
- Noise and vibrations from the unit may be transmitted through the floor and walls. Provide adequate protection against noise and vibration.
- Build the foundation in such way that the corners of the installation legs are securely supported as shown in the figure below. When using rubber vibration isolators, make sure they are large enough to cover the entire width of the unit's legs. If the corners of the legs are not firmly seated, the legs may bend.
- The projecting length of the anchor bolt should be less than 30 mm.
- This unit is not designed to be installed using hole-in anchor bolts unless brackets are used to support the four corners of the unit.
- The legs on the unit are detachable.
- · Detaching the legs

Loosen the three screws on the legs to detach each leg (two each in the front and back). If the finish coat becomes damaged when detaching the legs, be sure to touch it up.

## **/ Warning:**

- Be sure to install the unit on a surface strong enough to withstand its weight to keep the unit from falling down and causing injury.
- Provide adequate protection against strong winds and earthquakes. Improper installation may cause the unit to fall down, resulting in personal injury.

When building the foundation, take the floor strength, water drainage during operation, and piping and wiring routes into consideration.

#### Precautions for routing the pipes and wires underneath the unit without detachable legs

When routing the pipes and wires underneath the unit, make sure that the foundation will not block the piping access holes. Also, make sure the foundation is at least 100 mm high so that the piping can pass under the unit.

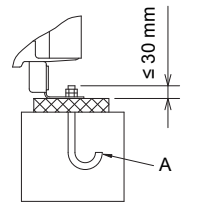

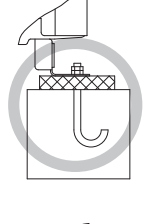

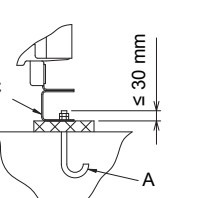

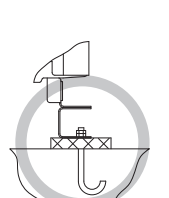

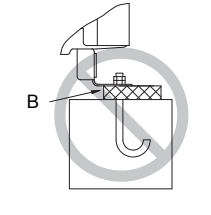

A: M10 anchor bolt (field supply) B: Corner is not seated. C: Detachable leg D: Screws

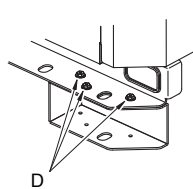

## 3. Water Pipe Installation

## [1] Schematic Piping Diagram and Piping System Components

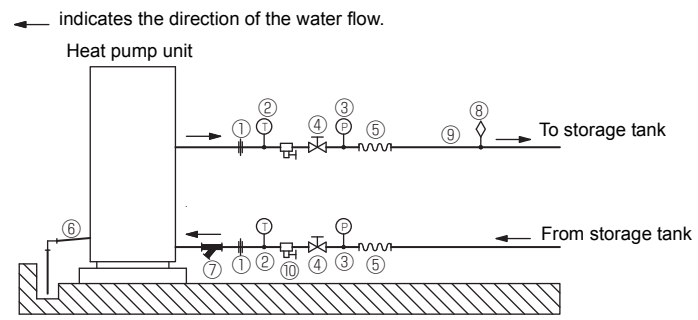

Water piping diagram

| 1  | Union joints/flange joints | Required to allow for a replacement of equipment.                                                                                                    |
|----|----------------------------|----------------------------------------------------------------------------------------------------|
| 2  | Thermometer                | Required to check the performance and monitor the operation of the units.                                                                                                    |
| 3  | Water pressure gauge       | Recommended for checking the operation status.                                                                                                    |
| 4  | Valve                      | Required to allow for a replacement or cleaning of the flow adjuster.                                                                                                    |
| 5  | Flexible joint             | Recommended to prevent the noise and vibration from the pump from being transmitted.                                                                                                    |
| 6  | Drain pipe                 | Install the drain pipe with a downward inclination of between 1/100 and 1/200. To prevent drain water from freezing in winter, install the drain pipe as steep an angle as practically possible and minimize the straight line.<br>For cold climate installation, take an appropriate measure (e.g., drain heater) to prevent the drain water from freezing. |
| 7  | Strainer                   | Install a strainer near the unit to keep foreign materials from entering the water-side head exchanger (supplied).                                                                                                    |
| 8  | Air vent valve             | Install air venting valves to the places where air can accumulate.<br>Automatic air vent valves are effective.                                                                                                    |
| 9  | Water pipe                 | Use pipes that allow for easy air purging, and provide adequate insulation.                                                                                                    |
| 10 | Drain valve                | Install drain valves so that water can be drained for servicing.                                                                                                    |

\* Installing a freezing prevention heater

- ① In cold areas (where the outside temperature drops below freezing), provide a freezing prevention heater at all local pipes to prevent spontaneous freezing.
- (2) After the heater is installed, check outside temperature +25°C is ensured at the heat pump unit inlet/outlet pipe joint section (at outside temperature -25°C, joint section 0°C or higher).
- ③ Depending on the local piping material, prevent overheating by selecting a self temperature adjustment type heater or other method.

Heater installation example

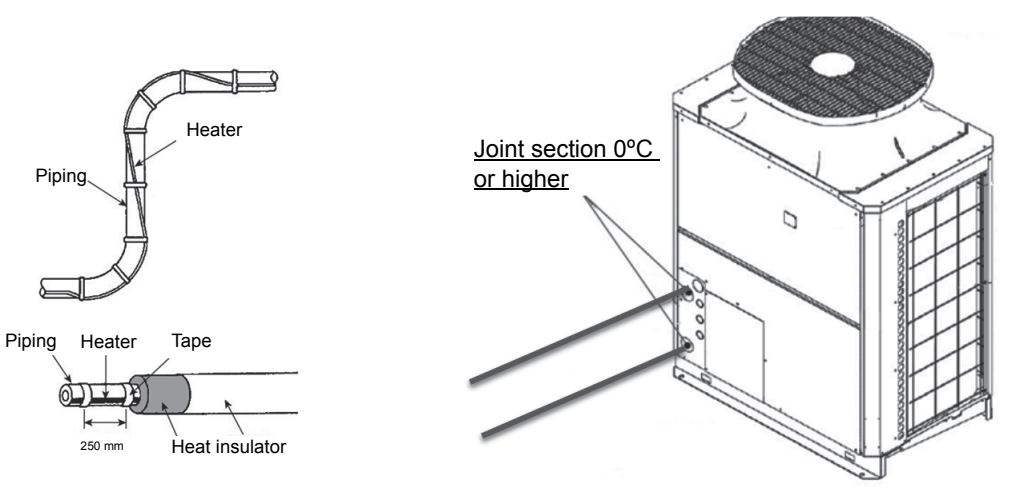

#### \* 3-way valve installation

Please connect 3-way valve on the lower part of the storage tank except when the unit is in operation. Antifreezing operation will keep the water in the tank circulated and water storage tanks can become thermally stratified.

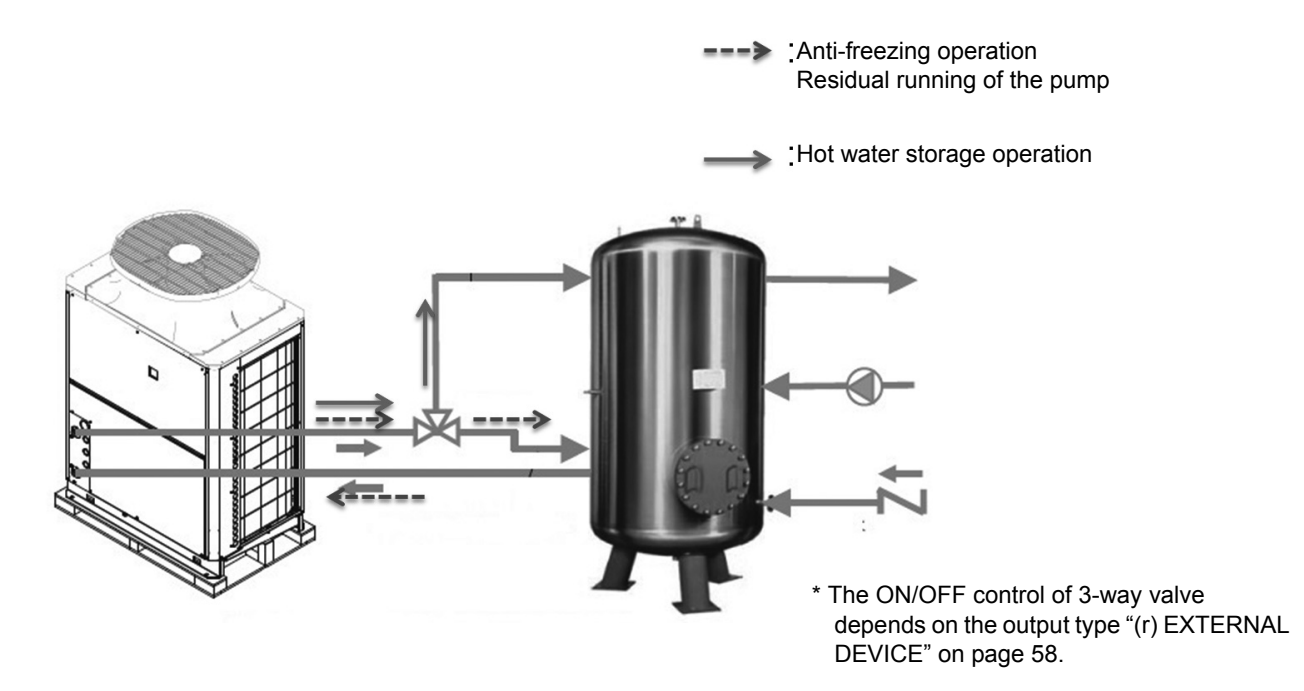

## [2] Notes on Pipe Corrosion

## Water treatment and water quality control

Poor-quality circulating water can cause the water-side heat exchanger to scale up or corrode, reducing heatexchange performance. Properly control the quality of the circulating water.

- Removing foreign objects and impurities in the pipes During installation, keep foreign objects, such as welding and sealant fragments and rust, out of the pipes.
- Water Quality Control
- (1) Poor-quality water can corrode or scale up the heat exchanger. Regular water treatment is recommended. Water circulation systems using open heat storage tanks are particularly prone to corrosion.

When using an open heat storage tank, install a water-to-water heat exchanger, and use a closed-loop circuit on the air-conditioner side. If a water supply tank is installed, keep contact with air to a minimum, and keep the level of dissolved oxygen in the water no higher than  $1 \text{ mg/}\ell$ .

## (2) Water quality standard

| Items              |                                                       | Higher mid-range temperature water system<br>Water Temp. > 60°C | Make-up water criteria<br>(with secondary side control enabled)<br>Water Temp. > 60°C | Tendency            |           |                   |
|--------------------|-------------------------------------------------------|-----------------------------------------------------------------|---------------------------------------------------------------------------------------|---------------------|-----------|-------------------|
|                    |                                                       |                                                                 | Recirculating water                                                                   | Recirculating water | Corrosive | Scale-<br>forming |
|                    | pH (25°C)                                             |                                                                 | 6.5 ~ 8.0                                                                             | 6.5 ~ 8.0           | 0         | 0                 |
|                    | Electric conductivity                                 | (mS/m) (25°C)                                                   | 30 or less                                                                            | 30 or less          | 0         | 0                 |
|                    |                                                       | (µs/cm) (25°C)                                                  | [300 or less]                                                                         | [300 or less]       | 0         | 0                 |
|                    | Chloride ion                                          | (mg Cl⁻/ℓ)                                                      | 30 or less                                                                            | 30 or less          | 0         |                   |
| Standard           | Sulfate ion                                           | (mg SO4 <sup>2-</sup> / <i>l</i> )                              | 30 or less                                                                            | 30 or less          | 0         |                   |
| items              | Acid consumption<br>(pH4.8) (mg CaCO <sub>3</sub> /ℓ) |                                                                 | 50 or less                                                                            | 50 or less          |           | 0                 |
|                    | Calcium hardness                                      | (mg CaCO <sub>3</sub> /ℓ)                                       | 6.5 ≤ pH ≤ 7.5 : 90 or less<br>7.5 ≤ pH ≤ 8.0 : 50 or less                            | 250 or less         |           | 0                 |
|                    | Ionic silica                                          | (mg SiO <sub>2</sub> / <i>l</i> )                               | 30 or less                                                                            | 30 or less          |           | 0                 |
|                    | Iron                                                  | (mg Fe/ł)                                                       | 0.3 or less                                                                           | 0.3 or less         | 0         | 0                 |
|                    | Copper                                                | (mg Cu/ł)                                                       | 0.1 or less                                                                           | 0.1 or less         | 0         |                   |
| Reference<br>items | Sulfide ion                                           | (mg S <sup>2-</sup> /ℓ)                                         | Not to be detected                                                                    | Not to be detected  | 0         |                   |
|                    | Ammonium ion                                          | (mg NH4 <sup>+</sup> /ℓ)                                        | 0.1 or less                                                                           | 0.1 or less         | 0         |                   |
|                    | Residual chlorine                                     | (mg Cl/ł)                                                       | 0.1 or less                                                                           | 0.1 or less         | 0         |                   |
|                    | Free carbon dioxide                                   | (mg CO <sub>2</sub> /ℓ)                                         | 10.0 or less                                                                          | 10.0 or less        | 0         |                   |

Reference: Guideline of Water Quality for Refrigeration and Air Conditioning Equipment. (JRA GL02E-1994)

- (3) Please consult with a water quality control specialist about water quality control methods and water quality calculations before using anti-corrosive solutions for water quality management.
- (4) When replacing an air conditioner (including when only the heat exchanger is replaced), first analyze the water quality and check for possible corrosion.

Corrosion can occur in water systems in which there has been no signs of corrosion. If the water quality level has dropped, adjust the water quality before replacing the unit.

## (5) Suspended solids in the water

Sand, pebbles, suspended solids, and corrosion products in water can damage the heating surface of the heat exchanger and cause corrosion. Install a good quality strainer (60 mesh or better) at the inlet of the unit to filter out suspended solids.

## (6) Connecting pipes made from different materials

If different types of metals are placed in direct contact with each other, the contact surface will corrode. Install an insulating material between pipes that are made of different materials to keep them out of direct contact with each other.

## [3] Water Pipe Hole Size and Location

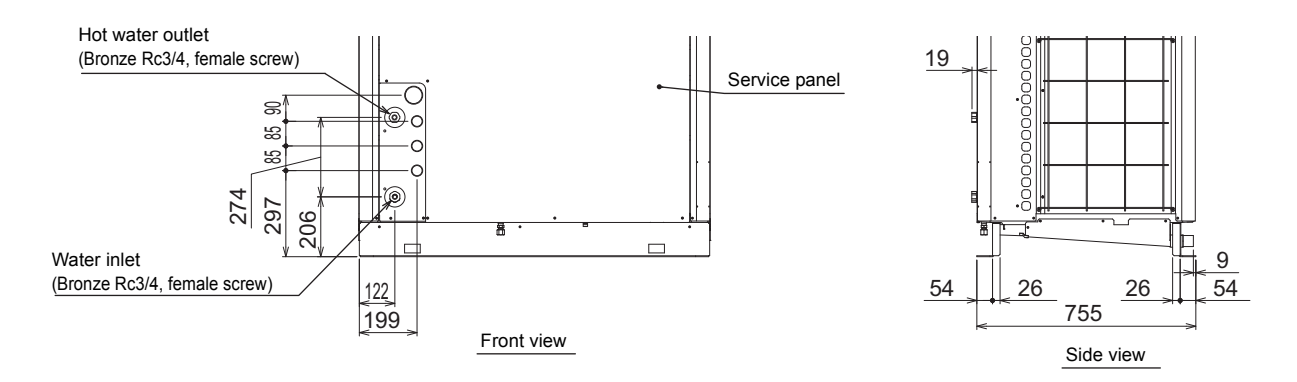

## [4] Pipe gradient and air venting valve (Outlet hot water pipe)

During the hot water storage operation, the air dissolved in the water is discharged in the form of bubbling from the outlet hot water pipe to quickly raise low-temperature water to the required temperature. When the air accumulates in the pipe, the resistance of the water circuit will increase and the flow rate will extremely decrease. Because of this, an installation of automatic air venting valves is required when there is a pipe that slopes down in the outlet hot water pipe.

Install the pipe with an upward gradient of 1/200 or more toward the air vent to prevent air accumulation in the pipe. Also, install air venting valves to the places where air can accumulate. The installation example is shown below.

Note:

• If the crosscut pipe is located lower than the hot water outlet of the heat pump unit, raise the pipe near the unit and install an automatic air venting valve.

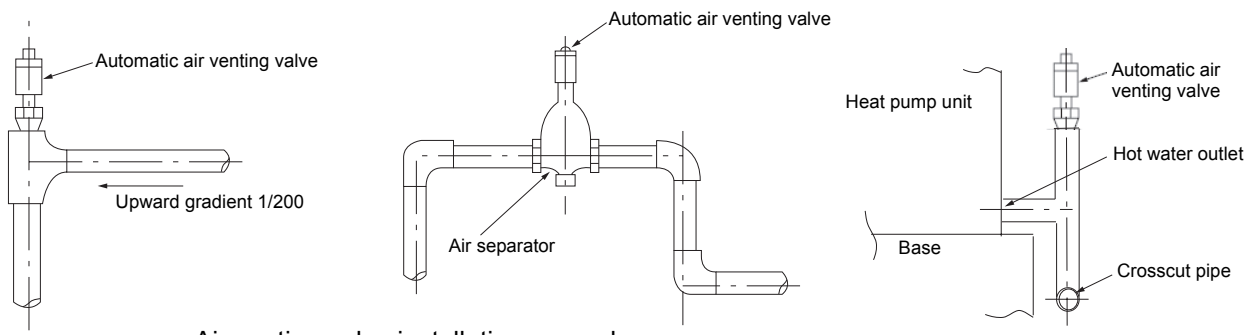

Air venting valve installation example

## [5] Outlet check valve (When installing multiple units)

When connecting multiple units with pipes in parallel, install a check valve at the outlet pipe of each unit. If a check valve is not installed, a circuit in which warm water flows back will be created in some units during the defrost cycle or abnormal stop, and other units will come to an abnormal stop due to sudden change of the inlet water temperature.

## [6] Secondary side control system

When employing an indirect heat exchanger system using a separately sold Q-1SCK, be careful with regard to the following points.

Install the Q-1SCK (flow sensor and temperature sensor) in the secondary side circuit as shown below to perform control.

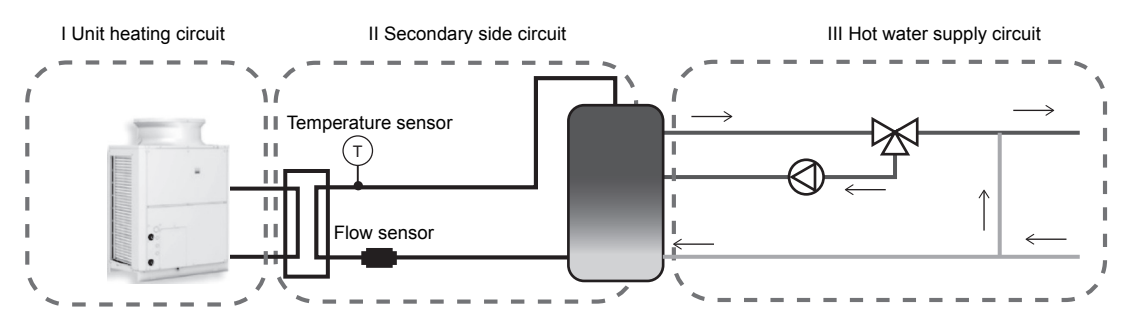

#### (1) Notes on configuring and selecting components

- ① Points to note for secondary side water piping
- I Details on components in the unit heating circuit \* For details, refer to page 11.
- II Details on components in heat exchanger heating circuit

Schematic Piping Diagram and Piping System Components for secondary circuit

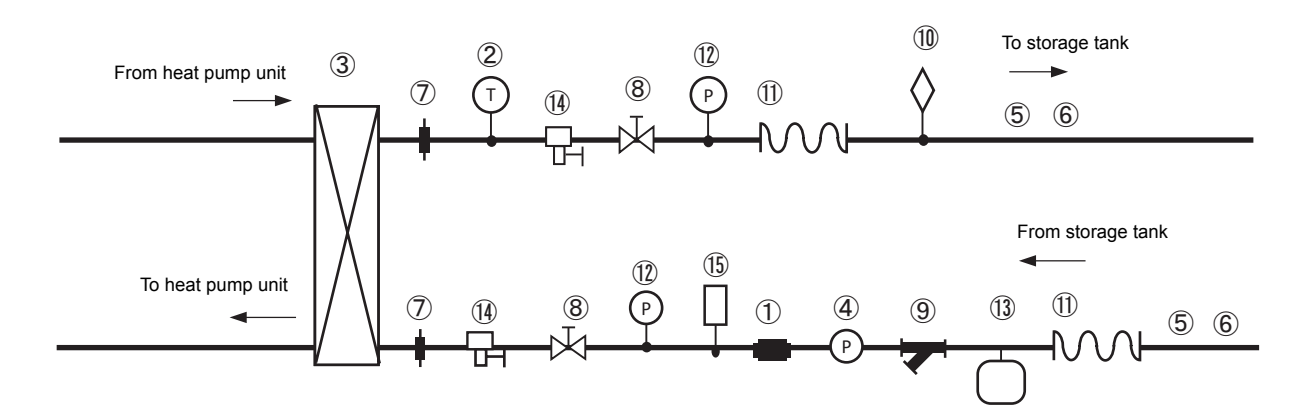

| No. | Component                                 | Application                                                                                      | Remarks and notes on selecting and installing components                                                                                                 |
|-----|-------------------------------------------|--------------------------------------------------------------------------------------------------|----------------------------------------------------------------------------------------------------|
| 1   | Flow sensor<br>(Optional parts)           | Measures and controls the secondary side flow rate.                                              | Be sure to install this component between the downstream of the flow rate adjustment device and the heat exchanger.                                      |
| 2   | Temperature<br>sensor<br>(Optional parts) | Measures and controls<br>the secondary side<br>outlet hot water<br>temperature.                  | Install this component at the outlet of the heat exchanger.                                                                                              |
| 3   | Plate heat<br>exchanger                   | Exchanges heat<br>between hot water<br>output from the unit and<br>water input from the<br>tank. | Select a heat exchanger that is appropriate for the capacity.                                                                                            |
| 4   | Pump + Flow<br>rate adjustment<br>device  | Outputs hot water from<br>the secondary side and<br>adjusts the flow rate.                       | Select a pump and flow rate adjustment device that are suitable for the system.<br>Install them at the lower outlet of the tank.                         |
| 5   | Water piping                              | Water flow channel                                                                               | Be sure to perform insulation work.<br>Select pipes that allow for easy air bleeding.                                                                    |
| 6   | Anti-freeze<br>heater                     | Prevents pipe damage due to freezing of the water circuit.                                       | This component needs to be installed in a location where an ambient temperature may fall to 0°C or less.                                                 |
| 7   | Union joint                               | Improves the workability of replacing equipment.                                                 | Install these components in the two places of the chilled water passage section<br>and the high temperature water passage section to enable replacement. |

| No.  | Component            | Application                                                                                 | Remarks and notes on selecting and installing components                                                                                                 |
|------|----------------------|---------------------------------------------------------------------------------------------|----------------------------------------------------------------------------------------------------|
| 8    | Valve                | Improves the workability<br>of cleaning the heat<br>exchanger and<br>replacing parts.       | Install these components in the two places of the chilled water passage section<br>and the high temperature water passage section to enable replacement. |
| 9    | Strainer             | Prevents foreign<br>materials from entering<br>into the heat exchanger.                     | Install a strainer with 60 mesh or better near the heat exchanger.                                                                                       |
| 10   | Air vent valve       | Bleeds air from the pipe.                                                                   | Install air vents in places where there is a risk of air accumulating.                                                                                   |
| 1    | Flexible joint       | Prevents the propagation of vibration.                                                      | These components need to be installed in consideration of the pipe load as pipes are easily damaged by bending.                                          |
| (12) | Water pressure gauge | Used to check the operation status.                                                         | Attach this component to each piping section to check the water pressure.                                                                                |
| (13) | Expansion tank       | Absorbs excessive<br>water pressure due to<br>expansion caused by a<br>rise in temperature. | Select an expansion tank that is suitable for the system.                                                                                                |
| 14   | Drain valve          | Improves workability of replacing equipment.                                                | Install these components in the two places of the chilled water passage section<br>and the high temperature water passage section to enable replacement. |
| (15) | Safety valve         | Prevents rupturing of the water circuit.                                                    | Be sure to provide an escape pipe to prevent discharged water from spraying on passersby.                                                                |

(2) Selection criteria for heat exchanger

Step 1 Determination of prerequisites for selection

- I Heat exchanger capacity 40000 W
- II Estimation of outlet hot water and inlet water temperatures As a guide, select a heat exchanger of which the temperature difference between the high temperature section and the low temperature section will be 5°C or below.
- II-1 Outlet hot water temperature (when secondary side outlet hot water temperature is set to 65°C (setting at the time of shipment))
  - Secondary side circuit outlet hot water temperature: 65°C
  - Unit outlet hot water temperature: 70°C
- II-2 Inlet water temperature
  - Secondary side inlet water temperature: 10°C
  - Unit inlet water temperature: 15°C
  - III Used flow rate (40000 W/(70-15)°C/4200 J/kg•K) × 60 s = 10.4 kg/min ≈ 10.4 ℓ/min

#### Step 2 Determination of model

Notes on selection

- Select a heat exchanger that allows water to pass through both of the flow channels.
- Select a heat exchanger so that the pressure applied to the heat exchanger in the on-site system will not exceed the maximum operating pressure of the heat exchanger.
- Select a heat exchanger that allows flowing at a flow rate of maximum 30 l/min.
- Select a heat exchanger with a capacity of at least 40000 W.
- Ensure that the shearing stress at the flow rate to be used will be 16 Pa or more. (Refer to step 4.)
- \* To increase the shearing stress:
  - When the area per plate is equal, select a vertically long heat exchanger.
  - Select a heat exchanger of which NTU is high (although the heat transfer capacity improves as NTU increases, the pressure loss becomes high).

Step 3 Determination of specifications of the heat exchanger

Determine the model of heat exchanger and number of plates in consultation with the heat exchanger manufacturer based on the above requirements.

- To determine the number of plates, calculate the number of plates while referring to the example below. Values to use when determining the number of plates:
  - ① Overall heat transfer coefficient of corresponding heat exchanger
  - 2 Heat transfer area per plate

Calculation method

A Obtain the data of (1) and (2) from the heat exchanger manufacturer.

outlet

- B Estimate the number of plates of the heat exchanger.
- C Check that the number of transfer units for the corresponding number of plates matches between NTU1 and NTU2 (NTU1=NTU2).

If they are matched, select a heat exchanger having the corresponding number of plates. If they are not matched, change the number of plates and then return to B to perform the calculation again.

#### ΔT1: Temperature difference between inlet and

K: Overall heat transfer coefficient (W/m<sup>2</sup>K)

part (low temperature part)

 $NTU1 = \frac{\Delta T1}{\Delta T} NTU2 = \frac{K \times A}{V \times C}$ 

A: Total heat transfer area (m<sup>2</sup>)  $\Delta$ T: Temperature difference of high temperature G: Total mass flow rate (kg/s)

C: Specific heat (J/kgK)

Step 4 Calculation of the shearing stress

Calculate the shearing stress using the following method. Values required for calculation

 Relationship between flow rate and pressure loss of corresponding heat exchanger (Obtain the data from the heat exchanger manufacturer.)

Calculation method

Calculate the shearing stress using the following formula.

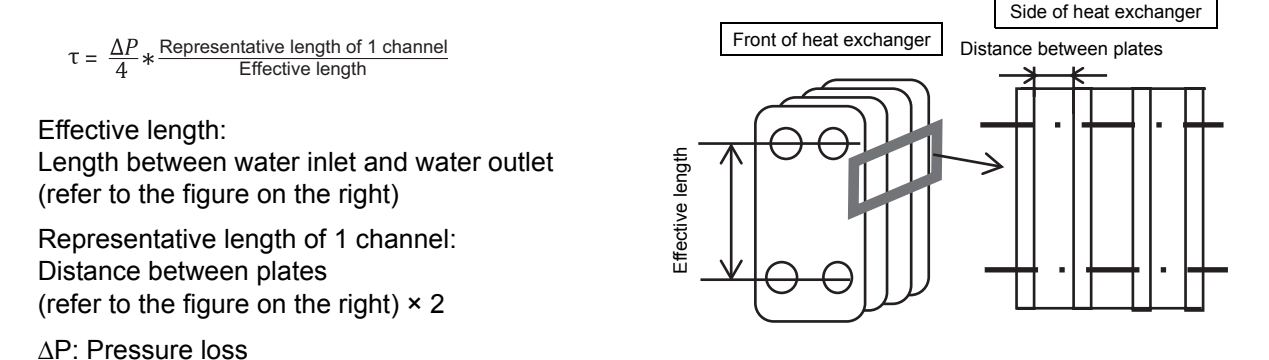

A shearing stress of 16 Pa or higher is required to reduce the amount of scale that adheres. If the shearing stress is low:

· Select a vertically short shape.

· Change the shape of the plates.

Reselect a heat exchanger that will increase the shearing stress by following methods described above.

#### ③ Configuration method and selection criteria of flow rate adjustment device

In this system, a flow rate adjustment device is installed in the secondary side circuit to perform secondary side flow rate adjustment control by outputting 0 to 10 V from the unit.

\* 10-V power supply is not supplied.

The following shows a system configuration example of the flow rate adjustment device and notes on the system configuration.

The following three system types are recommended as flow rate adjustment devices:

- 1. System using a three-way valve
- 2. System using a two-way valve
- 3. System using an inverter

#### 1. System using a three-way valve

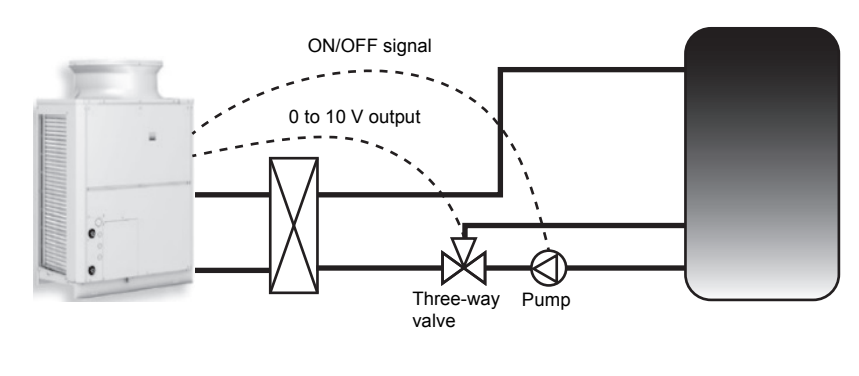

Overview of system

This system has a pump provided at the outlet of the tank and a three-way valve provided downstream of the pump, and adjusts the flow rate by controlling the opening and closing of the three-way valve.

|                   | Flow rate output device          | Flow rate<br>adjustment<br>device |  |  |
|-------------------|----------------------------------|-----------------------------------|--|--|
|                   | Pump                             | Three-way<br>valve                |  |  |
| Wiring connection | 1-3 of CN512 of<br>control board | Sub box<br>terminal block         |  |  |
| places            | (ON/OFF output)                  | No. 10, 11, 12                    |  |  |

#### Notes on selection method and system configuration

#### Notes on pump selection and connection

- Calculate the total pump head according to the system at the site and then select a pump capable of outputting the minimum flow rate of about 3 l/min and maximum flow rate of about 30 l/min with the necessary pump head for the piping at the site.
- When selecting the pump, please note that output at a high flow rate will not occur if the flow rate with the pump head of the system at the site is low, and output at a low flow rate will not occur if the flow rate is too high.
- Be sure to check that the flow rate becomes 20 to 30 ℓ/min at the maximum output during a flow rate adjustment test run (refer to page 37).

For how to check the flow rate, refer to page 38.

- \* If the flow rate is not within the range of 20 to 30 l/min, select a different pump or adjust the maximum frequency using an inverter, etc. so that the maximum flow rate of 20 to 30 l/min is achieved.
- \* To select a proper pump, first select a pump that supports slightly high flow rate, and then adjust the frequency with an inverter so that the flow rate becomes 20 to 30 *l*/min at the maximum output. (In that case, an inverter is necessary to be prepared separately.)

#### Notes on three-way valve selection and connection

- Use a valve that is capable of adjusting the flow rate with a 0 to 10 V input.
- Calculate the Cv value and select a valve that supports an appropriate rate.
- Select a valve of which the ratio of the maximum flow rate and the minimum flow rate will be at least 1:10.
- Place the three-way valve downstream of the pump. Connect one outlet to the heat exchanger. Connect the other outlet to the lower part of the tank.
- Carefully read the instruction manual and use the three-way valve in accordance with the usage procedures.

#### 2. System using a two-way valve

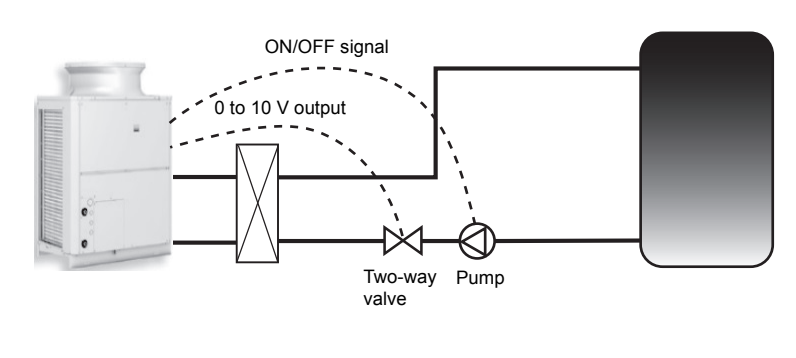

#### Overview of system

This system has a pump provided at the outlet of the tank and a two-way valve provided downstream of the pump, and adjusts the flow rate by controlling the opening and closing of the two-way valve.

|                                | Flow rate<br>output device                          | Flow rate<br>adjustment device              |
|--------------------------------|-----------------------------------------------------|---------------------------------------------|
|                                | Pump                                                | Two-way valve                               |
| Wiring<br>connection<br>places | 1-3 of CN512 of<br>control board<br>(ON/OFF output) | Sub box<br>terminal block<br>No. 10, 11, 12 |

#### Notes on pump selection and connection

Select a pump in the same way as for a system with a three-way valve.

#### Notes on two-way valve selection and connection

- Use a valve that is capable of adjusting the flow rate with a 0 to 10 V input.
- · Calculate the Cv value and select a valve that supports an appropriate rate.
- Select a value of which the ratio of the maximum flow rate and the minimum flow rate will be at least 1:10.
- There are various kinds of two-way valve (such as ball valve, butterfly valve, and globe valve), and there are valves suitable for flow rate adjustment and valves that are not suitable for flow rate adjustment. Therefore be sure to select a two-way valve of a kind capable of precisely controlling the flow rate, such as a butterfly valve or globe valve.
- Place the two-way valve downstream of the pump.
- · Carefully read the instruction manual and use the two-way valve in accordance with the usage procedures.

#### 3. System using an inverter

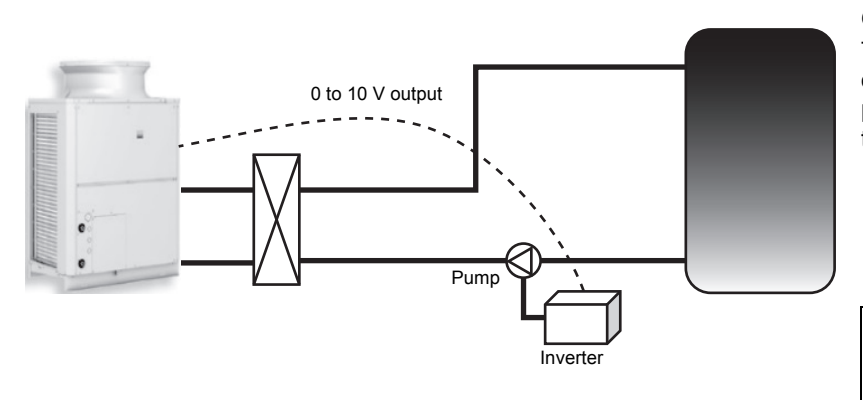

#### Overview of system

This system has a pump provided at the outlet of the tank and an inverter connected to the pump, and adjusts the flow rate by changing the frequency of the inverter.

|                                | Flow rate<br>output<br>device | Flow rate<br>adjustment<br>device           |
|--------------------------------|-------------------------------|---------------------------------------------|
|                                | Pump                          | Inverter                                    |
| Wiring<br>connection<br>places | -                             | Sub box<br>terminal block<br>No. 10, 11, 12 |

#### Notes on pump selection and connection

Select a pump in basically the same way as for a system with a three-way valve or two-way valve.

- Select a pump that can be used also at a low frequency (6 Hz or less).
- (The motor may be seized depending on the pump selected as this control is performed at a low frequency.)
- Select a pump of which flow rate at 100% output is between 20 to 30 l/min.

#### Notes on inverter selection and connection

- The inverter needs to be able to adjust output with a 0 to 10 input.
- Select an inverter that will not cause the seizing of the motor.
- Configure the settings so that the flow rate on the secondary side will become 0 l/min when the unit is not operating.
- Carefully read the instruction manual and use the inverter in accordance with the usage procedures.

#### (2) Notes on other piping work

#### ① Notes on installation location of secondary side circuit

Install the secondary side heat exchanger, secondary side thermistor, secondary side flow sensor, and secondary side pump indoors as shown in the figure for the secondary side circuit system. Also, take measures so that the piping will not freeze.

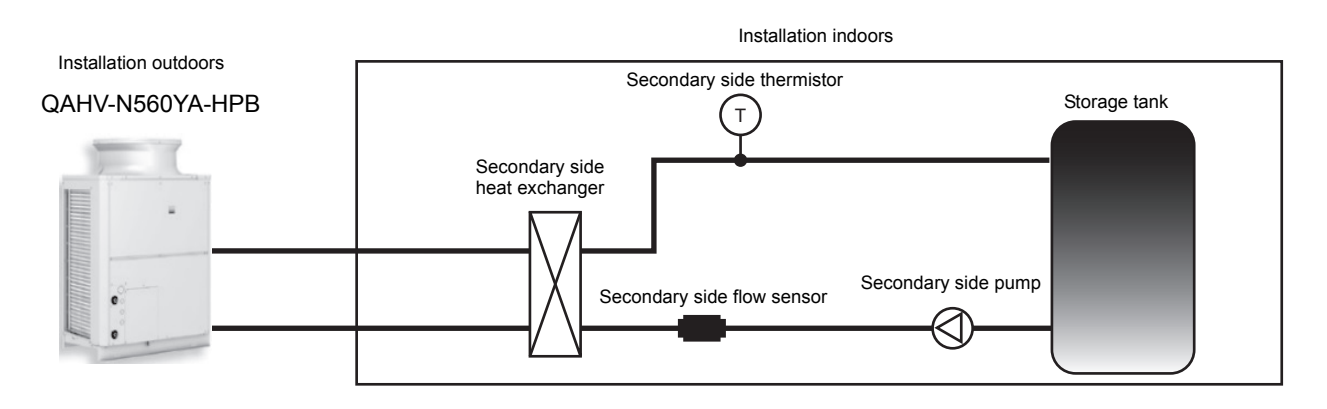

#### ② Notes on hot water supply piping

Be sure to connect the hot water supply piping to the lower part of the storage tank. If you connect it to the unit inlet pipe, an abnormal stop (high pressure or gas cooler outlet temperature) may occur or the outlet hot water temperature may decrease due to the sudden change of the inlet water temperature (5 K/min or more instantaneously or 1 K/min or more consecutively) during operation.

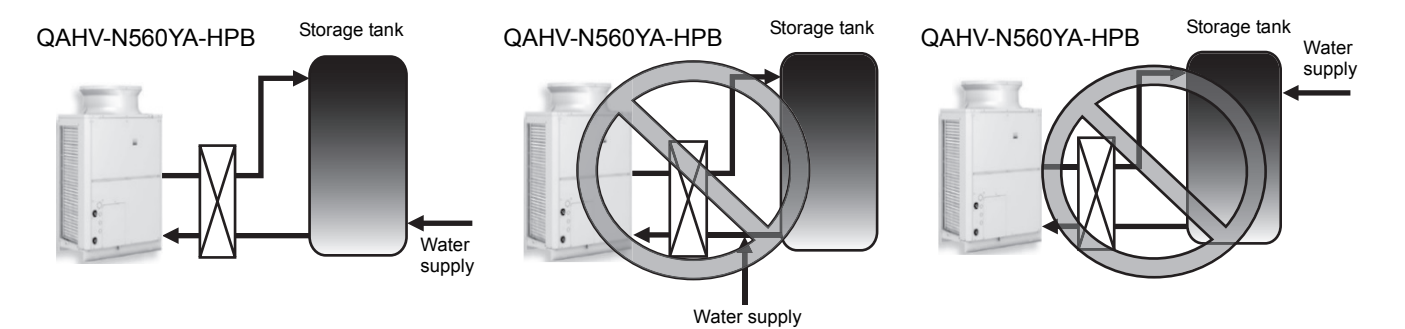

#### **③** About anti-freezing operation

This unit performs anti-freezing operation. Furthermore, the control method can be changed according to the system at the site. The following two items can be changed.

#### 1. Prevent disturbance of thermal stratification in the tank

To prevent the disturbance of the thermal stratification in the tank while the indoor temperature is sufficiently high, set the item code 1514 to "1" so that the judgment criterion for starting the anti-freezing operation of the secondary side circuit matches with the secondary side circuit water temperature criterion.

#### Setting procedure and operation overview

| Setting procedure |                     | Operation                                                                                                    |
|-------------------|---------------------|----------------------------------------------------------------------------------------------------|
|                   | 0 (Initial setting) | Performs anti-freezing operation in the secondary side circuit when the water temperature in the unit side circuit becomes the standard value or below.      |
| Item code 1514    | 1                   | Performs anti-freezing operation in the secondary side circuit when the water temperature in the secondary side circuit becomes the standard value or below. |

#### 2. Purpose and application: Prevent piping freezing when the secondary side control is used

If the compressor is not run during the anti-freezing operation in the secondary side control system, there is a risk of the piping of the primary side freezing, so set SW2-5 to "ON" so that the compressor runs during the anti-freezing operation.

#### Setting procedure and operation overview

| Setting procedure |                       | Operation                                                                      |
|-------------------|-----------------------|--------------------------------------------------------------------------------|
| SW2-5             | OFF (Initial setting) | The compressor does not operate when the anti-freezing operation is performed. |
|                   | ON                    | The compressor operates when the anti-freezing operation is performed.         |

#### **④** When connecting multiple units

To connect multiple units, configure one secondary side circuit system for each unit as shown in the figure below. (Install a heat exchanger, flow sensor, and thermistor for each unit.)

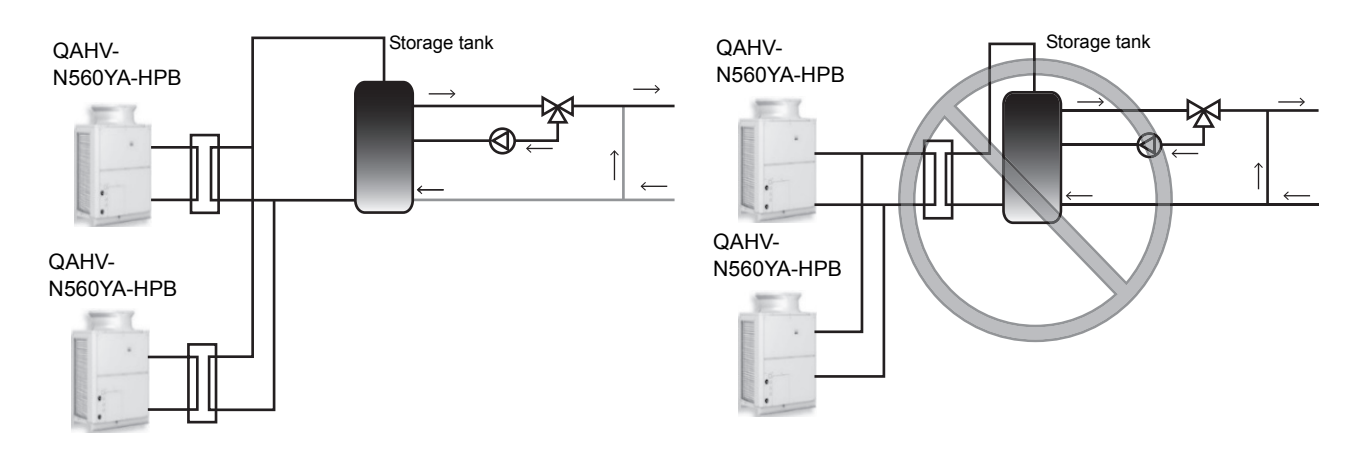

#### (3) Optional parts

The flow sensor and thermistor in the system are sold separately. For the pipe connection method, refer to the manuals of the optional parts (Q-1SCK).

Secondary circuit kit Q-1SCK

The size and length noted are approximate.

| Parts       | Shape | Specification                                           |
|-------------|-------|---------------------------------------------------------|
| Thermistor  |       | A: 157 mm<br>B: 42 mm<br>C: 54 mm<br>D: 48 mm           |
| Flow sensor |       | A: 129 mm<br>B: R3/4<br>C: R3/4<br>Wiring length: 1.9 m |

#### (4) Setting method for secondary side control

After configuring the secondary side control system, perform the following operation to perform the secondary side control operation.

- 1. Set the digital setting item "121" to 1 (for details on the operating procedure, refer to page 28).
- 2. Perform a water flow rate adjustment operation (for details, refer to "Water flow rate adjustment operation (when the secondary side control is enabled)" (page 37)).

## 4. System Configurations

### Test run procedural flow

#### 1. System startup (\*)

Configure the settings needed for the local system. Refer to page 23 for details.

#### 2. Air bleeding operation

Operate the unit's pump to perform the air bleeding operation. Refer to page 33 for details.

#### 3. Water flow rate adjustment operation

Adjust the unit's pump and flow rate adjustment valve.

Refer to pages 35 and 37 for details.

\* If multiple units are connected to the same water circuit, perform the water flow rate adjustment operation for each unit simultaneously.

#### (\*)

#### Request at the Time of a Test Run

#### Set the slide switch SWS2 on the board inside the control box to the "lower side" during the test run.

By default, it is set to the "upper side" for forced stop of the pump and compressor to prevent the pump being damaged by the anti-freezing process in no water passing status or valve closed status before the test run.

## [1] Schematic Diagrams of Individual and Multiple Systems

#### (1) Individual system

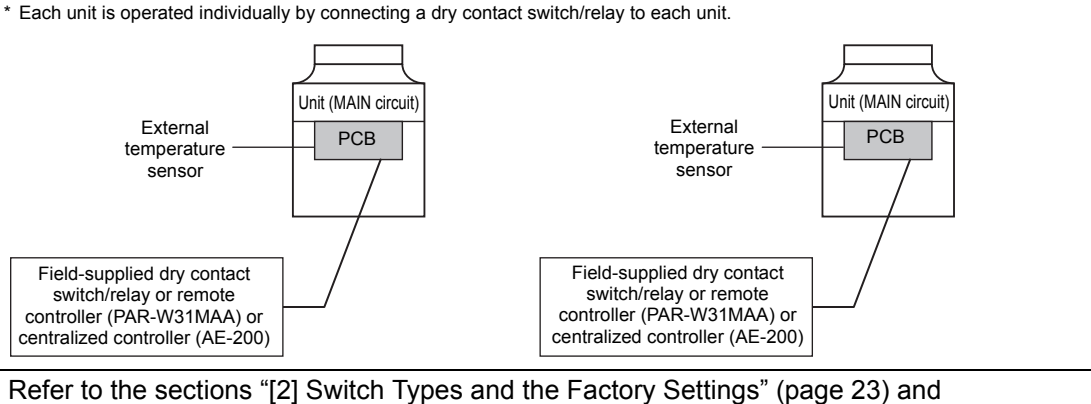

"(3) System configuration procedures: Individual system" (page 27) for further details.

#### (2) Multiple system (2-16 units)

\* A group of unit that consists of one main unit and up to 15 sub units is operated collectively by connecting an external water temperature sensor and a dry contact switch/relay to the main unit.

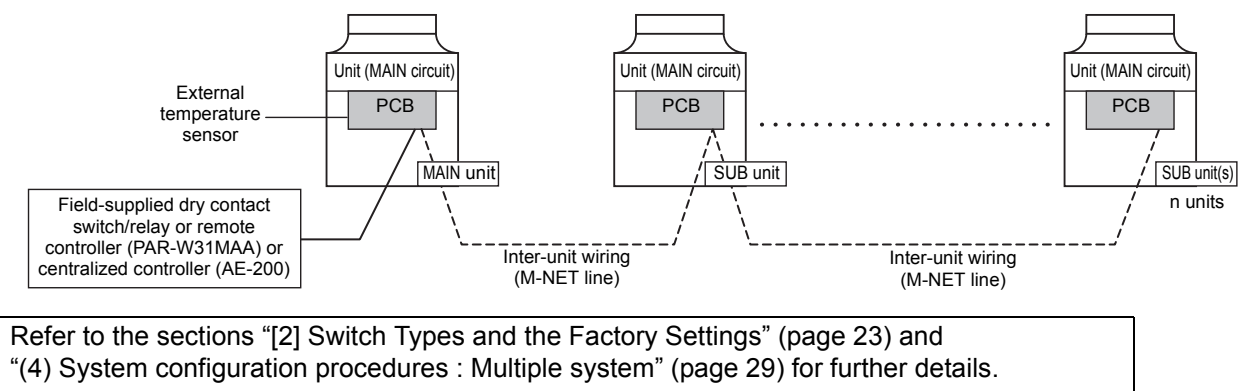

## [2] Switch Types and the Factory Settings

### (1) Switch names and functions

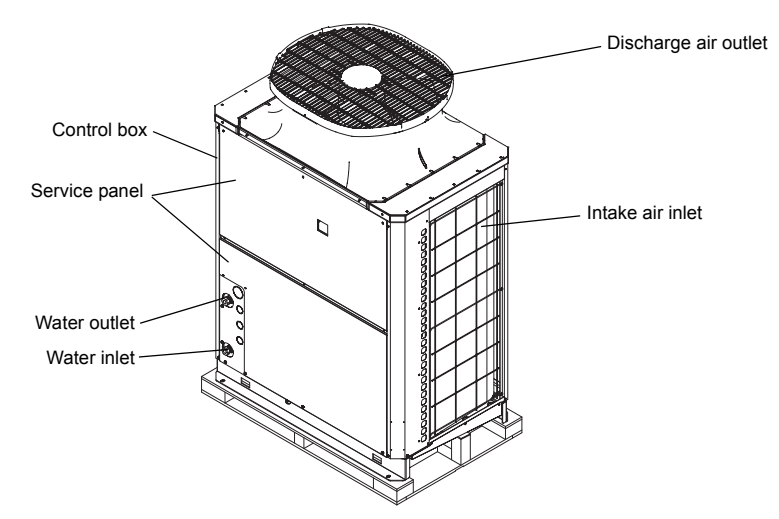

There are four main ways to set the settings as follows:

- 1 Dip switches (SW1 SW3)
- ②Dip switches used in combination with the push switches
- ③Rotary switches
- **4**Slide switches

See below for how these switches are used to set certain items.

#### Different types of switches on the PCB

| [Entire view of a PCB]                                                                                                    |                                                                 | [Enlarged view of the switches] |                  |
|----------------------------------------------------------------------------------------------------|-----------------------------------------------------------------|---------------------------------|------------------|
| and the second second sec                                                                                                    | Rotary switch (SWU3) (0-F)                                      |                                 | LED display      |
| Lat. When The Part                                                                                                    | Rotary switch (SWU2) (0-9)                                      |                                 |                  |
| Switches                                                                                                    | Rotary switch (SWU1) (0-9)                                      |                                 |                  |
|                                                                                                    | Slide switch (SWS1)<br>(LOCAL, OFF, and REMOTE<br>from the top) |                                 |                  |
|                                                                                                    | Slide switch (SWS2) *<br>(A and B from the top)                 |                                 |                  |
|                                                                                                    | Push switch (SWP1) "UP"                                         |                                 | Dip switch (SW1) |
| A state of the state of the sta | Push switch (SWP2) "DOWN"                                       |                                 | Dip switch (SW2) |
| A state of the state of the sta | Push switch (SWP3) "ENTER"                                      | /                               |                  |

Set the slide switch SWS2 on the board inside the control box to the lower side during the trial run.

By default, it is set to the upper side for forced stop of the pump and compressor to prevent the pump being damaged by the anti-freezing process in no water passing status or valve closed status before the test run.

Upper side: A (under preparation) Lower side: B (auto) Always set to the lower side.

- \* Setting to the upper side forcefully stops the pump and compressor thus the unit does not operate.
- \* When SWS2 is set to the upper side, the display shows "P.OFF" and the setting cannot be made. When "P.OFF" appears, set SWS2 to the lower side.

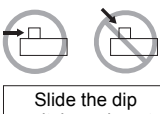

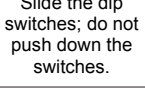

## (2) Factory Switch Settings (Dip switch settings table)

|      |                       |                                                     |                                                                                                    | Factory setting        |                                                                                                    |                                                             |                   |
|------|-----------------------|-----------------------------------------------------|----------------------------------------------------------------------------------------------------|------------------------|----------------------------------------------------------------------------------------------------|-------------------------------------------------------------|-------------------|
| SW   |                       | Function                                            | Usage                                                                                                    | MAIN circuit           | OFF setting                                                                                                    | ON setting                                                  | Setting<br>timing |
| SW1  | 1<br>2<br>3<br>4<br>5 | Model setting                                       |                                                                                                    | Depends on<br>the unit | Leave the setting as it is.                                                                                                    |                                                             | At a reset        |
|      | 6                     | Test run 1                                          |                                                                                                    | OFF                    | -                                                                                                    | Operation during test run                                   | Any time          |
|      | 7                     | Not used                                            |                                                                                                    | OFF                    | Leave the setting as it is.                                                                                                    | •                                                           | At a reset        |
|      | 8                     | Test run 2                                          |                                                                                                    | OFF                    | -                                                                                                    | Operation during test run                                   | Anytime           |
|      | 9                     | Test run 3                                          |                                                                                                    | OFF                    | - Operation during test run                                                                                                    |                                                             | Any ume           |
|      | 10                    | Model setting                                       |                                                                                                    | ON                     | Leave the setting as it is.                                                                                                    |                                                             | At a reset        |
|      | 1                     | Model setting                                       |                                                                                                    | OFF                    | Leave the setting as it is.                                                                                                    |                                                             | At a reset        |
|      | 2                     | Model setting                                       |                                                                                                    | OFF                    | Leave the setting as it is.                                                                                                    |                                                             | At a reset        |
|      | 3                     | Model setting                                       |                                                                                                    | OFF                    | Leave the setting as it is.                                                                                                    |                                                             | At a reset        |
|      | 4                     | Model setting                                       |                                                                                                    | OFF                    | Leave the setting as it is.                                                                                                    |                                                             | At a reset        |
|      | 5                     | Freeze-up protection method                         | switching                                                                                                    | OFF                    | Pump operation +<br>heater energization                                                                                                    | Compressor operation + heater energization                  | At a reset        |
| SW/2 | 6                     | Power supply option to the<br>communication circuit | Switches between supplying or not<br>supplying power to the communication<br>circuit.                                                                                                    | ON                     | Does not supply power to the communication circuit.                                                                                                    | Supplies power to the<br>communication circuit.             | Any time          |
| 5002 | 7                     | Model setting                                       |                                                                                                    | OFF                    | Leave the setting as it is.                                                                                                    | •                                                           | At a reset        |
|      | 8                     | Model setting                                       |                                                                                                    | OFF                    | Leave the setting as it is.                                                                                                    |                                                             | At a reset        |
|      | 9                     | ①Individual/Multiple system<br>②AE connection       | <ol> <li>Selects between individual and Multiple<br/>system</li> <li>Selects AE connection or not</li> </ol>                                                                                                    | OFF                    | Individual system                                                                                                    | Multiple system or during<br>AE connection                  | At a reset        |
|      | 10                    | Display mode switch 7                               | This switch is used in combination with dip<br>switches SW3-5 through 3-10 and push<br>switches SWP 1, 2, and 3 to configure or<br>view the settings when performing a test<br>run or changing the system configuration. | OFF                    | Changes the 7-segment LED display mode.                                                                                                    |                                                             | Any time          |
|      | 1                     | Remote reset                                        | Enables or disables the error to be reset from a remote location.                                                                                                    | ON                     | Disables the error to be reset from a remote location.                                                                                                    | Enables the error to be reset from a remote location.       | At a reset        |
|      | 2                     | Auto restart after power<br>failure                 | after power Enables or disables the automatic<br>restoration of operation after power failure<br>(in the same mode as the unit was in<br>before a power failure).                                                        |                        | An alarm will be issued<br>when power is restored<br>after a power outage.<br>The alarm will be reset<br>when the power is turned off<br>and then turned back on. | Automatically restores<br>operation after power<br>failure. | Any time          |
| SW3  | 3                     | Test run 4                                          |                                                                                                    | OFF                    | -                                                                                                    | Operating during test run                                   | Any time          |
|      | 4                     | Function switching (Do not ch                       | ange this setting.)                                                                                                    | OFF                    | Leave the setting as it is.                                                                                                    |                                                             | At a reset        |
|      | 5                     | Display mode switch 1                               |                                                                                                    | OFF                    | Changes the 7-segment LEE                                                                                                    | ) display mode.                                             | Any time          |
|      | 6                     | Display mode switch 2                               | These switches are used in combination                                                                                                    | OFF                    | Changes the 7-segment LED display mode.                                                                                                    |                                                             | Any time          |
|      | 7                     | Display mode switch 3                               | with dip switches SW2-5 and push                                                                                                    | OFF                    | Changes the 7-segment LED display mode.                                                                                                    |                                                             | Any time          |
|      | 8                     | Display mode switch 4                               | view the settings when performing a test                                                                                                    | OFF                    | Changes the 7-segment LED display mode.                                                                                                    |                                                             | Any time          |
|      | 9                     | Display mode switch 5                               | run or changing the system configuration.                                                                                                    | OFF                    | Changes the 7-segment LEE                                                                                                    | ) display mode.                                             | Any time          |
|      | 10                    | Display mode switch 6                               |                                                                                                    | OFF                    | Changes the 7-segment LED display mode.                                                                                                    |                                                             | Any time          |

"-" in the table indicates that the function in the corresponding row will be disabled regardless of the actual switch setting. The factory setting for these items is OFF. Refer to page 32 for how to reset errors.

#### The settings must be set only by a qualified personnel.

#### <1> Making the settings

Use the LED display and the three push switches (SWP1 (↑), SWP2 (↓), and SWP3 (Enter)) to change the current settings on the circuit board and to monitor various monitored values.

#### (1) Setting procedures

Take the following steps to set the push switches SWP1 through SWP3. These switches must be set after the dip switches SW2 and SW3 have been set.

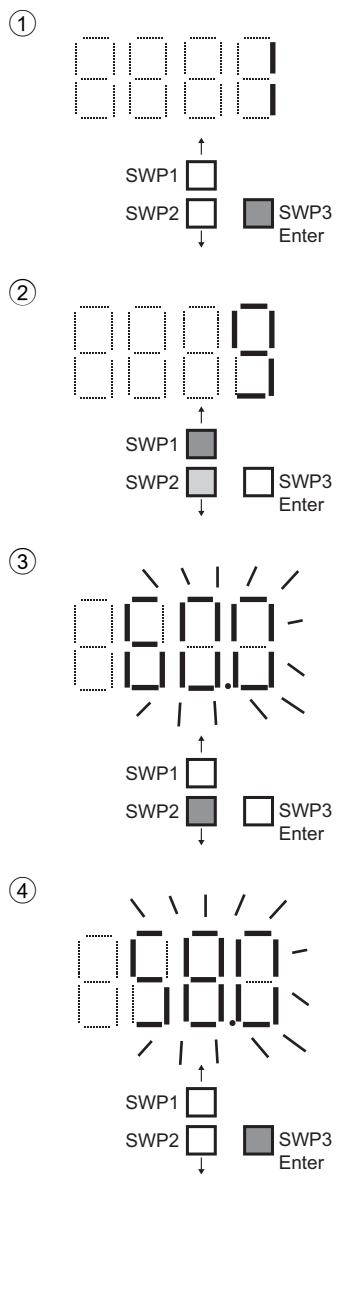

Normally an item code appears on the display.

(The figure at left shows the case where item code 1 is displayed.) Press SWP3 (Enter) to advance the item code.

Press SWP3 (Enter) until the item code appears that corresponds to the item to change or monitor its value.

The left figure shows a display example (Code 9 Outlet hot water temperature setting).

↓

T

Ţ

Press either SWP1 ( $\uparrow$ ) or SWP2 ( $\downarrow$ ) to display the value that corresponds to the selected item.

The current setting value will blink.

↓ The left figure shows that the current setting value is "60.0." To decrease this value to 58.0, for example, press SWP2 ( $\downarrow$ ). Press SWP1 ( $\uparrow$ ) to increase the value.

#### <To change the settings>

When the desired value is displayed (58.0 in the example at left), press SWP3 (Enter).

The displayed value will stop blinking and stay lit.

A lit LED indicates that the new setting has been saved.

Pressing SWP1 ( $\uparrow$ ) or SWP2 ( $\downarrow$ ) will change the blinking setting value, but the change will not be saved until SWP3 (Enter) is pressed.

If SWP3 is not pressed within one minute, the change will not be saved and the display will return to the item code display mode.

Press and hold SWP1 ( $\uparrow$ ) or SWP2 ( $\downarrow$ ) for one second or longer to fast forward through the numbers.

#### <To view the monitored data>

Press SWP3 (Enter) while the LED display is blinking (see step 3 above) to stop the blinking.

\* The values of the items that can only be monitored will not change when SWP1 ( $\uparrow$ ) or SWP2 (↓) is pressed.

The display will stop blinking and stay lit after a minute, and the display will automatically return to the item code display regardless of the type of values displayed.

To change the values of other items, repeat the steps from step 2 above.

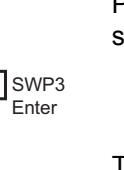

## (2) Table of settings items

|                   | Dip switch settings                       | Setting item                                                                | Item<br>code | Unit             | Lower<br>limit | Upper limit                                                               | Initial<br>value | Setting value |
|-------------------|-------------------------------------------|-----------------------------------------------------------------------------|--------------|------------------|----------------|---------------------------------------------------------------------------|------------------|---------------|
|                   |                                           | Unit address                                                                | 105          | -                | 1              | 8                                                                         | 2                |               |
|                   |                                           | Number of connected GS to M-NET                                             | 106          | -                | 0              | 16                                                                        | 1                |               |
| Basic<br>settings |                                           | AE-200 connection (0: Not connected, 2: Connected)                          | 107          | -                | 0              | 2                                                                         | 0                |               |
| Basic             | SW2-10: OFF<br>SW3-5_6_7 <sup>-</sup> OFF | Function 1 (Sub sensor: 2, Main sensor: 1, Sub unit: 0)                     | 110          | -                | 0              | 2                                                                         | 0                |               |
| settings          | SW3-8, 9, 10: ON                          | M-NET address of main sensor of own tank                                    | 111          | -                | 1              | 50                                                                        | 1                |               |
|                   |                                           | Address of sensor connection unit                                           | 112          | -                | 1              | 51                                                                        | 51               |               |
|                   |                                           | Secondary control availability<br>(0: Not available 1: Available)           | 121          | -                | 0              | 1                                                                         | 0                |               |
|                   |                                           | Model display                                                               | 0            | -                | -              | -                                                                         | -                |               |
|                   |                                           | Current time                                                                | 1            | Hour and minutes | 0:00           | 23:59                                                                     | -                |               |
|                   |                                           | Current inlet water temperature (display function only)                     | c01          | °C               | -              | -                                                                         | -                |               |
|                   |                                           | Current outlet water temperature (display function only)                    | c02          | °C               | -              | -                                                                         | -                |               |
|                   |                                           | Outdoor temperature (display function only)                                 | c03          | °C               | -              | -                                                                         | -                |               |
|                   |                                           | Storage tank water temperature (display function only)                      | c04          | °C               | -              | -                                                                         | -                |               |
|                   |                                           | Demand control - maximum capacity setting                                   | 2            | %                | 0              | 100                                                                       | 100              |               |
|                   | SW2-10: OFF<br>SW3-5~8, 10:               | Demand control - start time                                                 | 3            | Hour and minutes | 0:00           | 23:59                                                                     | 13:00            |               |
|                   | OFF                                       | Demand control - end time                                                   | 4            | Hour and minutes | 0:00           | 23:59                                                                     | 16:00            |               |
|                   | 5W3-9: UN                                 | Outlet hot water temperature (boiling temperature)                          | 9            | °C               | 40             | Secondary contlol<br>disabled: 90.0<br>Secondary contlol<br>enabled: 80.0 | 65               |               |
|                   |                                           | High- and low-pressure display interval P                                   | 1051         | Seconds          | 0              | 100                                                                       | 3                |               |
|                   |                                           | Low noise operation - maximum capacity                                      | 1054         | %                | 0              | 100                                                                       | 70               |               |
|                   |                                           | Low noise operation - start time                                            | 1058         | Hour and minutes | 0:00           | 23:59                                                                     | 0:00             |               |
|                   |                                           | Low noise operation - end time                                              | 1059         | Hour and minutes | 0:00           | 23:59                                                                     | 0:00             |               |
| Basic             |                                           | Thermo-ON prohibition time Sjs1                                             | 1025         | Seconds          | 0              | 480                                                                       | 60               |               |
| settings          |                                           | Sensor method setting<br>(0: Local control, 1: Three-sensor, 2: Six-sensor) | 1214         | -                | 0              | 2                                                                         | 0                |               |
|                   |                                           | Mode 1 Thermo-ON thermistor selection                                       | 1500         | -                | 1              | Six-sensor system: 6<br>Other system: 3                                   | 3                |               |
|                   |                                           | Mode 1 Thermo-OFF thermistor selection                                      | 1501         | -                | 1              | Six-sensor system: 6<br>Other system: 3                                   | 3                |               |
|                   |                                           | Mode 2 Thermo-ON thermistor selection                                       | 1502         | -                | 1              | Six-sensor system: 6<br>Other system: 3                                   | 1                |               |
|                   | SW2-10: OFF<br>SW3-5~7, 9, 10:            | Mode 2 Thermo-OFF thermistor selection                                      | 1503         | -                | 1              | Six-sensor system: 6<br>Other system: 3                                   | 2                |               |
|                   | OFF<br>SW3-8: ON                          | Mode 3 Thermo-ON thermistor selection                                       | 1504         | -                | 1              | Six-sensor system: 6<br>Other system: 3                                   | 1                |               |
|                   |                                           | Mode 3 Thermo-OFF thermistor selection                                      | 1505         | -                | 1              | Six-sensor system: 6<br>Other system: 3                                   | 3                |               |
|                   |                                           | Number of water control modes                                               | 1507         | -                | 1              | 3                                                                         | 1                |               |
|                   |                                           | Mode 1 Thermo differential value                                            | 1508         | -                | 0              | 30                                                                        | 10               |               |
|                   |                                           | Mode 2 Thermo differential value                                            | 1509         | -                | 0              | 30                                                                        | 10               |               |
|                   |                                           | Mode 3 Thermo differential value                                            | 1510         | -                | 0              | 30                                                                        | 10               |               |
|                   |                                           | Anti-freezing setting<br>(0: Outdoor 1: Indoor)                             | 1514         | -                | 0              | 1                                                                         | 0                |               |

Set the dip switches SW2 and SW3 as shown in the table below to set the value for the items in the "Setting item" column.

#### (3) System configuration procedures: Individual system

#### 1. Set the dip switches on the MAIN circuit board.

Set the dip switches (labeled A in the figure at right) that correspond to the local system.

Refer to "Factory Switch Settings (Dip switch settings table)" (page 24) for further details.

• When AE-200 is connected, set the dip switch 2-9 to ON.

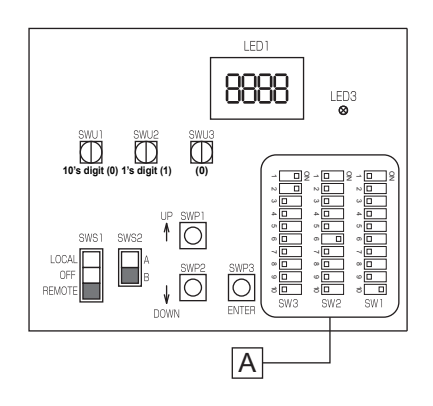

#### 2. Switch on the power to the unit.

Check for loose or incorrect wiring, and then switch on the power to the unit.

When the power is switched on, the following codes will appear on the LED:

• [EEEE] will appear on LED1 in the circuit board (labeled A in the figure at right).

[--ng] is displayed before the water flow rate adjustment operation is performed. Cancel the [--ng] display by using one of the following methods.

•Press SWP3.

•Press SWP1 or SWP2.

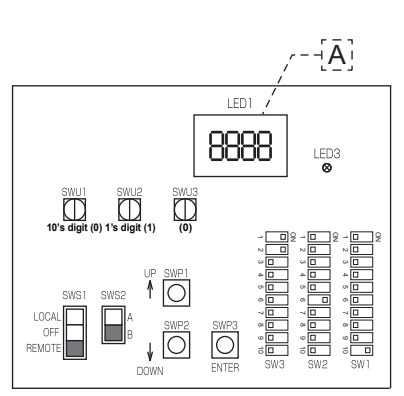

#### 3. Set the preset values with the switches on the circuit board.

- (1) Set the dip switches SW2 and SW3 by following the procedure in page 49. (Set the dip switches 3-8, 3-9, and 3-10 to ON.)
  - \* [EEEE] will disappear, and an item code ([101]) will appear on LED1 (labeled B in the figure at right).
- (2) Use SWP3 to toggle through the item codes and select an item code to change its current value. (The item codes will appear in the following order: [101]→[104]→[105]→[106]→ [107]....)
- (3) Use SWP1 to increase the value and SWP2 to decrease the value.
- (4) Press SWP3 to save the changed value.
- (5) Set the dip switches 3-8, 3-9, and 3-10 to OFF.
- (6) When connecting AE-200, perform the procedures described in 4 on page 31.

Following the steps above, set the value for the following items as necessary.

- [101] Not used
- [104] Not used
- [105] Function setting (When AE-200 is not connected to QAHV, the values set by rotary switches SWU1 and SWU2 are set as the preset values. When AE-200 is connected to QAHV, set the preset values referring to the notes below.)
- [106] Total number of units in the system (Initial value: 1) (Leave it as it is.)
- [107] "2" when connected to AE-200 (Initial value: 0)
- [108] Not used
- [109] Not used
- [110] Function setting ("1" when connected to AE-200) (Initial value: 0)
- [111] M-NET address of main sensor of own tank (Initial value: 1)

[112 to 120] Not used

[121] Secondary side control is enabled when "1" is set. (Initial value: 0)

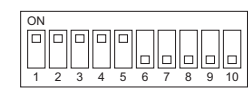

The figure at left shows that the switches 1 through 5 are set to ON and 6 through 10 are set to OFF.

When connecting AE-200 and remote controller (PAR-W31MAA) simultaneously, make the settings above, and then turn off the power, turn it back on, and set "1" for item code [105]. After these settings, perform the procedures described in (5) on page 32.

\* Set SWS1 to OFF from the remote controller or with the local switch. Settings cannot be changed unless the ON/OFF switch is set to OFF.

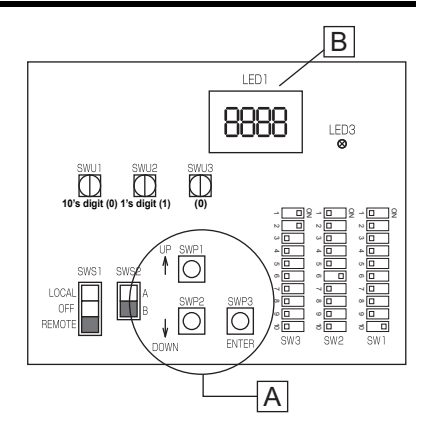

#### (4) System configuration procedures : Multiple system

 Set the dip switches and rotary switches. (Switches on the main unit\* AND on all sub units)

#### System configuration diagram

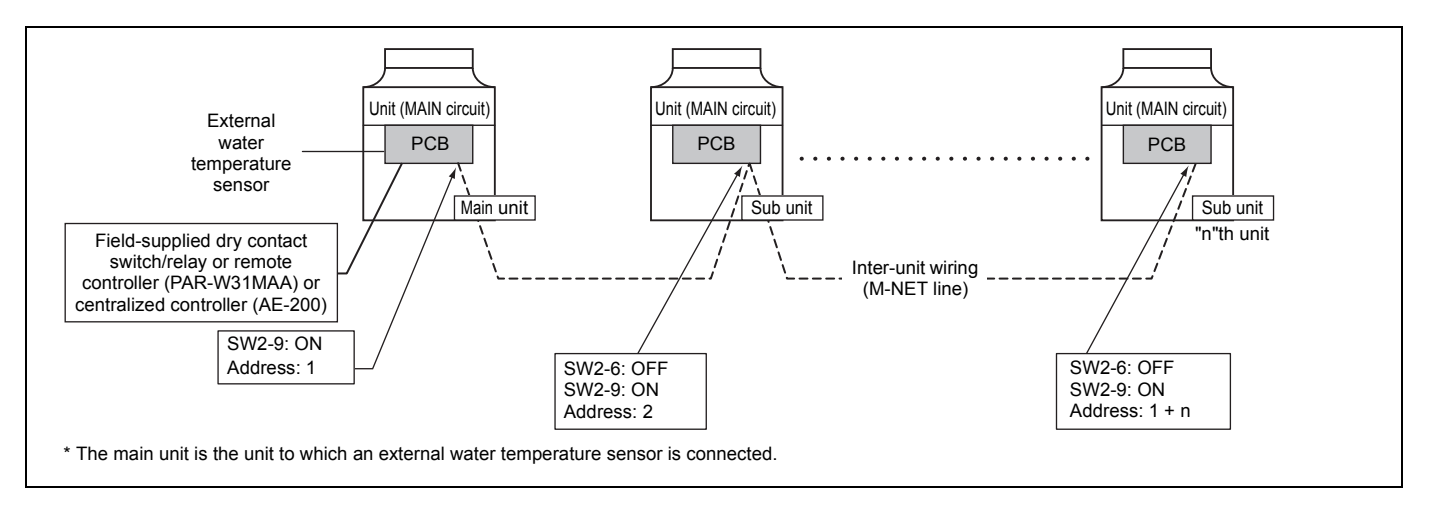

#### Setting the switches on the main unit

Set the dip switch SW2-9 to ON. (multiple unit control) (labeled A in the figure at right)

Refer to "Factory Switch Settings (Dip switch settings table)" (page 24) for further details.

Make sure the address of the main unit is set to "1" (labeled B in the figure at right).

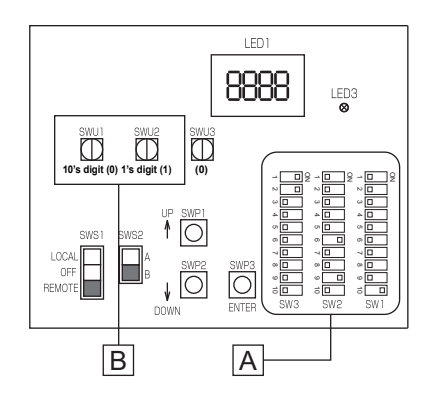

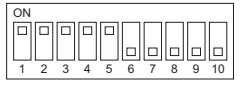

The figure at left shows that the switches 1 through 5 are set to ON and 6 through 10 are set to OFF.

#### Setting the switches on all sub units

- (1) Set the dip switch SW2-9 to ON. (multiple unit control) (labeled A in the figure at right)
- (2) Set the addresses with the rotary switches. (labeled B in the figure at right). Set the 10's digit with SWU1, and set the 1's digit with SWU2. Assign sequential addresses on all sub units starting with 2.
- (3) Set the dip switch SW2-6 to OFF. (power supply to communication circuit)

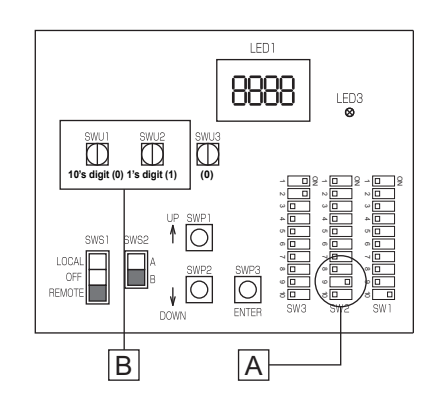

#### 2. Switch on the power to the unit.

Check for loose or incorrect wiring, and then switch on the power to all units.

When the power is switched on, the following codes will appear on the LED:

• [EEEE] will appear on LED1 in the circuit board.

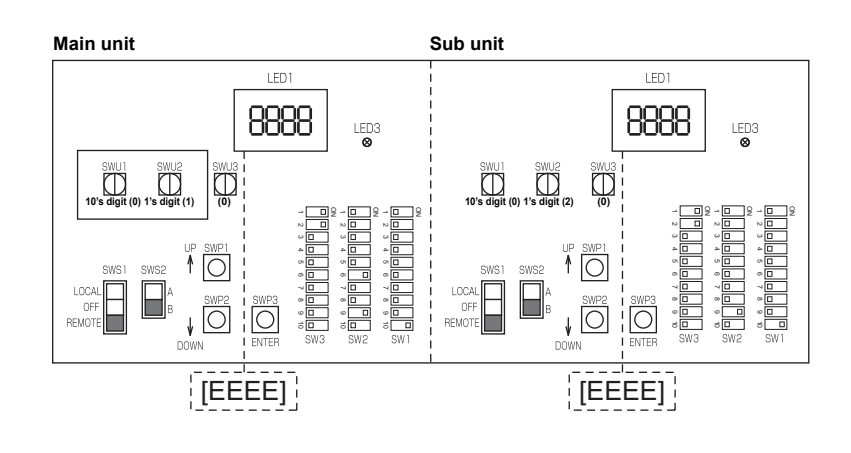

#### 3. Set the preset values with the switches on the circuit board.

- (1) Set the dip switches SW2 and SW3 by following the procedure in page 49. (Set the dip switches 3-8, 3-9, and 3-10 to ON.)
- (2) Press either one of the push switches SWP1, 2, or 3 (labeled A in the figure at right) on the circuit board.
  - \* [EEEE] will disappear, and an item code ([101]) will appear on LED1 (labeled B in the figure at right).
- (3) Use SWP3 to toggle through the item codes, and select an item code to change its current value. (The item codes will appear in the following order: [101] →[104]→[105]→[106]→[107]....)
- (4) Use SWP1 to increase the value and SWP2 to decrease the value.
- (5) Press SWP3 to save the changed value.
- (6) Set the dip switches 3-8, 3-9, and 3-10, to OFF.

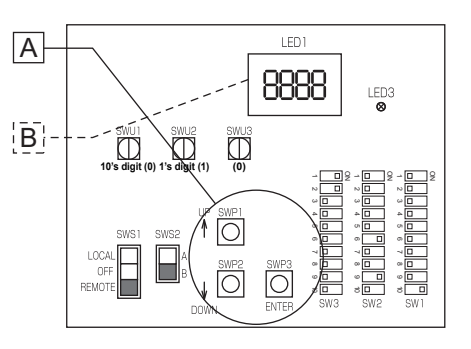

Following the steps above, set the value for the following items with the switches on the circuit as necessary. Item [106] must be set when multiple units are connected to a system.

- [101] Not used
- [104] Not used
- [105] Function setting (When AE-200 is not connected to QAHV, the values set by rotary switches SWU1 and SWU2 are set as the preset values. When AE-200 is connected to QAHV, set the preset values referring to the notes on page 31.)
- [106] Total number of units in the system (Initial value: 1)
- [107] "2" when connected to AE-200 (Initial value: 0)
- [108] Not used
- [109] Not used
- [110] Function setting (Initial value: 0)
- [111] M-NET address of main sensor of own tank (Initial value: 1)
- [112] Address of sensor connection unit
- [113 to 120] Not used
- [121] Secondary side control is enabled when "1" is set. (Initial value: 0)

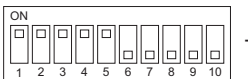

The figure at left shows that the switches 1 through 5 are set to ON and 6 through 10 are set to OFF.

\*For details of the setting, see page 43.

#### 4. Perform an initial setup on the unit

(1) Set the sub unit rotary switch SWU3 on the unit (labeled A in the figure at right) to "F."

[EEEE] will appear in LED1 (labeled B in the figure at right). \*1

- (2) Press and hold the sub unit push switch (SWP3) (labeled C in the figure at right) for one second or longer.
- While the system is starting up [9999] will appear on LED1 (labeled B in the figure at right).
- (3) Set the main unit rotary switch SWU3 on the unit (labeled A in the figure at right) to "F."

[EEEE] will appear in LED1 (labeled B in the figure at right). \*1

- (4) Press and hold the main unit push switch (SWP3) (labeled C in the figure at right) for one second or longer.
- While the system is starting up [9999] will appear on LED1 (labeled B in the figure at right).
- (5) When start-up is complete, a control property [0001] will appear.
- Then, five seconds later, [FFFF] will appear. \*2
- (6) Set the rotary switch SWU3 (labeled A in the figure at right) back to "0." The start-up process is complete, and the settings for such items as clock, peak-demand control, schedule, and thermistor settings can now be made.
- \*1 If the start-up process has already been completed, [FFF] (instead of [EEEE]) will appear when the rotary switch SWU3 is set to "F."
- \*2 [--ng] is displayed before the water flow rate adjustment operation is performed. Refer to "2. Switch on the power to the unit." on page 27 for how to cancel [--ng].

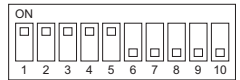

The figure at left shows that the switches 1 through 5 are set to ON and 6 through 10 are set to OFF.

\* When connecting AE-200 and remote controller (PAR-W31MAA) simultaneously, make the settings above, and then turn off the power, turn it back on, and set "1" for item code [105] for the unit to which a remote controller is connected. After these settings, perform the procedures described in (5) on page 32.

#### Slide switch (SWS1) settings

Individual system

| SWS1 Setting | Unit Operation                                               |
|--------------|--------------------------------------------------------------|
| LOCAL        | Follows the input signal of the MAIN circuit                 |
| OFF          | Ignores the signal input                                     |
| REMOTE       | Follows the input signal fed through a dry contact interface |

Multiple system (SWS1 in the SUB circuit on both the main and sub units will be ineffective.)

| SWS1                      | Setting                  | Unit O                                                          | peration                                  |  |  |
|---------------------------|--------------------------|-----------------------------------------------------------------|-------------------------------------------|--|--|
| Main unit<br>MAIN circuit | Sub unit<br>MAIN circuit | Main unit                                                       | Sub unit                                  |  |  |
|                           | LOCAL                    |                                                                 | Follows the input signal of the Sub unit  |  |  |
| LOCAL OFF                 |                          | Follows the input signal of the Main unit                       | Ignores the signal input                  |  |  |
|                           | REMOTE                   |                                                                 | Follows the input signal of the Sub unit  |  |  |
|                           | LOCAL                    |                                                                 |                                           |  |  |
| OFF                       | OFF                      | Ignores the signal input                                        | Ignores the signal input                  |  |  |
|                           | REMOTE                   |                                                                 |                                           |  |  |
|                           | LOCAL                    |                                                                 | Follows the input signal of the Main unit |  |  |
| REMOTE                    | OFF                      | Follows the input signal fed through a dry<br>contact interface | Ignores the signal input                  |  |  |
|                           | REMOTE                   |                                                                 | Follows the input signal of the Main unit |  |  |

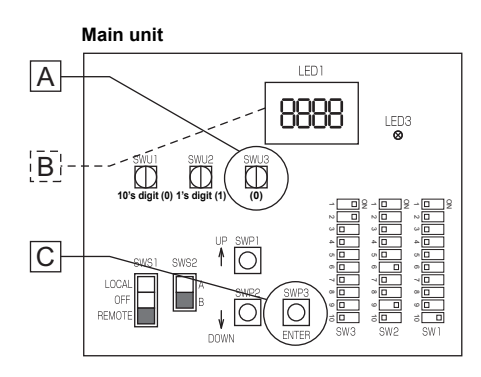

## (5) Re-initializing the system

When the settings for the items below have been changed, the system will require re-initialization.

- Dip switch SW2-9 (multiple unit control)
- External signal input setting: Item codes [105], [106], [107], [110], [111], [112], [121], and [1214]
- Rotary switches (SWU1 and SWU2) (unit address)

Take the following steps to re-initialize the system:

(1) Set the rotary switch SWU3 to "F."

[FFFF] will appear in the LED1.

- (2) Press and hold the push switch SWP3 for one second or longer.
  - While the system is starting up [9999] will appear on LED1.
  - When start-up is complete, a control property [0001] will appear.
  - Then, five seconds later, [FFFF] will appear.\*
- \* If [EEEE] appears, perform the procedures in (2) again.
   [--ng] is displayed before the water flow rate adjustment operation is performed.
- (3) Set the rotary switch SWU3 back to "0."

## (6) Resetting the system

Take the following steps to reset the system. An error can also be reset by taking the steps below. When an error on the MAIN unit is reset, all sub units will stop.

- (1) Set the rotary switch SWU3 to "F." [FFF] will appear in the LED1.
- (2) Press and hold the push switch SWP3 for one second or longer.
  - While the system is starting up [9999] will appear on LED1.
  - When start-up is complete, a control property [0001] will appear.
- Then, five seconds later, [FFFF] will appear.

(3) Set the rotary switch SWU3 back to "0."

## [4] Air bleeding operation and flow rate adjustment operation during test run

#### (1)Air bleeding operation

Check there is no water leakage during operation.

For each circuit, perform at least three sets of at least 5 minutes in duration. During the air bleeding operation, use the method below (\*1) to display the water flow rate during operation and check it is stable (no air entrainment). (1)-1. Primary side water circuit air bleeding operation

| Step | Contents                 | Operation and check points                                                                                                 | Supplemental explanation                                                                                                    |
|------|--------------------------|----------------------------------------------------------------------------------------------------|----------------------------------------------------------------------------------------------------|
| а    | Water level check        | Check the water level is not the full level.<br>(Water is supplied even when the target water level<br>has been reached.)  | -                                                                                                    |
| b    | Power operation          | Turn the power ON.                                                                                                    | If the startup operation has not finished,<br>SW2-9 and SW2-3 need to be set as a<br>stopgap measure (see Note 1).                   |
| с    | PCB DIP switch setting   | Change the setting of SW1-8 from OFF to ON.<br>SW1<br>8 9<br>ON OFF                                                        | * Make sure SWS2 is set to the lower side. (See page 23.)                                                                            |
| d    | Operation<br>procedure 2 | Change the setting of PCB slide SWS1 from<br>REMOTE to LOCAL.<br>* When the pump sound has become quiet, end<br>operation. | The compressor does not operate.<br>* The pump and motor-operated valve 2<br>are automatically set to OPEN (starting<br>water flow). |
| е    | Stop operation 1         | Change the setting of PCB DIP SW1-8 from ON to OFF.                                                                        | * The pump and motor-operated valve 2<br>are automatically set to CLOSED<br>(ending water flow).                                     |
| f    | Stop operation 2         | Change the setting of PCB slide SWS1 from LOCAL to REMOTE.                                                                 | -                                                                                                    |

#### (1)-2. Secondary side water circuit air bleeding operation

| Step | Contents                 | Operation and check points                                                                                                 | Supplemental explanation                                                                                                    |
|------|--------------------------|----------------------------------------------------------------------------------------------------|----------------------------------------------------------------------------------------------------|
| а    | Water level check        | Check the water level is not the full level.<br>(Water is supplied even when the target water level<br>has been reached.)  | -                                                                                                    |
| b    | Power operation          | Turn the power ON.                                                                                                    | If the startup operation has not finished,<br>SW2-9 and SW2-3 need to be set as a<br>stopgap measure (see Note 1).                   |
| с    | Operation<br>procedure 1 | Check that the secondary side control is enabled.                                                                          | For details, refer to page 28 (4-[3]-(3)-3).                                                                                         |
| d    | PCB DIP switch setting   | Change the setting of SW1-8 from OFF to ON.<br>SW1 SW3<br>8 9 3<br>ON OFF ON                                               | * Make sure SWS2 is set to the lower side. (See page 23.)                                                                            |
| e    | Operation<br>procedure 2 | Change the setting of PCB slide SWS1 from<br>REMOTE to LOCAL.<br>* When the pump sound has become quiet, end<br>operation. | The compressor does not operate.<br>* The pump and motor-operated valve 2<br>are automatically set to OPEN (starting<br>water flow). |
| f    | Stop operation 1         | Change the setting of PCB DIP SW1-8 and SW3-3 from ON to OFF.                                                              | * The pump and motor-operated valve 2<br>are automatically set to CLOSED<br>(ending water flow).                                     |
| g    | Stop operation 2         | Change the setting of PCB slide SWS1 from LOCAL to REMOTE.                                                                 | -                                                                                                    |

(\*1) Water flow rate display method

①Set the PCB DIP switches as shown below.

| SW2 | SW3 |     |     |     |    |     |  |  |
|-----|-----|-----|-----|-----|----|-----|--|--|
| -10 | -5  | -6  | -7  | -8  | -9 | -10 |  |  |
| OFF | OFF | OFF | OFF | OFF | ON | ON  |  |  |

<sup>(2)</sup>If the flow rate adjustment operation has never been performed, 'ng' appears on the PCB's digital display after the system startup operation. Press SWP1 (up) or SWP2 (down) to delete the 'ng' from the PCB's digital display (changing the display to a value such as 1).

- ③ Press SWP3 repeatedly to change the code shown in the PCB's display. The code changes with each press. Continue pressing SWP3 until item code 'C25' is displayed in the PCB's digital display.
- (4) Once 'C25' is displayed, press SWP1 or SWP2 to display and check the current flow rate. After displaying the flow rate, the display shows the current item code (\*2) if SWP1 to SWP3 are not operated for one minute. Display and check the current flow rate by pressing SWP1 or SWP2 again.
  - (\*2) If the flow rate adjustment operation has never been performed, 'ng' appears in the PCB's digital display after the system startup operation. Press SWP1 or SWP2 to delete the 'ng' from the PCB's digital display (changing the display to 'C25').
- (Note 1) As a stopgap measure, change the settings of SW2-9 and SW2-3 as shown in the table below, then restart the power.

|                                          | Multiple unit change-over switch<br>SW2-9 | Local/internal change-over switch<br>SW2-3 |
|------------------------------------------|-------------------------------------------|--------------------------------------------|
| When startup operation has not completed | OFF                                       | ON                                         |
| When startup operation has completed     | -                                         | -                                          |

If water shutoff error 2601 occurs during the air bleeding operation, remove the cause of the problem, then change the setting of PCB slide SWS1 from LOCAL to OFF, and back to LOCAL again. The air bleeding operation starts.

(You can clear water shutoff error by turning the power OFF and ON again. The equipment enters standby mode in this case.)

(You can also clear water shutoff errors by changing the setting of PCB DIP SW1-8 or 1-9 from ON to OFF. Turning DIP SW1-8 OFF starts circulation heating circuit air bleeding (manual). Turning DIP SW1-9 OFF starts water supply circuit air bleeding (manual).)

#### (2)Water flow rate adjustment operation (when the secondary side control is disabled)

| Step | Contents               | Operation and check points                                   | Supplemental explanation                                                                                                    |
|------|------------------------|--------------------------------------------------------------|----------------------------------------------------------------------------------------------------|
| а    | Water level check      | Check the water level is neither at the full or empty level. | Water is supplied even when the target water level has been reached.                                                                                                    |
| b    | Power operation        | Turn the power ON.                                           | If the startup operation has not finished, SW2-9<br>and SW2-3 need to be set as a stopgap measure<br>(see Note 1).<br>If this flow rate adjustment operation has never<br>been performed 'ng' is displayed.                                                                                                    |
| с    | Operation<br>procedure | Change the setting of PCB slide SWS1 from REMOTE to LOCAL.   | * Make sure SWS2 is set to the lower side. (See page 23.)                                                                                                    |
| d    | Operation<br>procedure | Change the setting of SW1-6 from OFF to ON.                  | <ul> <li>* Step c and Step d must be taken in sequence to<br/>run the flow-adjustment operation.</li> <li>* The pump operation and flow rate adjustment<br/>valve opening are automatically adjusted, and<br/>the flow rate is measured in 30 second intervals.</li> <li>* You can check whether this flow rate adjustment<br/>operation has ended or is underway using the<br/>setting given in Note 2.</li> </ul> |
| е    | Stop operation 1       | Change the setting of SW1-6 from ON to OFF.                  | -                                                                                                    |
| f    | Stop operation 2       | Change the setting of PCB slide SWS1 from LOCAL to REMOTE.   | -                                                                                                    |

#### Checking the flow rate after the flow rate adjustment operation

The flow rate adjustment operation adjusts the pump output and water flow rate valve opening to determine how to match the flow rate characteristic to the local circuit. Use the method below (\*3 1 to 4) to check the operation result (characteristic).

If air bleeding was not done fully and the map not created properly, a water shutoff error, high pressure error or other problems will occur when operating the system. Check the points below in this case. If the values are abnormal, redo the air bleeding and flow rate adjustment operations.

(\*3)

①Set the PCB's DIP switches as shown below.

| SW2 | SW3 |     |     |     |    |     |  |  |  |
|-----|-----|-----|-----|-----|----|-----|--|--|--|
| -10 | -5  | -6  | -7  | -8  | -9 | -10 |  |  |  |
| OFF | OFF | OFF | OFF | OFF | ON | ON  |  |  |  |

<sup>(2)</sup>Press SWP3 repeatedly to change the code shown in the PCB's display. The code changes with each press (\*4).

Continue pressing SWP3 until 'dxx' is displayed in the PCB's digital display.

('dxx' is a code that stores the flow rate for a given pump output opening and valve opening. See Table 1.)

(\*4) If the flow rate adjustment operation has never been performed, 'ng' appears after the system startup operation. Perform the flow rate adjustment operation in this case.

③Press SWP1 or SWP2 to display the operation result (flow rate characteristic) corresponding each flow rate code 'dxx' in Table 1 and write them down.

Table 1

|                                                          | Close < Water flow rate adjust valve opening> Open |      |      |      |     |     | > Open |     |     |
|----------------------------------------------------------|----------------------------------------------------|------|------|------|-----|-----|--------|-----|-----|
| Pump output opening/water flow rate adjust valve opening | 1600                                               | 1400 | 1200 | 1000 | 800 | 600 | 400    | 200 | 100 |
| Flow rate (pump output opening 16%)                      | d01                                                | d02  | d03  | d04  | d05 | d06 | d07    | d08 | d09 |
| Flow rate (pump output opening 27%)                      | d10                                                | d11  | d12  | d13  | d14 | d15 | d16    | d17 | d18 |
| Flow rate (pump output opening 100%)                     | d19                                                | d20  | d21  | d22  | d23 | d24 | d25    | d26 | d27 |

<Check result>

|                                                          | Close · | Close <> Water flow rate adjust valve opening> Open |      |      |     |     |     |     |     |
|----------------------------------------------------------|---------|-----------------------------------------------------|------|------|-----|-----|-----|-----|-----|
| Pump output opening/water flow rate adjust valve opening | 1600    | 1400                                                | 1200 | 1000 | 800 | 600 | 400 | 200 | 100 |
| Flow rate (pump output opening 16%)                      |         |                                                     |      |      |     |     |     |     |     |
| Flow rate (pump output opening 27%)                      |         |                                                     |      |      |     |     |     |     |     |
| Flow rate (pump output opening 100%)                     |         |                                                     |      |      |     |     |     |     |     |

#### **4**Check the following.

- $\downarrow$  Check the checkbox.
- All places with flow rate valve opening 1000 through 100 are 2 L or above?
   If 2 L/min or below, air may not be bled out. Perform an air bleeding operation and water flow rate adjustment operation again.
- When there are multiple units, the values of the same pump output opening and the same valve opening are not greater or less than those for other units by 10% and 2 L/min or more.
   (In multiple-unit system, perform a water flow rate adjustment operation at the same time.)
- □ All the values (item codes d01 through d09) are not "0" when the pump output opening is 16%. (Not whole air is bled out.)
- (Note 1) Change SW2-9 and SW2-3 as a stopgap procedure as shown in the table below, and then turn the power on.

|                                          | Multiple unit change-over switch<br>SW2-9 | Local/internal change-over switch<br>SW2-3 |
|------------------------------------------|-------------------------------------------|--------------------------------------------|
| When startup operation has not completed | OFF                                       | ON                                         |
| When startup operation has completed     | -                                         | -                                          |

(Note 2) The table below shows the water flow rate adjustment operation status in 4 figures when the PCB DIP switch is set as shown in Note 3.

| Water flow rate adjustment operation status | Display |
|---------------------------------------------|---------|
| Not completed                               | n g     |
| Completed                                   | g       |
| In operation                                | -ing    |

(Note 3) PCB DIP switch settings

| SW2 | SW3 |     |     |    |    |     |
|-----|-----|-----|-----|----|----|-----|
| -10 | -5  | -6  | -7  | -8 | -9 | -10 |
| ON  | OFF | OFF | OFF | ON | ON | OFF |
### (3)Water flow rate adjustment operation (when the secondary side control is enabled)

| Step | Contents              | Operation and check points                                   | Supplemental explanation                                                                                                    |
|------|-----------------------|--------------------------------------------------------------|----------------------------------------------------------------------------------------------------|
| а    | Water level check     | Check the water level is neither at the full or empty level. | Water is supplied even when the target water level has been reached.                                                                                                    |
| b    | Power operation       | Turn the power ON.                                           | If the startup operation has not finished,<br>SW2-9 and SW2-3 need to be set as a<br>stopgap measure (see Note 1).<br>If this flow rate adjustment operation has<br>never been performed 'ng' is displayed.                                                                                                    |
| с    | Operation procedure 1 | Check that the secondary side control is enabled.            | For details, refer to page 28 (4-[3]-(3)-3).                                                                                                    |
| d    | Operation procedure 2 | Change the setting of PCB slide SWS1 from REMOTE to LOCAL.   | * Make sure SWS2 is set to the lower side.<br>(See page 23.)                                                                                                    |
| e    | Operation procedure 3 | Change the setting of SW1-6 from OFF to ON.                  | <ul> <li>* Step d and Step e must be taken in<br/>sequence to run the flow-adjustment<br/>operation.</li> <li>The pump operation and flow rate<br/>adjustment valve opening are automatically<br/>adjusted, and the flow rate is measured in<br/>30 second intervals.</li> <li>* You can check whether this flow rate<br/>adjustment operation has ended or is<br/>underway using the setting given in Note 2.</li> </ul> |
| f    | Stop operation 1      | Change the setting of SW1-6 from ON to OFF.                  | -                                                                                                    |
| g    | Stop operation 2      | Change the setting of PCB slide SWS1 from LOCAL to REMOTE.   | -                                                                                                    |

### Checking the flow rate after the flow rate adjustment operation

The flow rate adjustment operation adjusts the pump output and water flow rate valve opening to determine how to match the flow rate characteristic to the local circuit. Use the method below (\*3 (1) to (4)) to check the operation result (characteristic).

If air bleeding was not done fully and the map not created properly, a water shutoff error, high pressure error or other problems will occur when operating the system. Check the points below in this case. If the values are abnormal, redo the air bleeding and flow rate adjustment operations.

(\*3)

① Set the PCB's DIP switches as shown below.

| SW2 | SW3 |     |     |     |    |     |  |  |  |  |
|-----|-----|-----|-----|-----|----|-----|--|--|--|--|
| -10 | -5  | -6  | -7  | -8  | -9 | -10 |  |  |  |  |
| OFF | OFF | OFF | OFF | OFF | ON | ON  |  |  |  |  |

② Press SWP3 repeatedly to change the code shown in the PCB's display. The code changes with each press (\*4).

Continue pressing SWP3 until 'dxx' is displayed in the PCB's digital display.

('dxx' is a code that stores the flow rate for a given pump output opening and valve opening. See Table 1.)

(\*4) If the flow rate adjustment operation has never been performed, 'ng' appears after the system startup operation. Perform the flow rate adjustment operation in this case.

③ Press SWP1 or SWP2 to display the operation result (flow rate characteristic) corresponding each flow rate code 'dxx' in Table 1 and write them down.

### Table 1

### Primary side circuit flow rate map

|                                                          | Clo  | Close < Water flow rate adjust valve opening> Open |      |      |     |     |     |     |     |
|----------------------------------------------------------|------|----------------------------------------------------|------|------|-----|-----|-----|-----|-----|
| Pump output opening/water flow rate adjust valve opening | 1600 | 1400                                               | 1200 | 1000 | 800 | 600 | 400 | 200 | 100 |
| Flow rate (pump output opening 16%)                      | d01  | d02                                                | d03  | d04  | d05 | d06 | d07 | d08 | d09 |
| Flow rate (pump output opening 27%)                      | d10  | d11                                                | d12  | d13  | d14 | d15 | d16 | d17 | d18 |
| Flow rate (pump output opening 100%)                     | d19  | d20                                                | d21  | d22  | d23 | d24 | d25 | d26 | d27 |

#### (Check result)

|                                                          | Cl   | Close <>Open |      |      |     |     |     |     |     |
|----------------------------------------------------------|------|--------------|------|------|-----|-----|-----|-----|-----|
| Pump output opening/water flow rate adjust valve opening | 1600 | 1400         | 1200 | 1000 | 800 | 600 | 400 | 200 | 100 |
| Flow rate (pump output opening 16%)                      |      |              |      |      |     |     |     |     |     |
| Flow rate (pump output opening 27%)                      |      |              |      |      |     |     |     |     |     |
| Flow rate (pump output opening 100%)                     |      |              |      |      |     |     |     |     |     |

### ④-1 Check the following. (Primary side circuit)

Primary side circuit

- ↓ Check the checkbox.
- All places with flow rate valve opening 1000 through 100 are 2 L or above?
   If 2 L/min or below, air may not be bled out. Perform an air bleeding operation and water flow rate adjustment operation again.
- When there are multiple units, the values of the same pump output opening and the same valve opening are not greater or less than those for other units by 10% and 2 L/min or more.
   (In multiple-unit system, perform a water flow rate adjustment operation at the same time.)
- □ All the values (item codes d01 through d09) are not "0" when the pump output opening is 16%. (Not whole air is bled out.)

### Table 2

Secondary side circuit flow rate map

| Pump output value | 0   | 5   | 10  | 15  | 20  | 25  | 30  | 35  | 40  | 45  | 50  |
|-------------------|-----|-----|-----|-----|-----|-----|-----|-----|-----|-----|-----|
| Flow rate         | d55 | d56 | d57 | d58 | d59 | d60 | d61 | d62 | d63 | d64 | d65 |
| Pump output value | 55  | 60  | 65  | 70  | 75  | 80  | 85  | 90  | 95  | 100 |     |
| Flow rate         | d66 | d67 | d68 | d69 | d70 | d71 | d72 | d73 | d74 | d75 |     |

(Check result)

| Pump output value | 0  | 5  | 10 | 15 | 20 | 25 | 30 | 35 | 40 | 45  | 50 |
|-------------------|----|----|----|----|----|----|----|----|----|-----|----|
| Flow rate         |    |    |    |    |    |    |    |    |    |     |    |
| Pump output value | 55 | 60 | 65 | 70 | 75 | 80 | 85 | 90 | 95 | 100 |    |
| Flow rate         |    |    |    |    |    |    |    |    |    |     |    |

### (4)-2 Check the following. (Secondary side circuit)

↓ Check the checkbox.

□ Is the output at 100% (d75) between 20 ℓ/min and 30 ℓ/min?

If the output is below 20  $\ell$ /min, water may not flow at a high flow rate during normal operation. If the output is above 30  $\ell$ /min, water may not flow at a low flow rate during normal operation.

- Take a measure such as adjusting the frequency using an inverter, etc. so that the output at 100% (d75) becomes between 20 l/min and 30 l/min.
- □ Does a value from 1 ℓ/min to 4 ℓ/min exist for the flow rate at an arbitrary output except 0%? If there was no value from 1 ℓ/min to 4 ℓ/min for the flow rate when any output except 0%, the flow rate may not be able to be controlled at a low flow rate.
  - Carry out the air bleeding and flow rate adjustment operations again.
  - Take a measure such as adjusting the frequency using an inverter, etc. so that a value from 1 l/min to 4 l/min exists for the flow rate during output.

### (Note 1) Change SW2-9 and SW2-3 as a stopgap procedure as shown in the table below, and then turn the power on.

|                                          | Multiple unit change-over switch<br>SW2-9 | Local/internal change-over switch<br>SW2-3 |
|------------------------------------------|-------------------------------------------|--------------------------------------------|
| When startup operation has not completed | OFF                                       | ON                                         |
| When startup operation has completed     | -                                         | -                                          |

# (Note 2) The table below shows the water flow rate adjustment operation status in 4 figures when the PCB DIP switch is set as shown in Note 3.

| Water flow rate adjustment operation status | Display |
|---------------------------------------------|---------|
| Not completed                               | ng      |
| Completed                                   | g       |
| In operation                                | -ing    |

(Note 3) PCB DIP switch settings

| SW2 | SW3 |     |     |    |    |     |  |  |  |  |
|-----|-----|-----|-----|----|----|-----|--|--|--|--|
| -10 | -5  | -6  | -7  | -8 | -9 | -10 |  |  |  |  |
| ON  | OFF | OFF | OFF | ON | ON | OFF |  |  |  |  |

## (1) Sensor method settings

### Step 0 Set the ON/OFF switch (SWS1) to OFF.

Set SWS1 to OFF from the remote controller or with the local switch. Settings cannot be changed unless the ON/OFF switch is set to OFF.

### Step 1

Set the dip switches SW2 and SW3.

Set the dip switches on the circuit board as follows before making the settings for the items described in this section.

| SW2 |     | SW3 |     |    |     |     |  |  |  |  |  |
|-----|-----|-----|-----|----|-----|-----|--|--|--|--|--|
| -10 | 5   | 6   | 7   | 8  | 9   | 10  |  |  |  |  |  |
| OFF | OFF | OFF | OFF | ON | OFF | OFF |  |  |  |  |  |

#### Step 2

Select the desired item with the push switch SWP3.

The item codes shown in the table below will appear in order every time the push switch SWP3 is pressed.

Use the push switches SWP1 and SWP2 to change the value of the selected item. The value will keep blinking while it is being changed.

| Ctop 2                              |                                                                                            |           |            |             |             |               |  |  |  |  |
|-------------------------------------|--------------------------------------------------------------------------------------------|-----------|------------|-------------|-------------|---------------|--|--|--|--|
| Step 3                              |                                                                                            | Item code | Increments | Lower limit | Upper limit | Initial value |  |  |  |  |
| Press the push                      | Sensor method setting                                                                      | 1214      | 1          | 0           | 2           | 0             |  |  |  |  |
| switches SWP1 (↑)<br>or SWP2 (↓) to | 0: Local control method<br>1: Three-sensor method<br>2: Six-sensor method                  |           |            |             |             |               |  |  |  |  |
| increase or decrease the value.     | e value * PAR-W31MAA or AE-200 is required when three-sensor or six-sensor method is used. |           |            |             |             |               |  |  |  |  |

#### Step 4

Press the push switch SWP3 to save the change. Press SWP3 once within one minute of changing the setting with SWP1 or SWP2 to save the setting.

Once the new setting is saved, the display will stop blinking and stay lit. The display will, then, return to the item code display mode.

If SWP3 is not pressed within one minute, the change will not be saved and the display will return to the item code display mode.

\* When "Local control method" is selected, hot water storage operation ON/OFF control is performed by ON/OFF status of TB6 32-33.

<sup>\*</sup> When using multiple units, configure the same settings for each unit.

### (2) Three-sensor method or six-sensor method setting

Use the separately sold thermistor (TW-TH16E) to control the water temperature in the storage tank.

### Setting procedures

Step 0 Set the ON/OFF switch (SWS1) to OFF. Set SWS1 to OFF from the remote controller or with the local switch. Settings cannot be changed unless the ON/OFF setting is set to OFF. \*

### Step 1

Set the dip switches SW2 and SW3.

|   | SW2 |     |     | SV  | V3 |     |     |
|---|-----|-----|-----|-----|----|-----|-----|
| s | -10 | 5   | 6   | 7   | 8  | 9   | 10  |
|   | OFF | OFF | OFF | OFF | ON | OFF | OFF |

### Step 2

Select the desired item with the push switch SWP3.

Press the push switches SWP1 (↑) or SWP2 (↓) to increase or

decrease the value.

Item codes 1500 through 1510 relate to sensor method setting. Press the push switch SWP3 to select an item code. Use the push switches SWP1 and SWP2 to change the value of the selected item. The value will keep blinking while it is being changed.

#### Step 3

#### Settings table

| Itoms that can be set                  | Item | Initial | Linit | Limits and increments |             |             |  |
|----------------------------------------|------|---------|-------|-----------------------|-------------|-------------|--|
| items that can be set                  | code | value   | Unit  | Increments            | Lower limit | Upper limit |  |
| Mode 1 Thermo-ON thermistor selection  | 1500 | 3       | -     | 1                     | 1           | 3 (6*)      |  |
| Mode 1 Thermo-OFF thermistor selection | 1501 | 3       | -     | 1                     | 1           | 3 (6*)      |  |
| Mode 2 Thermo-ON thermistor selection  | 1502 | 1       | -     | 1                     | 1           | 3 (6*)      |  |
| Mode 2 Thermo-OFF thermistor selection | 1503 | 2       | -     | 1                     | 1           | 3 (6*)      |  |
| Mode 3 Thermo-ON thermistor selection  | 1504 | 1       | -     | 1                     | 1           | 3 (6*)      |  |
| Mode 3 Thermo-OFF thermistor selection | 1505 | 3       | -     | 1                     | 1           | 3 (6*)      |  |
| Number of water control modes          | 1507 | 1       | -     | 1                     | 1           | 3           |  |
| Mode 1 Thermo differential value       | 1508 | 10      | °C    | 1                     | 0           | 30          |  |
| Mode 2 Thermo differential value       | 1509 | 10      | °C    | 1                     | 0           | 30          |  |
| Mode 3 Thermo differential value       | 1510 | 10      | °C    | 1                     | 0           | 30          |  |

\* Only for six-sensor method

Thermistor number 1: TH15, 2: TH16, 3: TH17

\* Set the item code 1507 to "3" when using all modes (Mode 1, 2, and 3).

Set the item code 1507 to "2" when using mode 1 and mode 2.

Set the item code 1507 to "1" when using mode 1.

### Step 4

Press the push switch SWP3 to save the change. Press SWP3 once within one minute of changing the setting with SWP1 or SWP2 to save the setting.

Once the new setting is saved, the display will stop blinking and stay lit. The display will, then, return to the item code display mode.

If SWP3 is not pressed within one minute, the change will not be saved and the display will return to the item code display mode.

41

### Usage example

Operation example (Three-sensor method - when a remote controller PAR-W31MAA is used)

Operation mode: Mode 1

Mode 1 Thermo-ON thermistor selection (Item code 1500): 1 Mode 1 Thermo-OFF thermistor selection (Item code 1501): 3

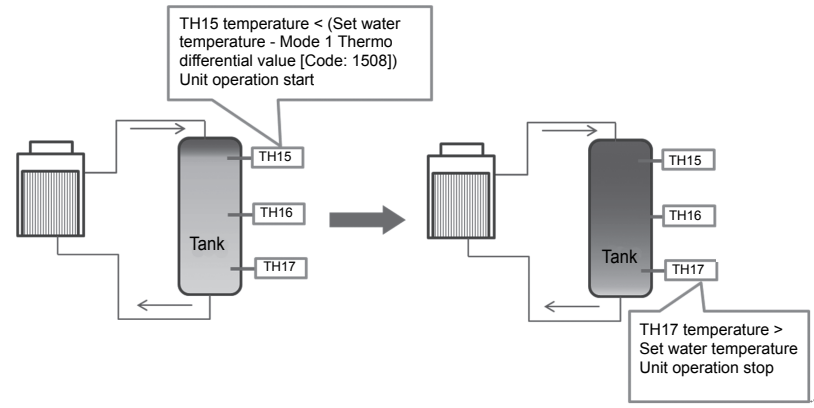

\* Set the operation mode and water temperature from the remote controller PAR-W31MAA.

\* Use the separately sold TW-TH16E temperature thermistor. Two or more units are needed to use the six-sensor method.

\* Make sure to set the unit outlet hot water temperature.

Referring to the figure below, configure the settings for each unit according to the system.

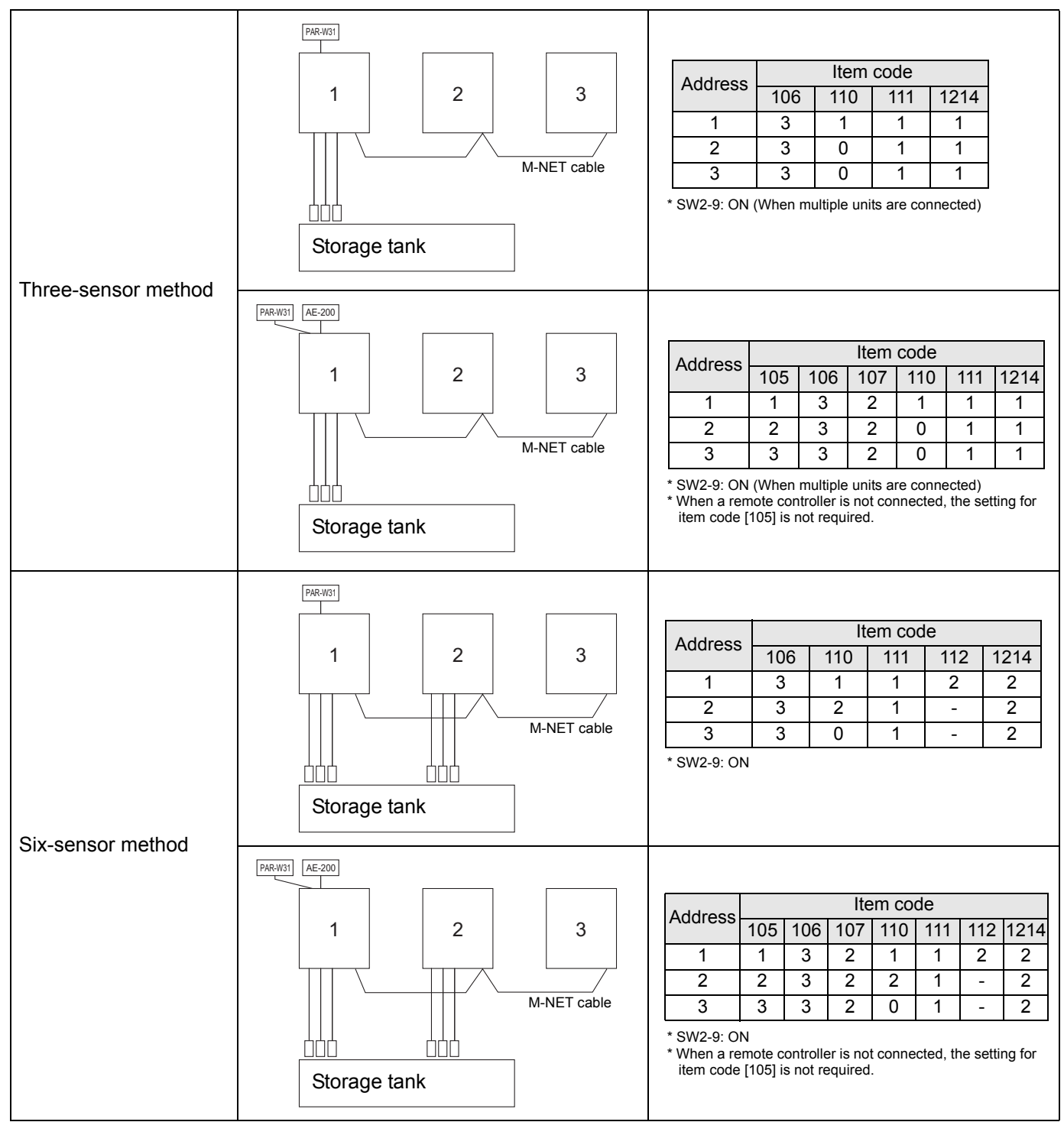

\* For how to make item code settings, refer to page 40.

### (3) Setting the outlet hot water temperature

① Selecting the outlet hot water temperature setting method Select one of the following three outlet hot water temperature setting methods.

### Setting procedures

Step 0 Set the ON/OFF switch (SWS1) to OFF.

Set SWS1 to OFF from the remote controller or with the local switch. Settings cannot be changed unless the ON/OFF setting is set to OFF. \*

### Step 1

Set the dip switches SW2 and SW3.

Set the dip switches on the circuit board as follows before making the settings for the items described in this section.

| I | SW2 |     |     | SV  | V3  |    |     |
|---|-----|-----|-----|-----|-----|----|-----|
|   | -10 | 5   | 6   | 7   | 8   | 9  | 10  |
|   | OFF | OFF | OFF | OFF | OFF | ON | OFF |

| Step 2                                | Press the push switch SWP3 to select item code 2.                                                                                         |
|---------------------------------------|----------------------------------------------------------------------------------------------------|
| Select the desired item with the push | Press the push switches SWP1 or SWP2 to change the value of the selected item.<br>The value will keep blinking while it is being changed. |
| switch SWP3.                          |                                                                                                    |

### Step 3

Press the push switches SWP1 (↑) or SWP2 (↓) to increase or decrease the value.

#### Settings table

Items that can be set

| Items that can be set                                       | code | value | Unit | Increments | Lower<br>limit |  |  |
|-------------------------------------------------------------|------|-------|------|------------|----------------|--|--|
| Setting method selection                                    | 1073 | 0     | -    | 1          | 0              |  |  |
| ): Outlet Hot Water Temp, input PCB or PAR-W31MAA or AE-200 |      |       |      |            |                |  |  |

Initial

Item

1: Outlet Hot Water Temp. input IT terminal

2: Outlet Hot Water Temp. input 4-20 mA (Analog input)

| Step 4           |
|------------------|
| Press the push   |
| switch SWP3 to   |
| save the change. |
|                  |

Press SWP3 once within one minute of changing the setting with SWP1 or SWP2 to save the setting.

Unit

Setting

Upper

limit

2

Setting change

from an optional

remote controller

Not possible

Once the new setting is saved, the display will stop blinking and stay lit. The display will, then, return to the item code display mode.

If SWP3 is not pressed within one minute, the change will not be saved and the display will return to the item code display mode.

\* Configure the settings for all units even when controlling multiple units

2 Outlet hot water temperature setting method from PCB

### Setting procedures

Step 0 Set the ON/OFF switch (SWS1) to OFF. Set SWS1 to OFF from the remote controller or with the local switch. Settings cannot be changed unless the ON/OFF setting is set to OFF. \*

### Step 1

Set the dip switches SW2 and SW3.

Set the dip switches on the circuit board as follows before making the settings for the items described in this section.

| SW2 | SW3 |     |     |     |    |     |
|-----|-----|-----|-----|-----|----|-----|
| -10 | 5   | 6   | 7   | 8   | 9  | 10  |
| OFF | OFF | OFF | OFF | OFF | ON | OFF |

### Step 2

Select the desired item with the push switch SWP3.

Press the push switches SWP1 (↑) or SWP2 (↓) to increase or

decrease the value.

Press the push switch SWP3 to select item code 2. Press the push switches SWP1 or SWP2 to change the value of the selected item. The value will keep blinking while it is being changed.

### Step 3

### Settings table

|                                | Item Initial |            |      |            | Setting        | Setting change |                                       |
|--------------------------------|--------------|------------|------|------------|----------------|----------------|---------------------------------------|
| Items that can be set          | code         | code value | Unit | Increments | Lower<br>limit | Upper<br>limit | from an optional<br>remote controller |
| Outlet Hot Water Temp. setting | 9            | 65         | °C   | 0.5        | 40             | *90 (80)       | Possible                              |

This becomes the secondary side outlet hot water temperature when the secondary side control is enabled.

\* Secondary control disabled: 90°C, Secondary control enabled: 80°C

### Step 4

Press the push switch SWP3 to save the change. Press SWP3 once within one minute of changing the setting with SWP1 or SWP2 to save the setting.

Once the new setting is saved, the display will stop blinking and stay lit. The display will, then, return to the item code display mode.

If SWP3 is not pressed within one minute, the change will not be saved and the display will return to the item code display mode.

# ③Settings from PAR-W31MAA

Refer to page 75.

Remote water temperature setting input signal type

Analog input type can be selected from the following four types:

"0": 4-20 mA "1": 0-10 V "2": 1-5 V "3": 2-10 V

Select item code 1075 to set the type of analog input signal to be used to set the water temperature from a remote location.

Setting procedures

Set the dip switches on the circuit board as follows to change the settings.

Step 1 Set dip switches SW2, SW3, SW421-1, and SW421-2.

|         | SW421-1 | SW421-2 |
|---------|---------|---------|
| 4-20 mA | ON      | ON      |
| 0-10 V  | OFF     | OFF     |
| 1-5 V   | OFF     | ON      |
| 2-10 V  | OFF     | OFF     |

|                 | SW2 | SW3 |     |     |     |    |     |  |  |
|-----------------|-----|-----|-----|-----|-----|----|-----|--|--|
|                 | -10 | 5   | 6   | 7   | 8   | 9  | 10  |  |  |
| Switch settings | OFF | OFF | OFF | OFF | OFF | ON | OFF |  |  |

Step 2 Select the item to be set with push switch SWP3.

Select the type of analog input signal to be used to set the water temperature from a remote location.

Step 3 Change the values with push switches SWP1 ( $\uparrow$ ) or SWP2 ( $\downarrow$ ).

Press push switch SWP3 to select the item code.

Change the values with push switches SWP1 and SWP2.

Until the changed values are saved, the values will blink.

|                                             | ltom | Initial<br>value |      |                 | Setting        |                |      | Setting change from           |
|---------------------------------------------|------|------------------|------|-----------------|----------------|----------------|------|-------------------------------|
| Items that can be set                       | code |                  | Unit | Incre-<br>ments | Lower<br>limit | Upper<br>limit | Note | an optional remote controller |
| Water temperature setting input signal type | 1075 | 0                |      | 1               | 0              | 3              |      | Not possible                  |

Step 4 Press push switch SWP3 to save the changed value.

Press SWP3 once within one minute of changing the settings to save the change.

When the new setting is saved, the display will stop blinking and stay lit. The display will, then, return to the item code display mode.

If SWP3 is not pressed within one minute, the change will not be saved, and the display will return to the item code display mode.

# Setting the water temperature using analog signal input Select the analog input format

- When the water temperature setting input signal type is set to 0 (4-20 mA)
- External analog input signal of between 5.9 and 18.3 mA: the preset temperature will be linearly interpolated.

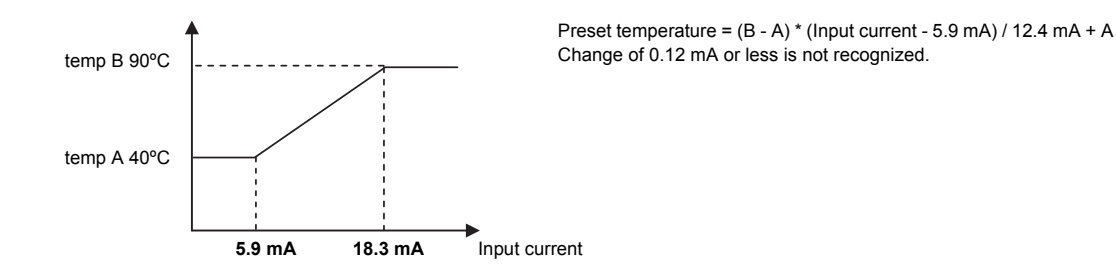

- When the water temperature setting input signal type is set to 1 (0-10 V)
  - External analog input signal of between 1.0 and 9.1 V: the preset temperature will be linearly interpolated.

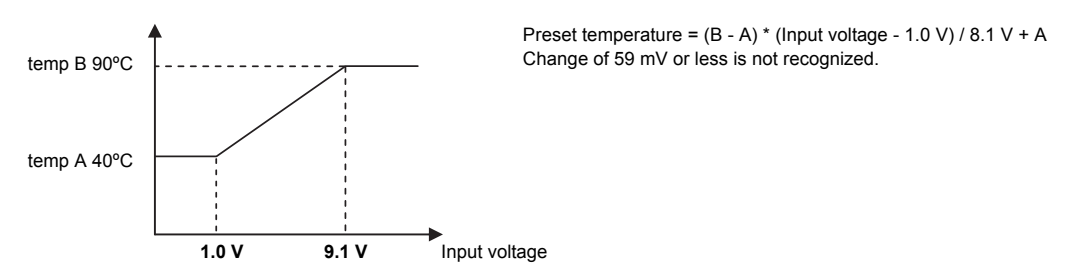

- When the water temperature setting input signal type is set to 2 (1-5 V)
  - External analog input signal of between 1.5 and 4.5 V: the preset temperature will be linearly interpolated.

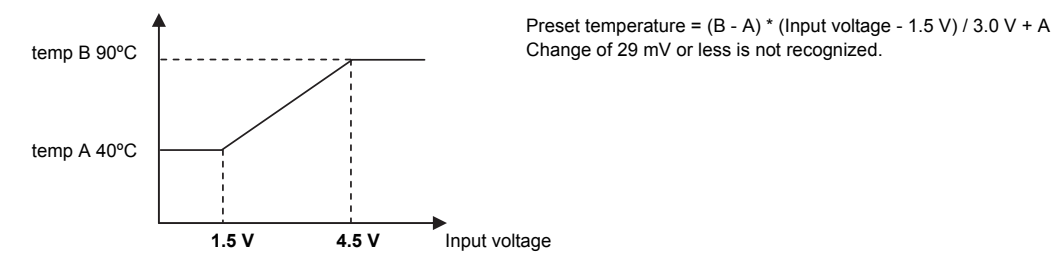

- When the water temperature setting input signal type is set to 3 (2-10 V)
  - External analog input signal of between 2.9 and 9.1 V: the preset temperature will be linearly interpolated.

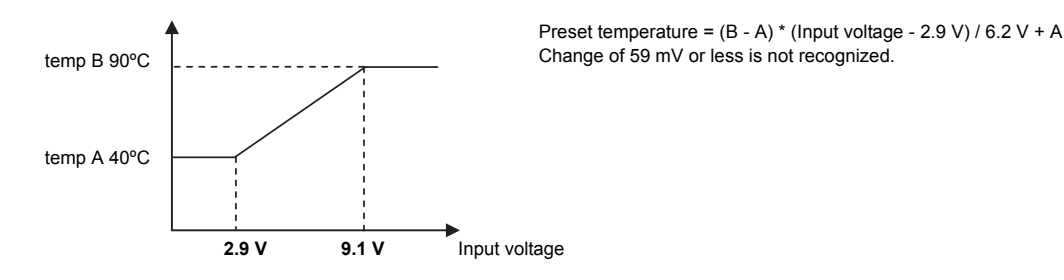

## (4) Scheduled operation

Configure the schedule settings using a remote controller (PAR-W31MAA) or a system controller (AE-200).

### (5) Peak-demand control operation

Peak-demand control is a function used to control the power consumptions of the units during peak-demand hours.

# The number of units in operation and the compressor's maximum operating frequency will be controlled according to the peak-demand control signal.

| Individual system control                                                                     | Multiple system control                                                                                                    |
|-----------------------------------------------------------------------------------------------|----------------------------------------------------------------------------------------------------|
| Individual unit control<br>Maximum frequency = Maximum capacity under peak-<br>demand control | Depending on the peak-demand control setting that is<br>made on the main unit, the number of units in operation<br>and the maximum operating frequency of the units in<br>operation will be adjusted. |

### Setting procedures

Set the maximum capacity setting on the circuit board.

| Step 0                                     | Set SWS1 to OFF from the remote controller or with the local switch.  |
|--------------------------------------------|-----------------------------------------------------------------------|
| Set the ON/OFF<br>switch (SWS1) to<br>OFF. | Settings cannot be changed unless the ON/OFF setting is set to OFF. * |

#### Step 1

| Set the dip switches |
|----------------------|
| SW2 and SW3.         |
|                      |

Set the dip switches on the circuit board as follows before making the settings for the items described in this section.

| SW2 |     |     | SV  | V3  |    |     |
|-----|-----|-----|-----|-----|----|-----|
| -10 | 5   | 6   | 7   | 8   | 9  | 10  |
| OFF | OFF | OFF | OFF | OFF | ON | OFF |

### Step 2

Select the desired item with the push switch SWP3. Press the push switch SWP3 to select item code 2. Press the push switches SWP1 or SWP2 to change the value of the selected item.

The value will keep blinking while it is being changed.

### Step 3

Press the push switches SWP1 ( $\uparrow$ ) or SWP2 ( $\downarrow$ ) to increase or decrease the value.

#### Settings table

|                                | Itom | Initial |              |            | Setting        |                | Setting change                        |
|--------------------------------|------|---------|--------------|------------|----------------|----------------|---------------------------------------|
| Items that can be set          | code | value   | Unit         | Increments | Lower<br>limit | Upper<br>limit | from an optional<br>remote controller |
| Maximum capacity setting       | 2    | 100     | %            | 5%         | 0              | 100            | Not possible                          |
| Peak-demand control start time | 3    | 13:00   | Hour: minute | 1          | 0000           | 2359           | Not possible                          |
| Peak-demand control end time   | 4    | 16:00   | Hour: minute | 1          | 0000           | 2359           | Not possible                          |

| Step 4                                               | Press SWP3 once within one minute of changing the setting with SWP1 or SWP2 to save the                                                                                                    |
|------------------------------------------------------|----------------------------------------------------------------------------------------------------|
| Press the push<br>switch SWP3 to<br>save the change. | <ul> <li>setting.</li> <li>Once the new setting is saved, the display will stop blinking and stay lit. The display will, then, return to the item code display mode.</li> <li>If SWP3 is not pressed within one minute, the change will not be saved and the display will return to the item code display mode.</li> <li>(*) If the peak-demand control contact is ON, units will operate at the maximum capacity that was set in the steps above.</li> </ul> |

\* The maximum frequency may be restricted depending on the inputs of maximum demand capacity and maximum low-noise capacity. Refer to page 73 for details.

# (6) Setting the total number of units for a multiple system

Step 0 Set the ON/OFF switch (SWS1) to OFF. Set SWS1 to OFF from the remote controller or with the local switch. Settings cannot be changed unless the ON/OFF switch is set to OFF.

| Step 1               |
|----------------------|
| Set the dip switches |
| SW2 and SW3.         |

Set the dip switches on the circuit board as follows to select how external inputs are received.

| SW2 |     |     | SV  | V3 |    |    |
|-----|-----|-----|-----|----|----|----|
| -10 | 5   | 6   | 7   | 8  | 9  | 10 |
| OFF | OFF | OFF | OFF | ON | ON | ON |

### Step 2

Select the desired item with the push switch SWP3.

Press the push switches SWP1 (↑) or SWP2 (↓) to increase or

decrease the value

The item codes shown in the table below will appear in order every time the push switch SWP3 is pressed.

Use the push switches SWP1 and SWP2 to change the value of the selected item. The value will keep blinking while it is being changed.

### Step 3

# Setting table

|                                       | Item code | Increments | Lower limit | Upper limit | Initial value |
|---------------------------------------|-----------|------------|-------------|-------------|---------------|
| Unit address                          | 105       | 1          | 1           | 8           | 2             |
| Total number of units in the system*1 | 106       | 1          | 0           | 16          | 1             |
| AE-200 connection                     | 107       | 2          | 0           | 2           | 0             |
| Own unit role*2                       | 110       | 1          | 0           | 2           | 0             |
| Main sensor address                   | 111       | 1          | 1           | 50          | 1             |
| Sub sensor address*3                  | 112       | 1          | 1           | 51          | 51            |
| Secondary circuit control*4           | 121       | 1          | 0           | 1           | 0             |

\*1 Enter the total number of units including the main unit. Applicable only to the main unit.

\*2 0: Sub unit

1: Main sensor 2: Sub sensor (For six-sensor method)

\*3 Set the address of the sub sensor for six-sensor method.

- \*4 0: Secondary side control disabled
  - 1: Secondary side control enabled

#### Step 4

Press the push switch SWP3 to save the change. Press SWP3 once within one minute of changing the setting with SWP1 or SWP2 to save the setting.

Once the new setting is saved, the display will stop blinking and stay lit. The display will, then, return to the item code display mode.

If SWP3 is not pressed within one minute, the change will not be saved and the display will return to the item code display mode.

#### Step 5

Turn the power back on. Reset the system. After changing the settings, re-initialize the system according to the procedures detailed on page 32.

Note The new setting will not be saved unless a reset is performed.

### Setting the unit addresses

Refer to "(4) System configuration procedures : Multiple system" (page 29).

# (7) Selecting the item that normally appears on the LED

| I | SW2 |     |     | SI  | W3  |     |     | Diaplay contant                                  |
|---|-----|-----|-----|-----|-----|-----|-----|--------------------------------------------------|
|   | -10 | 5   | 6   | 7   | 8   | 9   | 10  | Display Content                                  |
|   | OFF | OFF | OFF | ON  | OFF | OFF | OFF | Displays the operation mode.(*1)                 |
|   | OFF | OFF | ON  | ON  | OFF | OFF | OFF | Displays the operation mode.(*2)                 |
|   | OFF | ON  | ON  | OFF | OFF | OFF | OFF | Displays the current water temperature.          |
|   | OFF | ON  | OFF | OFF | OFF | OFF | OFF | Displays the water-temperature setting.          |
|   | OFF | OFF | OFF | OFF | OFF | OFF | OFF | Displays the high and low refrigerant pressures. |

### (\*1)

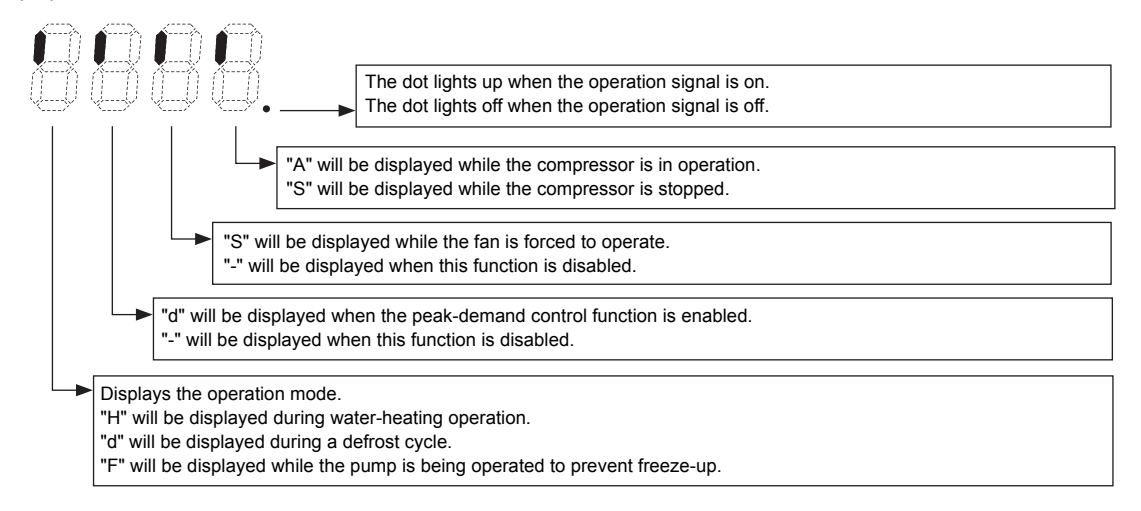

(\*2)

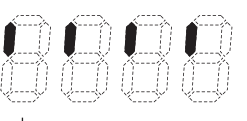

Displays the system control mode.

"S" will be displayed when the multiple system control option is used. "A" will be displayed when the individual system control option is used.

# 5. Electrical Wiring Installation

# [1] Main Power Supply Wiring and Switch Capacity

# Schematic Drawing of Wiring (Example)

- (A): Switch (with current breaking capability)
- B: Current leakage breaker
- ©: Outdoor unit

### Main power supply wire size, switch capacities, and system impedance

| Model           | Minimum    | wire thicknes | ss (mm²) | Current leakage breaker      | Local sv | vtich (A) | No-fuse breaker (A) | Max. Permissive  |
|-----------------|------------|---------------|----------|------------------------------|----------|-----------|---------------------|------------------|
| model           | Main cable | Branch        | Ground   | Current loukago brouker      | Capacity | Fuse      |                     | System Impedance |
| QAHV-N560YA-HPB | 10         | -             | 10       | 63 A 100 mA 0.1 sec. or less | 63       | 63        | 63                  | 0.21 Ω           |

- 1. Use a dedicated power supply for each unit. Ensure that each unit is wired individually.
- 2. When installing wiring, consider ambient conditions (e.g., temperature, sunlight, rain).
- 3. The wire size is the minimum value for metal conduit wiring. If voltage drop is a problem, use a wire that is one size thicker.
  - Make sure the power-supply voltage does not drop more than 10%.
- 4. Specific wiring requirements should adhere to the wiring regulations of the region.
- 5. Power supply cords of appliances for outdoor use shall not be lighter than polychloroprene sheathed flexible cord (design 60245 IEC57).
- 6. A switch with at least 3 mm contact separation in each pole shall be provided by the Air Conditioner installer.
- 7. Do not install a phase advancing capacitor on the motor. Doing so may damage the capacitor and result in fire.

## **∴** Warning:

- Be sure to use specified wires and ensure no external force is imparted to terminal connections. Loose connections may cause overheating and fire.
- Be sure to use the appropriate type of overcurrent protection switch. Note that overcurrent may include direct current.

## **⚠** Caution:

- Some installation sites may require an installation of an earth leakage breaker for the inverter. If no earth leakage breaker is installed, there is a danger of electric shock.
- Only use properly rated breakers and fuses. Using a fuse or wire of the wrong capacity may cause malfunction or fire.

### Note:

- This device is intended for the connection to a power supply system with a maximum permissible system impedance shown in the above table at the interface point (power service box) of the user's supply.
- Ensure that this device is connected only to a power supply system that fulfills the requirements above. If necessary, consult the public power supply company for the system impedance at the interface point.
- This equipment complies with IEC 61000-3-12 provided that the short-circuit power  $S_{SC}$  is greater than or equal to  $S_{SC}$  (\*2) at the interface point between the user's supply and the public system. It is the responsibility of the installer or user of the equipment to ensure, in consultation with the distribution network operator if necessary, that the equipment is connected only to a supply with a short-circuit power  $S_{SC}$  greater than or equal to  $S_{SC}$  (\*2).

S<sub>SC</sub> (\*2)

| S <sub>SC</sub> (MVA) |  |
|-----------------------|--|
| 2.62 Ω                |  |

### **Control cable specifications**

| Remote controller coble   | Size                    | 0.3 - 1.25 mm² (Max. 200 m total)*2          |
|---------------------------|-------------------------|----------------------------------------------|
| Remote controller cable   | Recommended cable types | CVV                                          |
| M-NET cable between units | Size                    | Min. 1.25 mm <sup>2</sup> (Max. 120 m total) |
| *1                        | Recommended cable types | Shielded cable CVVS, CPEVS or MVVS           |
| External input wire size  |                         | Min. 0.3 mm²                                 |
| External output wire size |                         | 1.25 mm²                                     |

\*1 Use a CVVS or CPEVS cable (Max. total length of 200 m) if there is a source of electrical interference near by (e.g., factory) or the total length of control wiring exceeds 120 m.

\*2 When the wiring length exceeds 10 m, use wire of  $1.25 \text{ mm}^2$ .

# [2] Wiring for Configuring Secondary Side Control System

To configure a secondary side control system, you need to connect the wiring of the following three devices from the secondary side water circuit to the primary side unit.

- 1 Flow sensor 2 Secondary side thermistor
- ③ Pump + flow rate adjustment device (three-way valve, two-way valve, or inverter)

### Wiring of secondary side circuit

Perform the installation work of steps (1) to (4) below.

(1) Open the panel.

Use a screwdriver to remove the service panel, terminal block box cover, and control box cover (only for system using flow rate adjustment valve (two-way valve or three-way valve)).

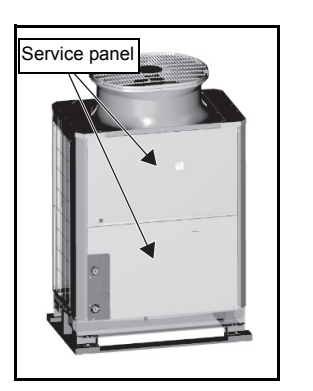

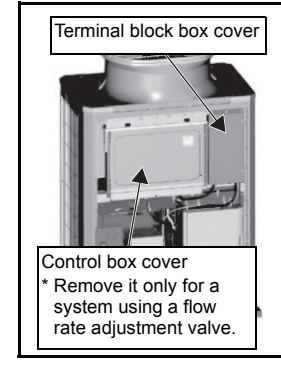

(2) Thread the wiring through into the unit

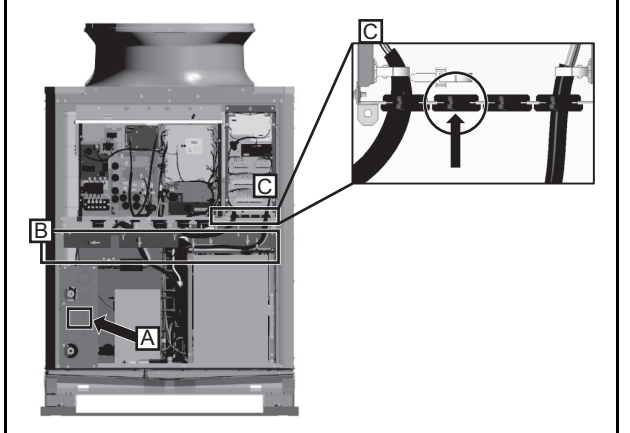

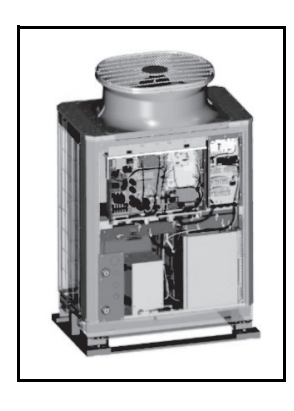

- 1 Thread the flow sensor wiring through A in the figure.
- 2 Hold the wiring with the cable strap inside the unit indicated as B in the figure to keep it out of contact with the pipes and other components.
- Thread the wiring through the rubber bush indicated as 3 C in the figure (second one from the left).
- For details on the opening procedure of A and the wiring of B, refer to pages 54 and 55.

(3) Wiring connections

1 Connect the flow sensor and flow rate adjustment device

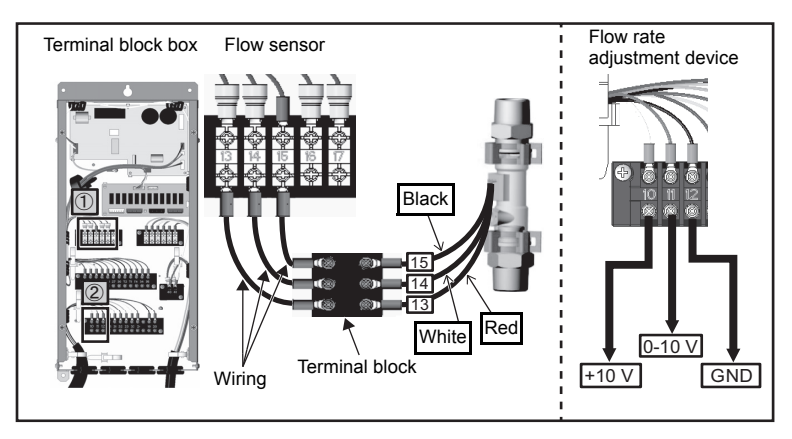

Connect the flow sensor wiring to the terminal block inside the BOX. The numbers on the wirings correspond to the numbers on the terminal block.

Connect each wiring to the correct terminal. When done, hold the excess wiring with the supplied cable tie (long). Also, hold the wirings in place with a cable tie (long) where indicated as B in the figure to keep them out of contact with the pipes and other components.

- \* The 10-V power supply to be connected to No. 10 on the terminal block is not supplied. Furthermore, make sure that the output of the 10-V power supply is within 10 V ±0.5 V.
- \* For details on the wiring procedure of the separately sold thermistor, refer to the separately sold kit Q-1SCK.
- \* For a system that outputs the pump on/off signal from the unit (system that uses a flow rate adjustment valve), connect the wires to 1-3 of CN512.
- (4) Close the panel.

Using a screwdriver, re-place the SERVICE PANEL and the CONTROL BOX (SUB) cover.

# [3] Cable Connections

# <1> Schematic Diagram of a Unit and Terminal Block Arrangement

To remove the front panel of the control box, unscrew the four screws and pull the panel forward and then down.

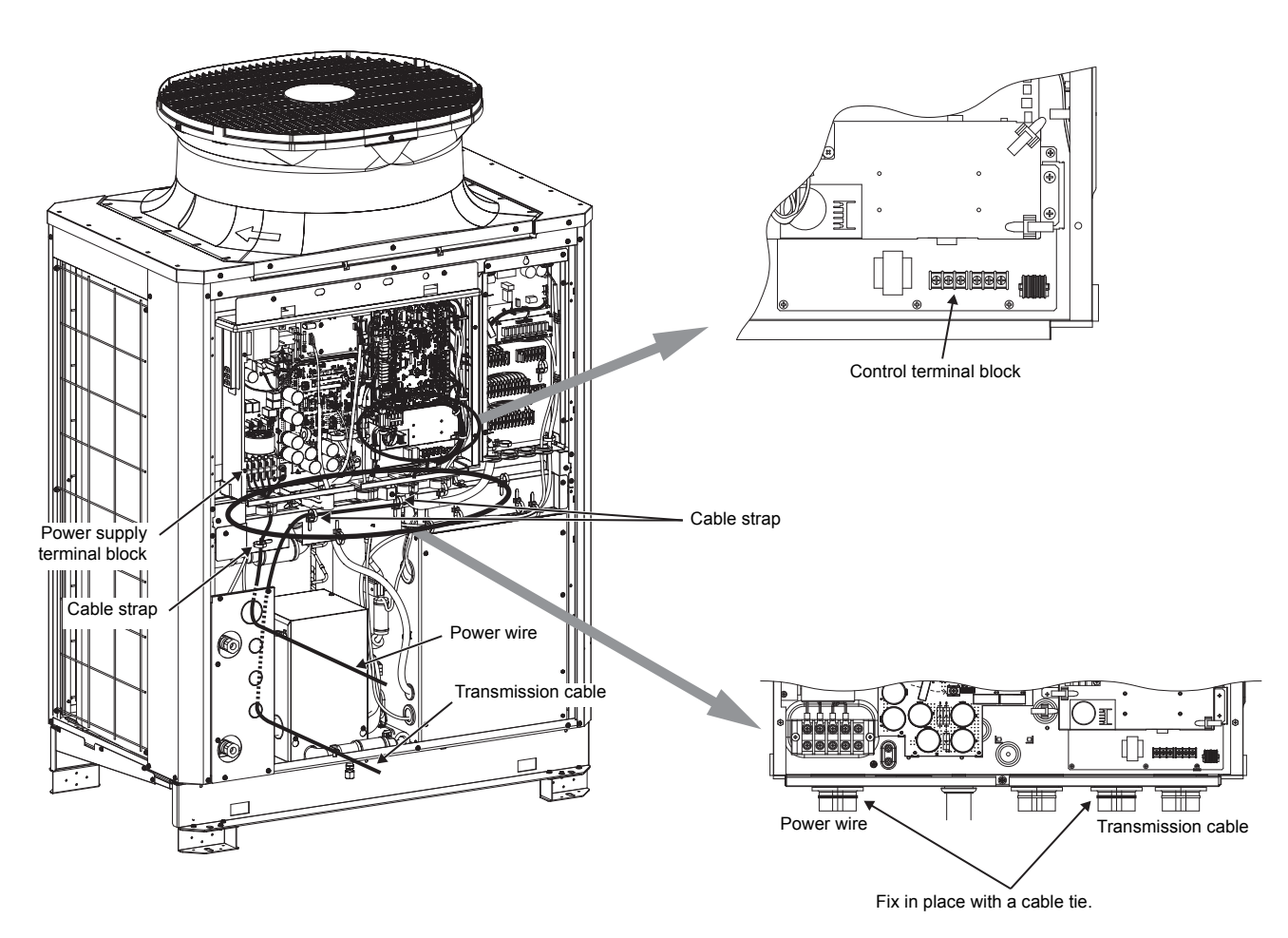

**Important:** Power supply cables larger than 25 mm<sup>2</sup> in diameter are not connectable to the power supply terminal block (TB2). Use a pull box to connect them.

## <2> Installing the conduit tube

- Punch out the knockout hole for wire routing at the bottom of the front panel with a hammer.
- When putting wires through knockout holes without protecting them with a conduit tube, deburr the holes and protect the wires with protective tape.
- If damage from animals is a concern, use a conduit tube to narrow the opening.

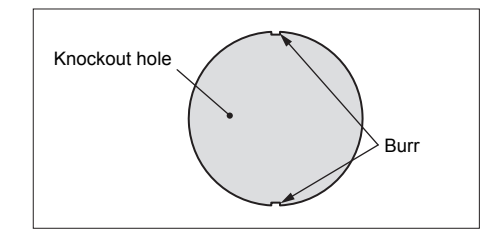

Note:

• Make sure the cables are not coming out of the rubber bushing cut.

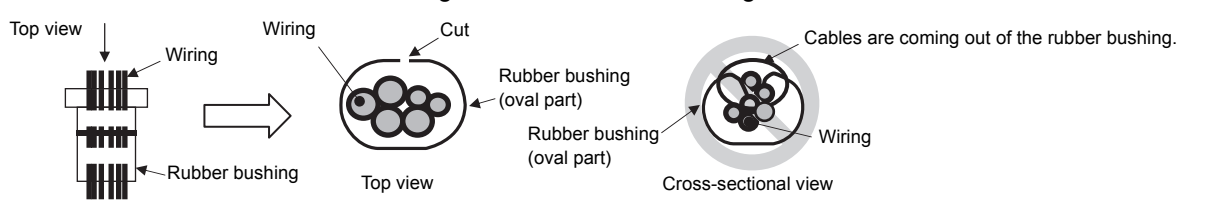

• When threading the wiring through the rubber bushing, make sure the rubber bushing will not come off the sheet metal on the control box guard.

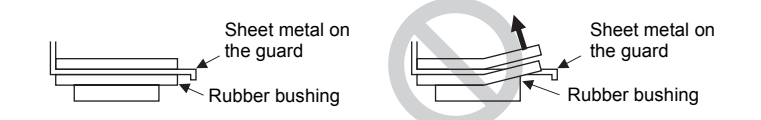

• When tying the supplied tie band around the rubber bushing, make sure to leave no gap between the ends.

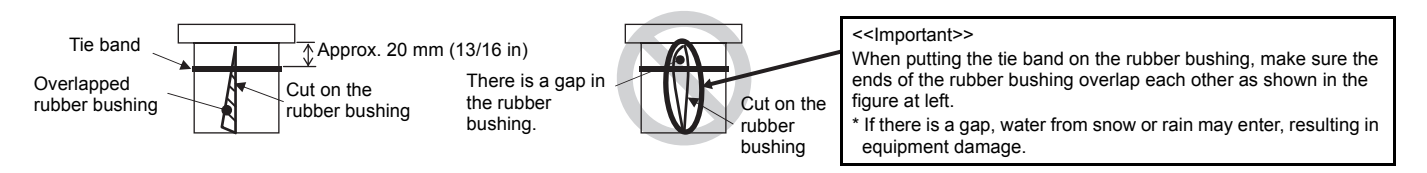

A power wire exceeding the specified power wire thickness cannot be connected to the power terminal block (TB2). Use a separate pull box.

To ensure that the transmission cable is not affected by electrical noise from the power cable, route the power cable away from the transmission cable (distance of at least 50 mm (2 in)).

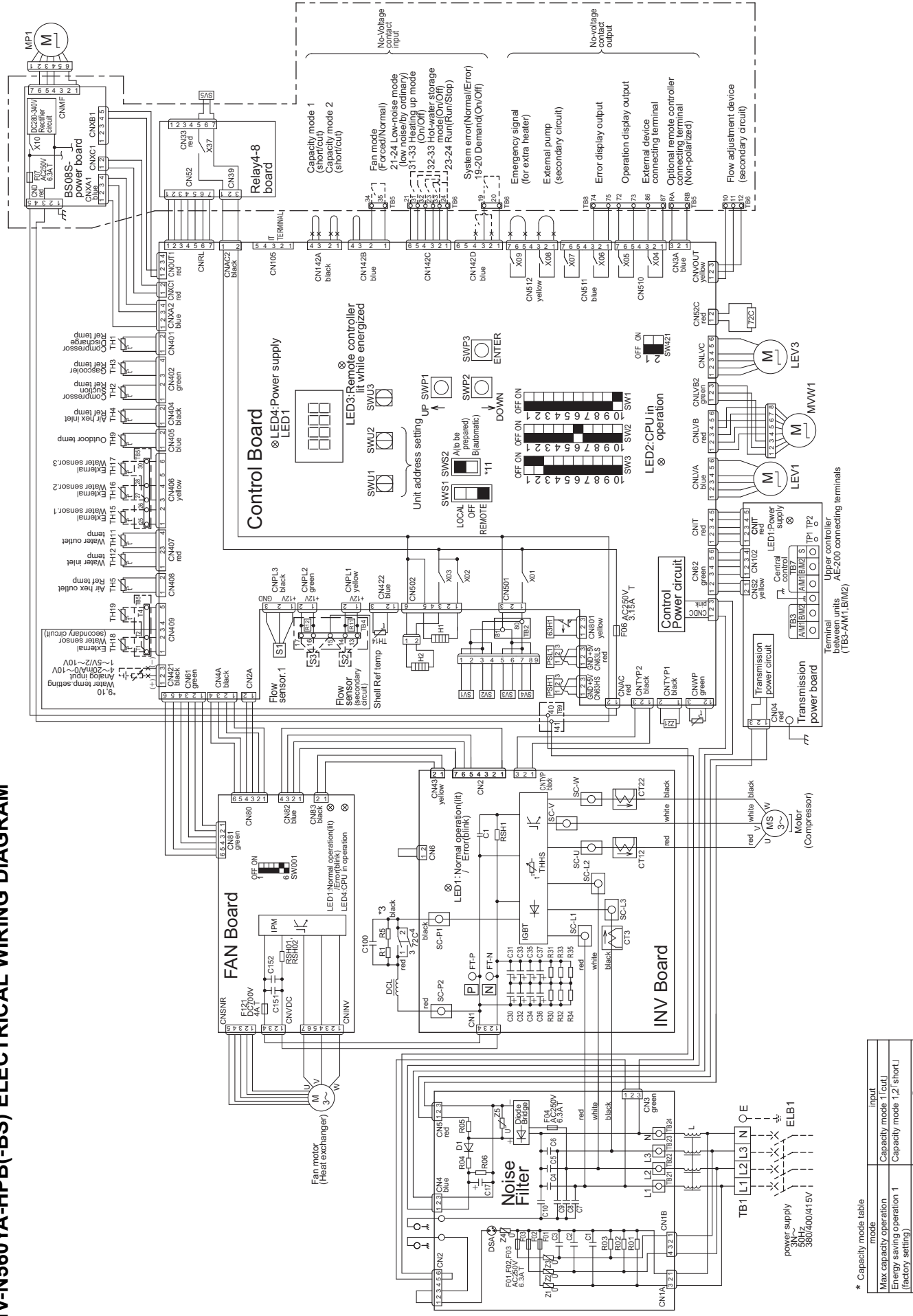

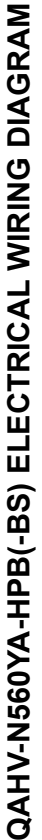

Capacity mode 1<sup>[</sup>short] Capacity mode 2<sup>[</sup>cut]

Energy saving operation 2

| ¢ |               | The brol             | ken line.             | s indicat               | e the optional parts,field-supplied parts,and field work.                                               | E C         |
|---|---------------|----------------------|-----------------------|-------------------------|----------------------------------------------------------------------------------------------------|-------------|
|   | <u>v</u> i vi | Dashed<br>Faston t   | lines in<br>terminals | dicate s<br>s have á    | ub box<br>a locking function.                                                                           | CT2<br>CT3  |
|   |               | Press th<br>Check th | hat the               | terminal                | ldle of the terminals to remove them.<br>s are securely locked in place after insertion.                | C100<br>F01 |
|   | 4             | l he syn<br>₀.Term   | old loop              | the tield               | l connecting terminals are as follows.<br>connection by cutting the short circuit wire                  | F02<br>F03  |
|   | 2.            | The met              | thod of i             | input sig               | nal of operation can choose one of optinal remote controller                                            | F04         |
|   | (             | or no-vc             | oltage in             | iput.<br>of of loo      | of E am baturoon the formulation orthonor initian                                                       | F07         |
|   | Ö             | Leave a<br>(no-volt  | space a               | or at rea<br>itact inpu | st o cm between the low voltage external withing<br>ut and remote controller wiring) and wiring of 100V | F121<br>H1  |
|   |               | or great             | er.Do ni              | ot place                | them in the same conduit tube or cabtyre cable as                                                       | H2<br>LEV   |
|   | ~             | When c               | uaiiiayt              | a li le cil             | cuit buard.<br>sead for the control cable wiring                                                        |             |
|   |               | use a se             | eparate               | cabtyre                 | cable for the following wiring.                                                                         | MP1         |
|   |               | Using th             | ie same               | e cabtyr∈               | e cable may cause malfunctions                                                                          | MS          |
|   |               | and dan              | nage to               | the unit                |                                                                                                    | PSH         |
|   |               | (a) Op               | otional re            | emote c                 | ontroller wiring                                                                                        | PSL         |
|   |               | oN (d)               | o-voltag€             | e contac                | t input wiring                                                                                          | R11<br>R12  |
|   |               |                      | -voltage              | e contac                | t output wiring                                                                                         | 2           |
|   | α             | מ) אפ<br>ווניסים לכ  | mote W                | ater ter                | perature setting<br>• 10\/DC 1mA for no-voltage contact innut                                           | R5<br>SV1   |
|   | o c           |                      | טווומטו וו<br>ביובביב |                         |                                                                                                    | SV2         |
|   | ກ່            | Set the              | Selects<br>SW421      | as shov                 | valer temperature setting input signal.<br>vn in the table below.                                       | SV3<br>SV4  |
|   |               |                      | SW421-1               | SW421-2                 |                                                                                                    | SV5         |
|   |               | 4~20mA               | No                    | NO                      |                                                                                                    |             |
|   |               | $1 \sim 5V$          |                       |                         |                                                                                                    | Z21         |
|   |               | 2~10V                | OFF                   | OFF                     |                                                                                                    | 63H         |
|   | 10.           | . Use a ₄            | 4-20mA                | signal c                | utput device with insulation.                                                                           |             |
|   |               | Feedin               | ig 30mA               | V or more               | e current may damage the circuit board.                                                                 | *SZ.*       |
|   | ;             | For pre              | vention               | of dam:                 | age of the pump, SWS2 is set in "A"(factory setting).                                                   | of *        |

Symbol explanation

| Symbol           | explanation                                   |
|------------------|-----------------------------------------------|
| CT12             |                                               |
| CT22             | Ac current sensor                             |
| CT3              |                                               |
| C100             | Capacitor (Electrolysis)                      |
| DCL              | DC reactor                                    |
| F01              |                                               |
| F02              |                                               |
| F03              |                                               |
| F04              | Fuse                                          |
| F06              |                                               |
| F07              |                                               |
| F121             |                                               |
| H1               | Crankcase heater (for heating the compressor) |
| H2               | Electric heater (Antifreeze)                  |
| LEV1             | Electronic expansion valve (Main circuit)     |
| LEV3             | Electronic expansion valve (Injection)        |
| M                | Fan motor                                     |
| MP1              | Pump motor                                    |
| MS               | Compressor motor                              |
| MVW1             | Water flow control valve                      |
| PSH1             | High pressure sensor                          |
| PSL1             | Low pressure sensor                           |
| R11              | Resistance (for Water flow rate sensor 2)     |
| R12              | Resistance (for Water flow rate sensor 3)     |
| R1               |                                               |
| R5               |                                               |
| SV1              | Solenoid valve (Defrost)1                     |
| SV2              | Solenoid valve (Defrost)2                     |
| SV3              | Solenoid valve (Defrost)                      |
| SV4              | Solenoid valve (Defrost)4                     |
| SV5              | Solenoid valve (Injection circuit)            |
| S1               | Water flow rate sensor                        |
| THHS             | IGBT temperature                              |
| TH1~5,9,11,12,14 | Thermistor                                    |
| Z21              | Function setting connector                    |
| 63H1             | High pressure switch                          |
| 72C              | Electromagnetic relay (Inverter main circuit) |
| *TH15~18         | Thermistor                                    |
| *S2,3            | Water flow rate sensor                        |
| <elb1></elb1>    | Earth leakage breaker                         |

symbol item is the optional parts, <> is field-supplied parts.

Note

- 57

|               | NO                   | OFF          | NO         | OFF           |
|---------------|----------------------|--------------|------------|---------------|
| <pre>()</pre> | NO                   | OFF          | OFF        | OFF           |
|               | $4\sim 20 \text{mA}$ | $0 \sim 10V$ | $1\sim 5V$ | $2 \sim 10 V$ |

- 10. Use a Feed 11. For p
- Change the slide switch SWS2 <sup>[</sup>B(automatic)] in Test Run. 12. Use a contact that takes 250VAC, 10mA or above, and 1A or below for no-voltage
  - contact output.

When using a local controller, refer to the table below for the types of input/output signals that are available and the operations that correspond to the signals.

### **External Input/Output**

| Input<br>type  | Dry contact                                                 |               | ON (Close)                                                                                                    | OFF (Open)                                                                                              | Terminal<br>block/connector |
|----------------|-------------------------------------------------------------|---------------|----------------------------------------------------------------------------------------------------|----------------------------------------------------------------------------------------------------|-----------------------------|
|                | (a) UNIT OPERATION                                          | Run/Stop      | The unit will go into operation when the water temperature drops below the preset temperature.                                                                                     | The unit will stop except when the unit is in the Anti-Freeze mode.                                     | TB6 23-24                   |
|                | (b) FAN MODE                                                | Forced/Normal | The fan will remain in operation after the<br>compressor has stopped (including when the<br>OPERATION status is "STOP").                                                           | TB5 34-35                                                                                               |                             |
|                | (c) PEAK-DEMAND On/Off<br>CONTROL                           |               | The unit will operate at or below the maximum<br>capacity level that was set for the Peak-demand<br>control setting.                                                               | -                                                                                                    | TB6 19-20                   |
|                | (d) Hot water storage On/Off mode                           |               | Heating operation with the set outlet hot water temperature                                                                                                    | Stop                                                                                                    | TB6 32-33                   |
|                | (e) Heating-up mode                                         | On/Off        | Heating operation with the maximum water flow amount                                                                                                    | Stop                                                                                                    | TB6 31-33                   |
|                | (f) Low-noise mode                                          | On/Off        | Operation using the set capacity as an upper limit                                                                                                    | Normal operation                                                                                        | TB6 21-24                   |
|                | Analog                                                      |               |                                                                                                    |                                                                                                    | Terminal<br>block/connector |
|                | Input type                                                  |               | Action                                                                                                    |                                                                                                    |                             |
|                | (g) WATER TEMP SETTI                                        | NG CONTROL    | Water temperature control can be set by using the<br>circuit board. One analog input type can be selecte<br>10 V, or 2-10 V.                                                       | external analog input to the CN421 on the d from the following types: 4-20 mA, 1-5 V, 0-                | CN421 2(+)-3(-)             |
|                | (h) EXTERNAL WATER S<br>(optional)                          | SENSOR 1      | -                                                                                                    | TB5 25-26                                                                                               |                             |
|                | (i) EXTERNAL WATER S<br>(optional)                          | SENSOR 2      | -                                                                                                    |                                                                                                    | TB5 27-28                   |
|                | (j) EXTERNAL WATER S                                        | SENSOR 3      | -                                                                                                    |                                                                                                    | TB5 27-30                   |
|                | (k) EXTERNAL WATER S<br>(secondary circuit)                 | SENSOR        | -                                                                                                    | TB5 T1-T2                                                                                               |                             |
|                | <ul><li>(I) EXTERNAL PUMP<br/>(secondary circuit)</li></ul> |               | -                                                                                                    | CN512 1-3                                                                                               |                             |
|                | (m)FLOW SENSOR<br>(secondary circuit)                       |               | -                                                                                                    | TB4 13-14                                                                                               |                             |
|                | (n) FLOW ADJUSTMENT<br>(secondary circuit)                  | DEVICE        | -                                                                                                    |                                                                                                    | TB6 10-12                   |
| Output<br>type | Contact type                                                |               | Conditions in which the contact closes (turns on)                                                                                                    | Conditions in which the contact opens (turns off)                                                       | Terminal<br>block/connector |
|                | (o) ERROR INDICATOR                                         | Close/Open    | The unit has made an abnormal stop.                                                                                                    | During normal operation                                                                                 | TB8 74-75                   |
|                | (p) OPERATION<br>INDICATOR                                  | Close/Open    | The "Unit Operation" contact (item (a) above) or the ON/OFF button on the remote controller is ON.                                                                                 | The "Unit Operation" contact (item (a) above) or the ON/OFF button on the remote controller is OFF.     | TB8 72-73                   |
|                | (q) EMERGENCY<br>SIGNAL                                     |               | Water temperature has dropped below the Booster<br>Heater Operation Water Temperature (TWL1<br>value)(Item code 1057) and the outside<br>temperature (TAL1 value)(Item code 1058). | Water temperature is at or above<br>"TWL1+2°C" or the outside temperature is<br>at or above "TAL1+2°C". | CN512 5-7                   |
|                | (r) EXTERNAL DEVICE Close/Open                              |               | During freeze-up protection operation<br>During pump residue operation                                                                                                    | Other than the items at left                                                                            | TB8 86-87                   |
| RC/<br>SC/     | REMOTE<br>CONTROLLER                                        | PAR-W31MAA    |                                                                                                    |                                                                                                    | TB5 RA-RB                   |
| M-NET          | SYSTEM<br>CONTROLLER                                        | AE-200        |                                                                                                    |                                                                                                    | TB7 MA-MB *                 |
|                | M-NET                                                       |               | -                                                                                                    |                                                                                                    | ТВЗ МА-МВ                   |

\* When AE-200 is connected, leave the power jumper on the outdoor unit as it is (Connected to CN41 at factory shipment). If the power jumper is connected to CN40, power will excessively be supplied and AE-200 will not properly function.

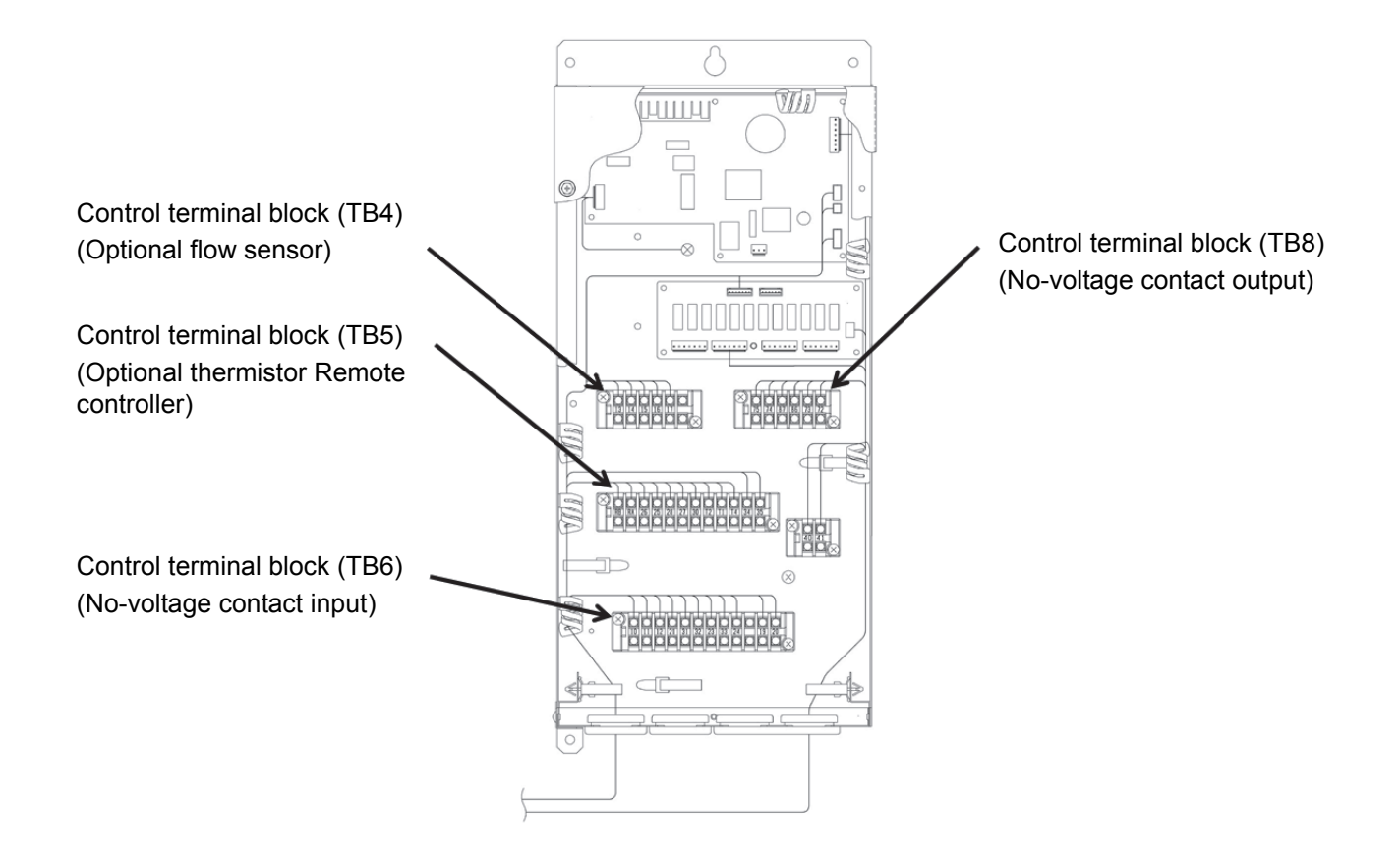

# 6. Troubleshooting

Troubleshooting must be performed only by personnel certified by Mitsubishi Electric.

# [1] Diagnosing Problems for which No Error Codes Are Available

If a problem occurs, please check the following. If a protection device has tripped and brought the unit to stop, resolve the cause of the error before resuming operation.

Resuming operation without removing the causes of an error may damage the unit and its components.

| Problem                                          | Chec                                      | k item                                                   | Cause                                                           | Solution                                                                                                    |
|--------------------------------------------------|-------------------------------------------|----------------------------------------------------------|-----------------------------------------------------------------|----------------------------------------------------------------------------------------------------|
| The unit does not operate.                       |                                           | The power lamp on the<br>circuit board is not lit.       | The main power is not turned on.                                | Switch on the power.                                                                                                |
|                                                  | The fuse in the control box is not blown. | The power lamp on the                                    | The pump interlock circuit is not connected.                    | Connect the pump interlock circuit wiring to the system.                                                            |
|                                                  |                                           | circuit board is iit.                                    | The flow switch wiring is not connected.                        | Connect the flow switch wiring to the system.                                                                       |
|                                                  | The fuse in the control box is blown.     | Measure the circuit resistance and the earth resistance. | Short-circuited circuit or ground fault                         | Resolve the cause, and replace the fuse.                                                                            |
|                                                  | Automotic Start/Stan                      | Water temperature is high.                               |                                                                 | Normal                                                                                                    |
|                                                  | thermistor has tripped.                   | Water temperature is low.                                | The setting for the automatic Start/Stop thermistor is too low. | Change the setting for the automatic Start/Stop thermistor.                                                         |
| The unit is in                                   |                                           | The water inlet/outlet                                   | The water-heating load is too high.                             | Install more units.                                                                                                 |
| operation, but<br>the water does<br>not heat up. |                                           | temperature differential is normal.                      | Low refrigerant charge due to a leak.                           | Perform a leakage test, repair the leaks, evacuate the system, and charge the refrigerant circuit with refrigerant. |
|                                                  | Water temperature is low.                 |                                                          | LEV fault in the main circuit                                   | Replace the LEV in the main circuit.                                                                                |
|                                                  |                                           | The water inlet/outlet temperature differential is       | Compressor failure                                              | Replace the compressor.                                                                                             |
|                                                  |                                           | small.                                                   | High pressure is too high, or low pressure is too low.          | Operate the units within the specified pressure range.                                                              |
|                                                  | Water temperature is high                 |                                                          | Water flow shortage                                             | Increase the water flow rate.                                                                                       |
|                                                  | water temperature is nigh.                |                                                          | Problem with the external devices                               | Repair the devices.                                                                                                 |

# [2] Diagnosing Problems Using Error Codes

If a problem occurs, please check the following before calling for service.

- (1) Check the error code against the table below.
- (2) Check for possible causes of problems listed in the "Cause" column that correspond to the error code.
- (3) If the error codes that appear on the display are not listed in the table below, or no problems were found with the items listed in the "Cause" column, please consult your dealer or servicer.

#### **Diagnosing Problems Using Error Codes**

| Error                    |                                              |                                                                                                    |                                                                                                    | Error r               | eset *3         |
|--------------------------|----------------------------------------------|----------------------------------------------------------------------------------------------------|----------------------------------------------------------------------------------------------------|-----------------------|-----------------|
| code *1<br>(PCB *2<br>RC | Error type                                   | Cause<br>(Installation/Setting error)                                                                                                    | Cause<br>(Parts problems)                                                                                                    | Unit<br>side<br>(PCB) | Remote          |
| M-NET)                   |                                              |                                                                                                    |                                                                                                    | SWS1                  | Operation<br>SW |
| 0 100                    | Unreset errors                               | Some of the errors have not been reset.                                                                                                    |                                                                                                    | -                     | -               |
| 4 105<br>(254)           | Power failure                                | Power failure occurred when the operation switch is switched on.                                                                                       |                                                                                                    | 0                     | 0               |
| 4 106<br>(255)           | Power supply fault                           |                                                                                                    | Transmission power board fault                                                                                                    | _                     | -               |
| 26 13                    | Water flow drop                              |                                                                                                    | <ul><li>Water flow control valve fault</li><li>Pump fault</li></ul>                                                                                                    | 0                     | 0               |
| 130 1                    | Vacuum protection fault                      | <ul> <li>Outside temperature is below the minimum usage temperature.</li> <li>Sudden frosting or heavy snow has clogged the heat exchanger.</li> </ul> | <ul> <li>Low-pressure sensor fault</li> <li>Suction refrigerant temperature<br/>thermistor fault</li> <li>Electric expansion valve fault on the main<br/>circuit</li> <li>Fan motor error/broken motor wire</li> <li>Refrigerant shortage (gas leakage)</li> </ul> | 0                     | 0               |
| 1302                     | High pressure fault                          |                                                                                                    | <ul> <li>Electronic expansion valve fault</li> <li>High-pressure sensor fault</li> <li>Water flow control valve fault</li> <li>Pump fault</li> </ul>                                                                                                    | 0                     | 0               |
| 1 104                    | Low evaporation temperature fault            |                                                                                                    | <ul> <li>Low-pressure sensor fault</li> <li>Suction refrigerant temperature<br/>thermistor fault</li> <li>Electric expansion valve fault on the main<br/>circuit</li> <li>Fan motor error/broken motor wire</li> <li>Refrigerant shortage (gas leakage)</li> </ul> | 0                     | 0               |
| 280 1                    | Water supply cutoff (Water flow rate sensor) | Water flow drop                                                                                                    | <ul> <li>Water flow control valve fault</li> <li>Pump fault</li> <li>Water flow rate sensor</li> </ul>                                                                                                    | 0                     | 0               |
| 260 I<br>(2)             | Secondary side water supply cutoff error     | Water circuit air entrainment, water strainer clogged                                                                                                  | Flow sensor fault, pump fault, motor-<br>operated valve fault, water flow rate control<br>valve fault                                                                                                    | 0                     | 0               |
| 2 138                    | Outlet water temperature fault (low temp)    |                                                                                                    | <ul><li>Fan motor error/broken motor wire</li><li>Refrigerant shortage (gas leakage)</li></ul>                                                                                                    | 0                     | 0               |

|                                                          |               |                                                                 |                                                                  |                                                                                                    | -             |                 |
|----------------------------------------------------------|---------------|-----------------------------------------------------------------|------------------------------------------------------------------|----------------------------------------------------------------------------------------------------|---------------|-----------------|
| Error                                                    |               |                                                                 |                                                                  |                                                                                                    | Error r       | eset *3         |
| code *1<br>(PCB *2                                       |               | Error type                                                      | Cause<br>(Installation/Setting error)                            | Cause<br>(Parts problems)                                                                                                    | side<br>(PCB) | Remote          |
| M-NET)                                                   |               |                                                                 |                                                                  |                                                                                                    | SWS1          | Operation<br>SW |
| 5 10 1                                                   | Thermistor    | Discharge temp sensor (TH1)                                     |                                                                  | Broken or shorted thermistor wiring                                                                                                    | 0             | 0               |
| 5 102                                                    | Tault         | Suction temp sensor (TH2)                                       |                                                                  | Broken or shorted thermistor wiring                                                                                                    | 0             | 0               |
| 5 103                                                    |               | Heat exchanger<br>outlet refrigerant temp sensor (TH3)          |                                                                  | Broken or shorted thermistor wiring                                                                                                    | 0             | 0               |
| 5 104                                                    |               | Air-side heat exchanger<br>inlet refrigerant temp sensor (TH4)  |                                                                  | Broken or shorted thermistor wiring                                                                                                    | 0             | 0               |
| S 105                                                    |               | Air-side heat exchanger<br>outlet refrigerant temp sensor (TH5) |                                                                  | Broken or shorted thermistor wiring                                                                                                    | 0             | 0               |
| 5 109                                                    |               | Outside temp sensor (TH9)                                       |                                                                  | Broken or shorted thermistor wiring                                                                                                    | 0             | 0               |
| 5111                                                     |               | Outlet water temp sensor (TH11)                                 |                                                                  | Broken or shorted thermistor wiring                                                                                                    | 0             | 0               |
| 5112                                                     |               | Inlet water temp sensor (TH12)                                  |                                                                  | Broken or shorted thermistor wiring                                                                                                    | 0             | 0               |
| 5114                                                     |               | Shell temp sensor (TH14)                                        |                                                                  | Broken or shorted thermistor wiring                                                                                                    | 0             | 0               |
| 5115                                                     |               | External water sensor1 (TH15)                                   |                                                                  | Broken or shorted thermistor wiring                                                                                                    | 0             | 0               |
| 5116                                                     |               | External water sensor2 (TH16)                                   |                                                                  | Broken or shorted thermistor wiring                                                                                                    | 0             | 0               |
| 5117                                                     |               | External water sensor3 (TH17)                                   |                                                                  | Broken or shorted thermistor wiring                                                                                                    | 0             | 0               |
| 5118                                                     |               | Secondary side water sensor (TH18)                              |                                                                  | Broken or shorted thermistor wiring                                                                                                    |               |                 |
| (when the<br>secondary<br>side<br>control is<br>enabled) |               |                                                                 |                                                                  |                                                                                                    | 0             | 0               |
| 5201                                                     | High-press    | ure sensor fault/high-pressure fault                            |                                                                  | Broken or shorted pressure sensor wiring                                                                                                    | 0             | 0               |
| 5202                                                     | Low-pressu    | ire sensor fault/low-pressure fault                             |                                                                  | Broken or shorted pressure sensor wiring                                                                                                    | 0             | 0               |
| 1 102                                                    | Discharge t   | emperature fault                                                |                                                                  | <ul> <li>Water flow control valve fault</li> <li>Pump fault</li> <li>High-pressure sensor fault</li> <li>Discharge refrigerant thermistor fault</li> <li>Linear expansion valve fault (Main circuit<br/>LEV, injection LEV)</li> <li>Refrigerant shortage (gas leakage)</li> </ul> | 0             | 0               |
| 1 105                                                    | Heat excha    | nger outlet temperature fault                                   |                                                                  | <ul><li>Water flow control valve fault</li><li>Pump fault</li></ul>                                                                                                    | 0             | 0               |
| 1502                                                     | Liquid refrig | gerant floodback                                                |                                                                  | <ul> <li>Fan motor error/broken motor wire</li> <li>Low-pressure sensor fault</li> <li>Discharge refrigerant temperature<br/>thermistor fault</li> <li>Electronic expansion valve fault</li> </ul>                                                                                 | 0             | 0               |
| 1113                                                     | Model setti   | ng error 1                                                      | Dip switches on the PCB were set incorrectly during maintenance. |                                                                                                    | ×             | ×               |
| רוור                                                     | Model setti   | ng error 2                                                      |                                                                  | Resistor Z21 fault (connected to the Main control board)                                                                                                    | ×             | ×               |
| 4115                                                     | Power supp    | bly frequency fault                                             | Power supply frequency is a frequency other than 50 Hz or 60 Hz. |                                                                                                    | ×             | ×               |
| 4 102                                                    | Open phase    | e                                                               | There is an open phase.                                          | Circuit board fault                                                                                                    | ×             | ×               |

| Free                    |                   |                                                                 |                                                                   |                                                                     |                                                                                                    | Error r               | eset *3         |
|-------------------------|-------------------|-----------------------------------------------------------------|-------------------------------------------------------------------|---------------------------------------------------------------------|----------------------------------------------------------------------------------------------------|-----------------------|-----------------|
| code *1<br>(PCB *2      |                   |                                                                 | Error type                                                        | Cause<br>(Installation/Setting error)                               | Cause<br>(Parts problems)                                                                                                    | Unit<br>side<br>(PCB) | Remote          |
| M-NET)                  |                   |                                                                 |                                                                   |                                                                     |                                                                                                    | SWS1                  | Operation<br>SW |
| 4250<br>4255<br>( 10 1) | Inverter<br>error | Electric<br>current<br>related<br>errors<br>during<br>operation | IPM error                                                         |                                                                     | <ul> <li>INV board fault (4250)</li> <li>Fan board fault (4255)</li> <li>Ground fault of the compressor</li> <li>Coil problem</li> <li>IPM error (loose terminal screws, cracked due to swelling)</li> <li>Items listed under "Heatsink overheat protection" below</li> </ul> | 0                     | 0               |
| 4250<br>4255<br>( 102)  |                   |                                                                 | ACCT overcurrent                                                  |                                                                     | <ul> <li>INV board fault (4250)</li> <li>Fan board fault (4255)</li> <li>Ground fault of the compressor</li> <li>Coil problem</li> </ul>                                                                                                    | 0                     | 0               |
| 4250<br>4255<br>( 103)  |                   |                                                                 | DCCT overcurrent                                                  |                                                                     | <ul> <li>IPM error (loose terminal screws,<br/>cracked due to swelling)</li> </ul>                                                                                                    | 0                     | 0               |
| 4250<br>4255<br>( 106)  |                   |                                                                 | Overcurrent relay trip<br>(momentary value) (During<br>operation) |                                                                     |                                                                                                    | 0                     | 0               |
| 4250<br>4255<br>( 10 7) |                   |                                                                 | Overcurrent relay trip (effective value) (During operation)       |                                                                     |                                                                                                    | 0                     | 0               |
| 4250<br>4255<br>( 104)  |                   |                                                                 | Short-circuited IPM/ground fault<br>(During operation)            |                                                                     | <ul> <li>Ground fault of the compressor</li> <li>IPM error (loose terminal screws, cracked due to swelling)</li> </ul>                                                                                                    | 0                     | 0               |
| 4250<br>4255<br>( 105)  |                   |                                                                 | Overcurrent error due to a short-<br>circuited (During operation) | Inter-phase voltage drop<br>(Inter-phase voltage at or below 180 V) | <ul><li>Ground fault of the compressor</li><li>Shorted output wiring</li></ul>                                                                                                    | 0                     | 0               |
| 4250<br>4255<br>( 10 1) |                   | Current<br>related<br>prob-<br>lems at<br>start up              | IPM error<br>(At startup)                                         |                                                                     | <ul> <li>INV board fault (4250)</li> <li>Fan board fault (4255)</li> <li>Ground fault of the compressor</li> <li>Coil problem</li> <li>IPM error (loose terminal screws, cracked due to swelling)</li> <li>Items listed under "Heatsink overheat protection" below</li> </ul> | 0                     | 0               |
| 4250<br>4255<br>( 102)  |                   |                                                                 | ACCT overcurrent<br>(At startup)                                  |                                                                     | <ul> <li>INV board fault (4250)</li> <li>Fan board fault (4255)</li> <li>Ground fault of the compressor</li> <li>Coil problem</li> </ul>                                                                                                    | 0                     | 0               |
| 4250<br>4255<br>( 103)  |                   |                                                                 | DCCT overcurrent<br>(At startup)                                  |                                                                     | <ul> <li>IPM error (loose terminal screws,<br/>cracked due to swelling)</li> </ul>                                                                                                    | 0                     | 0               |
| 4250<br>4255<br>( 106)  |                   |                                                                 | Overcurrent relay trip<br>(momentary value) (At startup)          |                                                                     |                                                                                                    | 0                     | 0               |
| 4250<br>4255<br>( 10 7) |                   |                                                                 | Overcurrent relay trip<br>(effective value) (At startup)          |                                                                     |                                                                                                    | 0                     | 0               |

| Error                    |                   |                                                                                   |                                                                                         |                                                                                                    |                                                                                                    | Error r               | eset *3         |
|--------------------------|-------------------|-----------------------------------------------------------------------------------|-----------------------------------------------------------------------------------------|----------------------------------------------------------------------------------------------------|----------------------------------------------------------------------------------------------------|-----------------------|-----------------|
| code *1<br>(PCB *2<br>RC |                   |                                                                                   | Error type                                                                              | Cause<br>(Installation/Setting error)                                                                                                    | Cause<br>(Parts problems)                                                                                                    | Unit<br>side<br>(PCB) | Remote          |
| M-NET)                   |                   |                                                                                   |                                                                                         |                                                                                                    |                                                                                                    | SWS1                  | Operation<br>SW |
| 4220<br>4225<br>( 108)   | Inverter<br>error | Voltage Bus voltage drop protection<br>related<br>problems<br>during<br>operation |                                                                                         | Momentary power failure/power failure<br>Power supply voltage drop (Inter-phase<br>voltage is 180 V or below.)<br>Voltage drop                                                                                                    | <ul> <li>INV board CNDC2 wiring fault</li> <li>INV board fault (4220)</li> <li>Fan board fault (4225)</li> <li>72C fault</li> <li>Diode stack failure</li> </ul>                         | 0                     | 0               |
| 4220<br>4225<br>( 109)   |                   |                                                                                   | Bus voltage rise protection                                                             | Incorrect power supply voltage                                                                                                    | <ul> <li>INV board fault (4220)</li> <li>Fan board fault (4225)</li> </ul>                                                                                                    | 0                     | 0               |
| 4220<br>4225<br>(111)    |                   |                                                                                   | Logic error                                                                             | <ul> <li>Malfunction due to external noise<br/>interference</li> <li>Faulty grounding</li> <li>Improper transmission and external<br/>wiring installation<br/>(Shielded cable is not used.)</li> <li>Low-voltage signal wire and high-<br/>voltage wire are in contact.<br/>(Placing the signal wire and power<br/>wire in the same conduit)</li> </ul> | <ul> <li>INV board fault (4220)</li> <li>Fan board fault (4225)</li> </ul>                                                                                                    | 0                     | 0               |
| 4220<br>4225<br>( 13 1)  |                   | Voltage r<br>(Bus volt<br>(detected                                               | neter error at start up<br>age drop protection at start up<br>d by the Main unit side)) | Power supply voltage drop                                                                                                    | <ul> <li>INV board fault (4220)</li> <li>Fan board fault (4225)</li> </ul>                                                                                                    | 0                     | 0               |
| 4230<br>4235             |                   | Heatsink<br>(Heatsinl                                                             | fault<br>k overheat protection)                                                         | Power supply voltage drop (Inter-phase<br>voltage is 180 V or below.)<br>Clogged heatsink cooling air passage                                                                                                    | <ul> <li>Fan motor fault</li> <li>INV board fan output fault</li> <li>THHS sensor fault</li> <li>IPM error (loose terminal screws, cracked due to swelling)</li> </ul>                   | 0                     | 0               |
| 4240<br>4245             |                   | Overload                                                                          | I protection                                                                            | Short-cycling of air (reduced air flow)<br>Clogged heatsink cooling air passage<br>Power supply voltage drop (Inter-phase<br>voltage is 180 V or below.)                                                                                                    | <ul> <li>THHS sensor fault</li> <li>Current sensor fault</li> <li>INV board fan output fault</li> <li>INV circuit fault</li> <li>Compressor fault</li> </ul>                             | 0                     | 0               |
| 530  <br>5305<br>(115)   |                   | ACCT sensor fault                                                                 |                                                                                         |                                                                                                    | <ul> <li>INV board fault</li> <li>Ground fault of the compressor and IPM error</li> </ul>                                                                                                | 0                     | 0               |
| 5301<br>5305<br>(115)    |                   | DCCT se                                                                           | ensor                                                                                   |                                                                                                    | <ul> <li>Poor contact at the INV board connector<br/>CNCT</li> <li>Poor contact at the INV board connector<br/>DCCT</li> <li>Ground fault of the compressor and IPM<br/>error</li> </ul> | 0                     | 0               |
| 5301<br>5305<br>(117)    |                   | ACCT se                                                                           | ensor/circuit fault                                                                     |                                                                                                    | <ul> <li>Poor contact at the INV board connector<br/>CNCT2 (ACCT)</li> <li>ACCT sensor fault</li> </ul>                                                                                  | 0                     | 0               |
| 530  <br>5305<br>(   18) |                   | DCCT se                                                                           | ensor/circuit fault                                                                     |                                                                                                    | <ul> <li>Poor contact at the INV board connector<br/>CNCT</li> <li>Poor contact at the INV board connector<br/>DCCT</li> <li>DCCT sensor fault</li> <li>INV board fault</li> </ul>       | 0                     | 0               |
| 530  <br>5305<br>(   19) |                   | Open-cir                                                                          | cuited IPM/loose ACCT sensor                                                            |                                                                                                    | <ul> <li>Disconnected ACCT sensor (CNCT2)</li> <li>ACCT sensor fault</li> <li>Broken compressor wiring</li> <li>INV circuit fault (IPM error etc.)</li> </ul>                            | 0                     | 0               |
| 530  <br>5305<br>(120)   |                   | Faulty wi                                                                         | iring                                                                                   |                                                                                                    | <ul> <li>ACCT sensor is connected in the wrong phase.</li> <li>ACCT sensor is connected in the wrong orientation.</li> </ul>                                                             | 0                     | 0               |
| 5 1 10<br>(0 1) (05)     |                   | THHS se                                                                           | ensor/circuit fault                                                                     |                                                                                                    | <ul> <li>THHS sensor contact failure</li> <li>THHS sensor fault</li> <li>INV board fault</li> </ul>                                                                                      | 0                     | 0               |
| 0403<br>(0 I) (05)       |                   | Serial co                                                                         | mmunication error                                                                       |                                                                                                    | <ul> <li>Communication error between control<br/>board and INV board (noise interference,<br/>broken wiring)</li> </ul>                                                                  | 0                     | 0               |
| _                        |                   | IPM syst                                                                          | em error                                                                                | INV board switch setting error                                                                                                    | <ul> <li>Wiring or connector connection between<br/>connectors on IPM-driven power supply<br/>circuit</li> <li>INV board fault</li> </ul>                                                | 0                     | 0               |

| Frrer                    |                                    |                                                                                 |                                                                 |                                                                                                    | Error reset *3        |                 |
|--------------------------|------------------------------------|---------------------------------------------------------------------------------|-----------------------------------------------------------------|----------------------------------------------------------------------------------------------------|-----------------------|-----------------|
| code *1<br>(PCB *2<br>BC |                                    | Error type                                                                      | Cause<br>(Installation/Setting error)                           | Cause<br>(Parts problems)                                                                                   | Unit<br>side<br>(PCB) | Remote          |
| M-NET)                   |                                    |                                                                                 |                                                                 |                                                                                                    | SWS1                  | Operation<br>SW |
| 6830                     | Remote controller                  | Address overlap                                                                 | There are two or more of the same address.                      |                                                                                                    | ×                     | ×               |
| 7 IOS                    | remote                             | Non-consecutive address, system error                                           | Address setting error<br>(Non-consecutive address)              |                                                                                                    | ×                     | ×               |
| 683 I                    | wiring<br>fault)                   | Remote controller signal reception error 1                                      | Remote controller cable is not<br>connected.<br>Broken wiring   | <ul> <li>Broken remote controller wiring</li> <li>Main control board communication circuit fault</li> </ul> | I                     | _               |
| 6832                     |                                    | Remote controller signal transmission error                                     | Communication error due to external noise interference          | <ul> <li>Main control board communication circuit<br/>fault</li> </ul>                                      | -                     |                 |
| 6833                     |                                    | Remote controller over current                                                  | Remote controller cable is short                                |                                                                                                    | ×                     | ×               |
| 6834                     |                                    | Remote controller signal reception error 2                                      | Communication error due to external noise interference          | Main control board communication circuit<br>fault                                                           | -                     | -               |
| 1 I3O                    | Multiple<br>system                 | Incompatible combination of units                                               | Different types of units are connected to the same system.      |                                                                                                    | ×                     | ×               |
| 501 ר                    | error                              | Noof-connected-unit setting is incorrect.                                       | Noof-connected-unit setting is<br>incorrect (Main unit).        |                                                                                                    | ×                     | ×               |
| 4 126<br>( †)            | Analog inpu<br>(Control boa        | it error<br>ard (MAIN) CN421)                                                   | Analog input type fault<br>Set Item code 1075                   | <ul> <li>Broken or Open 4-20mA signal output<br/>device wiring (CN421)</li> </ul>                           | 0                     | 0               |
| 8500                     | Communica<br>Communica<br>circuits | ation error between the main and sub units ation error between the MAIN and SUB |                                                                 |                                                                                                    | Ι                     |                 |
| 6600                     | Transmissio                        | on line power supply PCB fault                                                  | Communication error due to external                             | <ul> <li>Broken wiring to the transmission power<br/>supply circuit board (between the main</li> </ul>      | 0                     | 0               |
| 5602                     | (Simple mu                         | Itiple unit control mode)                                                       |                                                                 | and sub units)                                                                                              |                       |                 |
| 6603<br>5505             |                                    | *7                                                                              |                                                                 | <ul> <li>Transmission power supply PCB<br/>communication circuit fault</li> </ul>                           |                       |                 |
| 6606<br>5503             |                                    |                                                                                 |                                                                 |                                                                                                    | -                     | -               |
| 5608                     |                                    |                                                                                 |                                                                 |                                                                                                    |                       |                 |
| 5 10 I                   | Water flow a                       | adjusting value limit switch error                                              |                                                                 | Water flow rate control valve fault                                                                         | ×                     | ×               |
|                          | Secondary                          | side hot water temperature reduction error                                      | Insufficient pump capacity                                      | Secondary side pump fault                                                                                   |                       |                 |
| 25 18                    |                                    |                                                                                 | Outdoor air temperature is below<br>operating range lower limit | Secondary side heat exchanger<br>deteriorated<br>Flow sensor fault                                          | 0                     | 0               |
| 26 16<br>( †)            | Secondary<br>(Deterioration        | side heat exchanger error<br>on of heat exchanger)                              | Heat exchanger deteriorated                                     |                                                                                                    | 0                     | 0               |
| 26 16<br>(2)             | Secondary<br>(Heat excha           | side heat exchanger error<br>anger selection error)                             | Initial heat exchanger selection error                          |                                                                                                    | 0                     | 0               |

\*1: The codes in the parentheses in the "Error code" column indicate error detail codes.

\*2: If an error occurs, error codes shown above will appear in the 4-digit digital display on the PCB.

\*3: Definition of symbols in the "Error reset" column.

- ⊚: Errors that can be reset regardless of the switch settings
- O: Errors that can be reset if the remote reset setting on the unit is set to "Enable" (factory setting)
- Errors that cannot be reset if the remote reset setting on the unit is set to "Disable"
- $\times$ : Errors that cannot be reset
- -: Errors that will be automatically cancelled once its cause is removed

\*4: Power failure will be detected as an error only when the "Automatic recovery after power failure" setting on the unit is set to "Disable." (The default setting for the "Automatic recovery after power failure" setting is "Enable.")

\*5: Depending on the system configuration, if communication error lasts for 10 minutes or longer, units will make an abnormal stop.

This error can be reset by turning off and then back on the unit's power. \*6: This error code will appear when multiple errors occur that are reset in different ways and when one or more of these errors have not been reset. This error can be reset by turning off and then back on the unit's power.

\*7: Before resetting this error, remove its causes. Resuming operation without removing the causes of heat exchanger freeze up will cause heat exchanger damage.

# [3] Calling for Service

If the problem cannot be solved by following the instructions provided in the table on the previous pages, please contact your dealer or servicer along with the types of information listed below.

### (1) Model name

The model name is a string that starts with "QAHV" and is found on the lower part of the left side of the unit.

### (2) Serial number

Example: 75W00001

### (3) Error code

### (4) Nature of the problem in detail

Example: The unit stops approximately one minute after it was started.

# 7. Operating the Unit

# [1] Initial Operation

- 1. Make sure the Run/Stop switch that controls the unit on the local control panel is switched off.
- 2. Switch on the main power.
- 3. Leave the main power switched on for at least 12 hours before turning on the Run/Stop switch that controls the unit on the on-site control panel to warm up the compressor. (The compressor will not be warmed up if initial settings have not been made. Make sure to make initial settings.)
- 4. Switch on the Run/Stop switch that controls the unit on the on-site control panel.

# [2] Daily Operation

### To start an operation

Switch on the Run/Stop switch that controls the unit on the local control panel, or press the ON/OFF button on the remote controller. (\*1)

Note

The unit described in this manual features a circuit that protects the compressor from short-cycling. Once the compressor stops, it will not start up again for up to 10 minutes. If the unit does not start when the ON/OFF switch is turned on, leave the switch turned on for 10 minutes. The unit will automatically start up within 10 minutes.

### To stop an operation

Switch off the Run/Stop switch that controls the unit on the on-site control panel, or press the ON/OFF button on the remote controller. (\*1)

(\*1) Refer to the following pages for how to use the remote controller.

## IMPORTANT

- Keep the main power turned on throughout the operating season, in which the unit is stopped for three days or shorter (e.g., during the night and on weekends).
- Unless in areas where the outside temperature drops to freezing, switch off the main power when the unit will not be operated for four days or longer. (Switch off the water circulating pump if the pump is connected to a separate circuit.)
- When resuming operation after the main power has been turned off for a full day or longer, follow the steps under "Initial Operation" above.
- If the main power was turned off for six days or longer, make sure that the clock on the unit is correct.

# [3] Using the Remote Controller

| <1> Power O      | <1> Power ON/OFF                                                                                                    |                                                                                                    |  |  |  |  |  |  |  |  |
|------------------|----------------------------------------------------------------------------------------------------|----------------------------------------------------------------------------------------------------|--|--|--|--|--|--|--|--|
| During operation | ▲ MERR®*<br>Unit 9/4 FRI 14:30<br>60°C<br>11 & 65.0°C<br>C - + Nox<br>() () () () () () () () () () () () () (                                        | Press the [ON/OFF] button.<br>The ON/OFF lamp will light up in green, and the operation will start.                                                                  |  |  |  |  |  |  |  |  |
| During stoppage  | ★ KEME*       Unit     9/4 FRI     14.30       0°°     3/3       0°°     65.0°c       •     •       •     •       •     •       •     •       •     • | Pressing the [ON/OFF] button brings up a confirmation screen. When it appears, press the [F3] button.<br>The ON/OFF lamp will come off, and the operation will stop. |  |  |  |  |  |  |  |  |

# <2> Operation mode and set temperature settings

## Operation mode setting

### Button operation

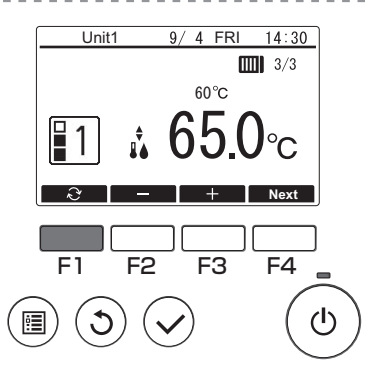

Press the [F1] button to go through the operation modes in the order of "Mode1, Mode2, and Mode3."

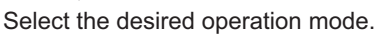

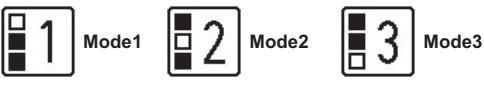

# Set temperature setting

### Button operation

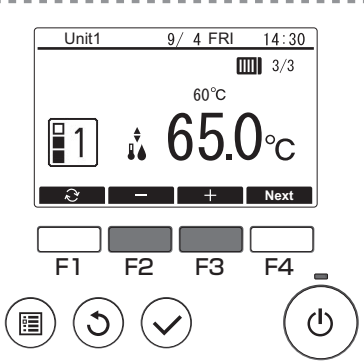

Press the [F2] button to decrease the set temperature, and press the [F3] button to increase.

**11** 1

# <3> Using Weekly timer

## Function description

Following settings can be used to change the operating schedule according to the day of the week.

• Set the schedule for ON/OFF, operation mode and set temperature for each day of the week.

#### Button operation

3

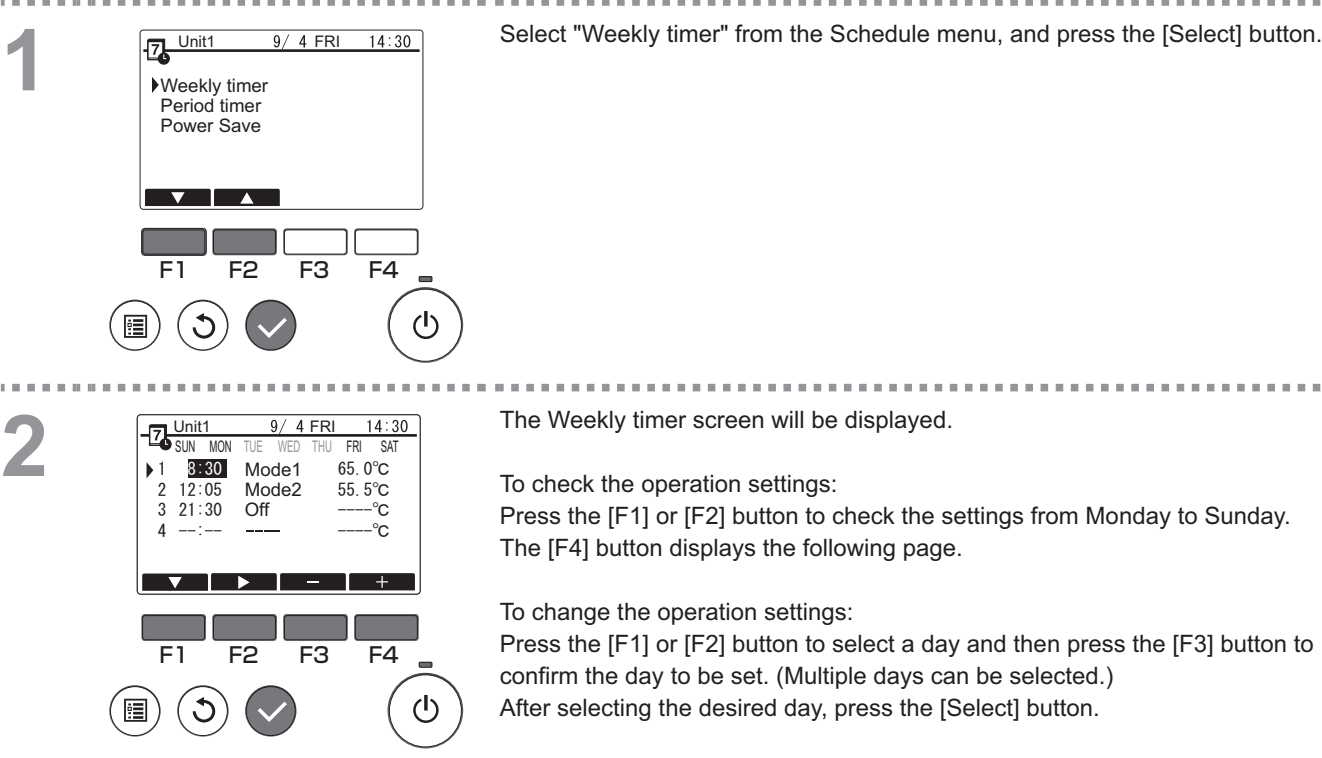

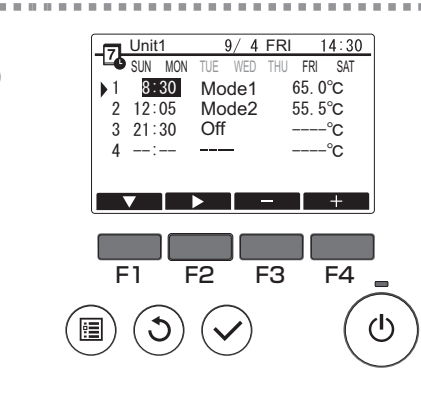

The pattern setting screen will be displayed. Press the [F1] button to select a pattern.

Press the [F2] button to select the item you want to change.

Press the [F3] or [F4] button to switch to the desired setting.

| Time                   | Set in 5-minute increments.                                                                                                    |
|------------------------|----------------------------------------------------------------------------------------------------|
|                        | * Hold down the button to change the value continuously.                                                                                             |
| Operation mode,<br>Off | The options available vary depending on the connected unit.<br>* If you select an operation mode other than Off, the connected unit will<br>operate. |
| Set temperature        | You can change the set temperature (in 0.5°C increments).                                                                                            |
|                        |                                                                                                    |

Weekly timer operation is disabled in the following situations:

- When Schedule is disabled
- On days when the period timer is also enabled

Weekly timer operation may not be executed depending on the system configuration.

#### Navigating through the screens

- To save the settings ..... [Select] button
- To return to the Main display ...... [Menu] button
- To return to the previous screen ...... [Return] button

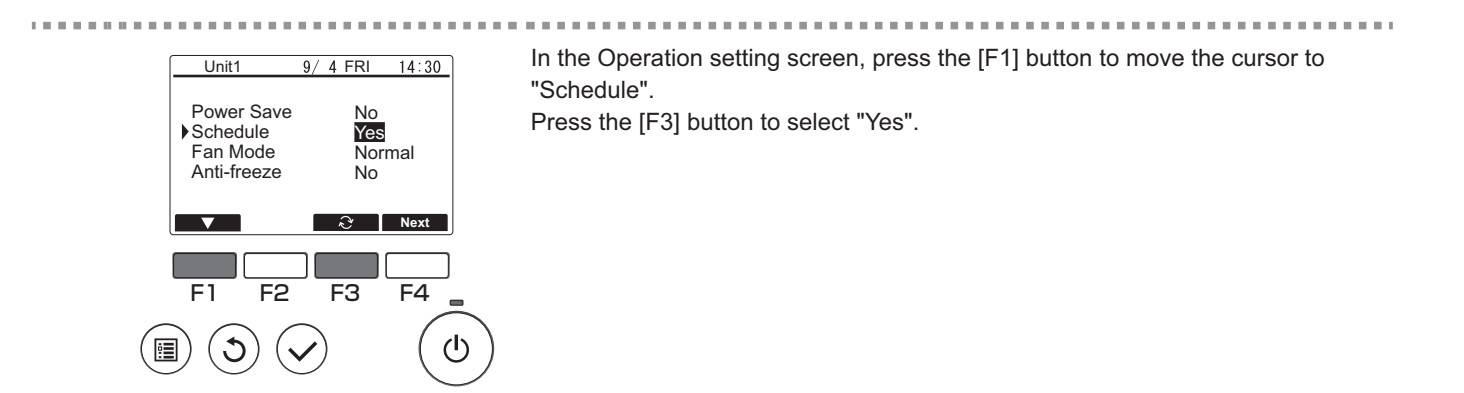

## <4> Using Period timer

### Function description

Following settings can be made to change the specified period and daily operating schedule.

- · Set the schedule for ON/OFF, operation mode and set temperature.
- \* If the periods specified in 1 and 2 overlap, only the period specified in 1 will be implemented.

#### Button operation

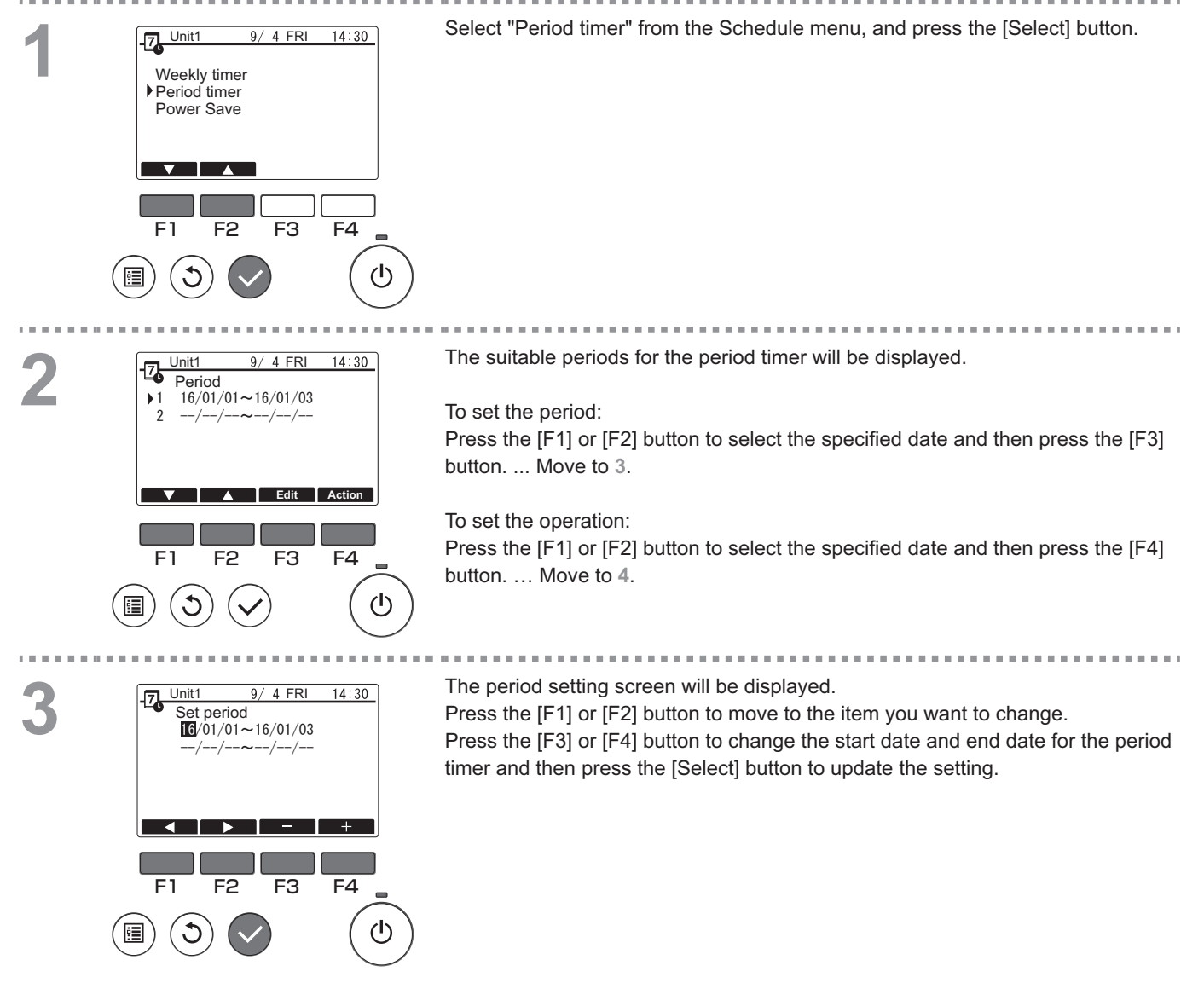

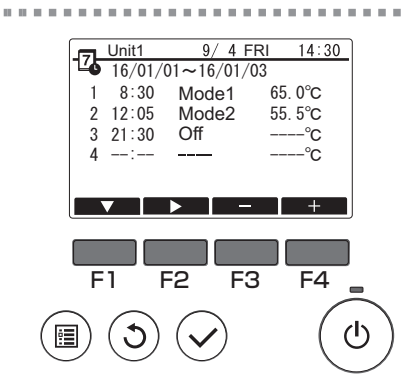

The pattern setting screen will be displayed.

. . . . . . . . . . . . . . . . . .

\* Refer to the section on Weekly timer for details on using the pattern setting screen.

......

Weekly timer operation will be disabled in the following situations: • When Schedule is disabled

When Schedule is disabled with the centralized controller or the connected unit, Schedule settings cannot be made with the remote controller.

After switching to the desired setting, press the [Select] button. A setting confirmation screen will appear.

#### Navigating through the screens

- To save the settings ...... [Select] button
   To return to the Main display ...... [Menu] button
   To return to the previous screen ...... [Return] button

Unit1 9/ 4 FRI 14:30 Power Save No Schedule Yes Normal Fan Mode Anti-freeze No -∂ Next  $\nabla$ F2 F3 F4 F1 ഗ്ര

In the Operation setting screen, press the [F1] button to move the cursor to "Schedule".

Press the [F3] button to select "Yes".

# <5> Using Power Save

# Function description

Power Save is a function that regulates the compressor rotation count either daily or according to a specified period and according to a preset time interval or regulated capacity. Use this function when you want to inhibit electric power use. A typical scenario where Power Save can be used to inhibit the power consumption for water heating would be periods of particularly heavy operating loads for air conditioning and other equipment, such as periods when large numbers of people check in at a hotel or similar accommodation facility.

· Approach to power save intervals and time periods

Specify intervals by using the Day Start Time as the delimiter. Note that this may not match the actual date. Refer to section on "Unit Setting" (Installation Manual) for details.

You cannot set a time period that spans the Day Start Time.

Example 1) When the Day Start Time is 22:00 on August 1 and 2 and the time period is 22:00 to 08:00 The shaded (**■**) periods in the figure below indicate when Power Save is used.

| Actual date<br>July 31 |                                                     |  |   |  |   | Actua<br>Aug | l date<br>ust 1 | ;  |    | Actual date Actual date August 2 August 3 |   |       |    | )  |    |   |      |      |    |  |  |
|------------------------|-----------------------------------------------------|--|---|--|---|--------------|-----------------|----|----|-------------------------------------------|---|-------|----|----|----|---|------|------|----|--|--|
| 0                      | 4 8 12 16 20 0                                      |  |   |  | 4 | 8            | 12              | 16 | 20 | 0                                         | 4 | 8     | 12 | 16 | 20 | 0 | 4    | 8    | 12 |  |  |
|                        |                                                     |  |   |  |   |              |                 |    |    |                                           |   |       |    |    |    |   |      |      |    |  |  |
| Deli<br>on t<br>Tim    | Delimiter based<br>on the Day Start July 31<br>Time |  | 1 |  | A | ugust        | 1               |    |    |                                           | A | ugust | :2 |    |    |   | Augu | st 3 |    |  |  |

Example 2) When the Day Start Time is 12:00 on August 1 and 2 and the time period is 22:00 to 08:00 The shaded (**■**) periods in the figure below indicate when Power Save is used.

| Actual date<br>July 31      |                              |     |         |    |    |   | Actual date<br>August 1 |   |          |    |    | Actual date<br>August 2 |   |          |    |    |    | Actual date<br>August 3 |   |   |    |
|-----------------------------|------------------------------|-----|---------|----|----|---|-------------------------|---|----------|----|----|-------------------------|---|----------|----|----|----|-------------------------|---|---|----|
| 0                           | 4                            | 8   | 12      | 16 | 20 | 0 | 4                       | 8 | 12       | 16 | 20 | 0                       | 4 | 8        | 12 | 16 | 20 | 0                       | 4 | 8 | 12 |
|                             |                              |     |         |    |    |   |                         |   |          |    |    |                         |   |          |    |    |    |                         |   |   |    |
| Deli<br>base<br>Day<br>Time | miter<br>ed on<br>Start<br>e | the | July 31 |    |    |   |                         |   | August 1 |    |    |                         |   | August 2 |    |    |    |                         |   |   |    |

#### Power Save will not be implemented in the following situations:

- If a system controller is connected
- While Power Save is disabled
• To use demand control on the connected units, make the settings as shown below.

# (a) To use only connected unit demand control (contact input) without using Power Save on the remote controller

Button operation

|  |  | Unit1<br>Power Save<br>Schedule<br>Fan Mode<br>Anti-freeze<br>F1 F2<br>) ③ ( | 9/ 4FRI 14:30<br>No<br>Normal<br>No<br>F3 F4 | In the Operation setting screen, press the [F1] button to move the cursor to<br>Power Save.<br>Press the [F3] button to select "No".<br>* Refer to the connected unit Instruction Book for details on connected unit demand control.<br>* Do not set the Power Save settings on the remote controller. Refer to the connected unit<br>Instruction Book for details.<br>* Some items are not available for selection on this model. |
|--|--|------------------------------------------------------------------------------|----------------------------------------------|----------------------------------------------------------------------------------------------------|
|--|--|------------------------------------------------------------------------------|----------------------------------------------|----------------------------------------------------------------------------------------------------|

#### (b) To use both connected unit demand control (contact input) and Power Save on the remote controller

\* Exercise control using low values in the demand control settings and Power Save control capacity. When the contact ON and Power Save start times differ, control will be exercised as of the earliest low value. (See the table below.)

Table: Control values when Power Save and demand control are both used

|   | Period      | Power Save value | Connected unit demand<br>control value | Control value<br>actually used |                                                         |
|---|-------------|------------------|----------------------------------------|--------------------------------|---------------------------------------------------------|
| Γ | 12:00-6:30  | - (100%)         | - (100%)                               | 100%                           |                                                         |
|   | 6:30-7:00   | - (100%)         | 60%                                    | 50%                            | → Because Power Save is set from                        |
|   | 7:00-11:30  | 50%              | 60%                                    | 50%                            | 7:00, control begins based on the<br>Power Save setting |
|   | 11:30-12:00 | 50%              | - (100%)                               | 50%                            | i ower cave setting.                                    |

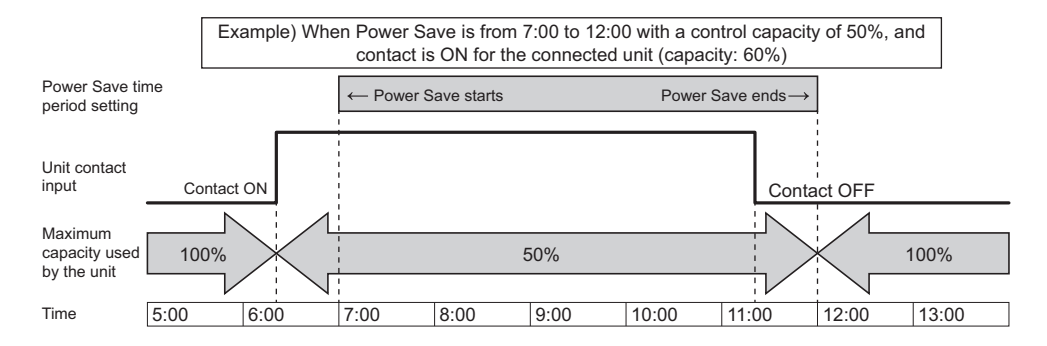

• While the contact is ON or Power Save is being applied, the maximum capacity will be limited to whichever is the lower value of the Power Save and demand control settings.

• While the contact is OFF and Power Save is not applied, control will be exercised with the maximum capacity of 100%.

• The control capacity during periods when Power Save is not set will be 100%.

\* The maximum frequency is restricted depending on the inputs of maximum demand capacity and maximum low-noise capacity as shown below.

#### Capacity setting (%)

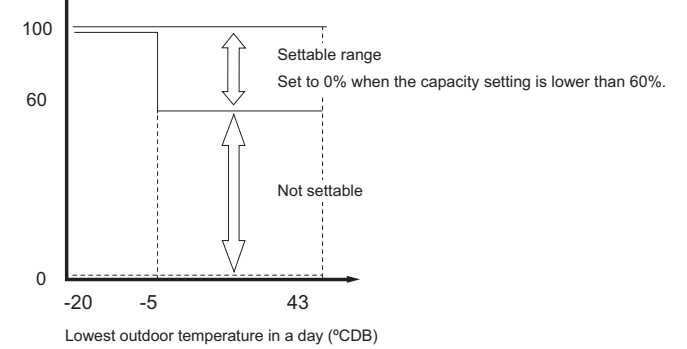

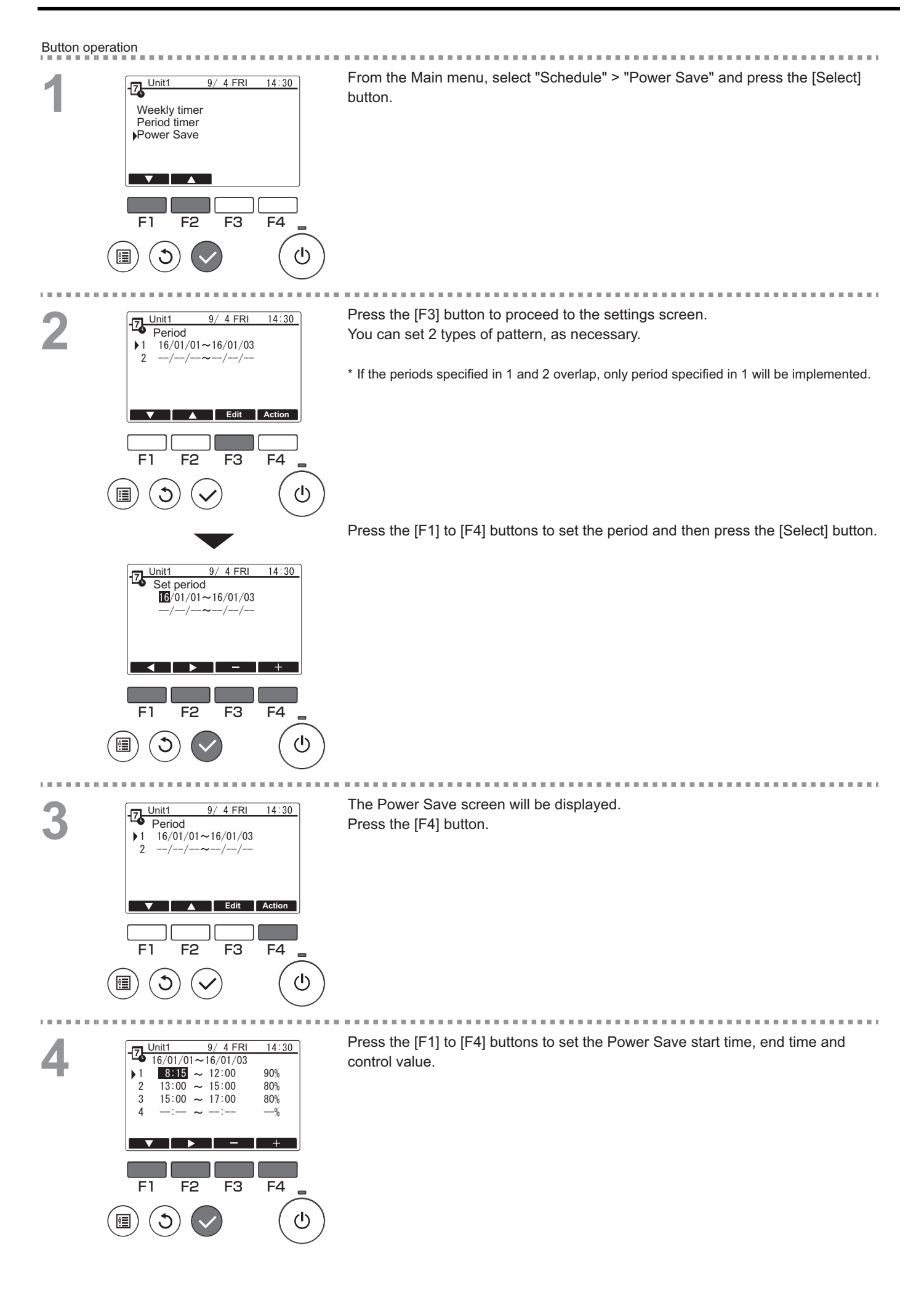

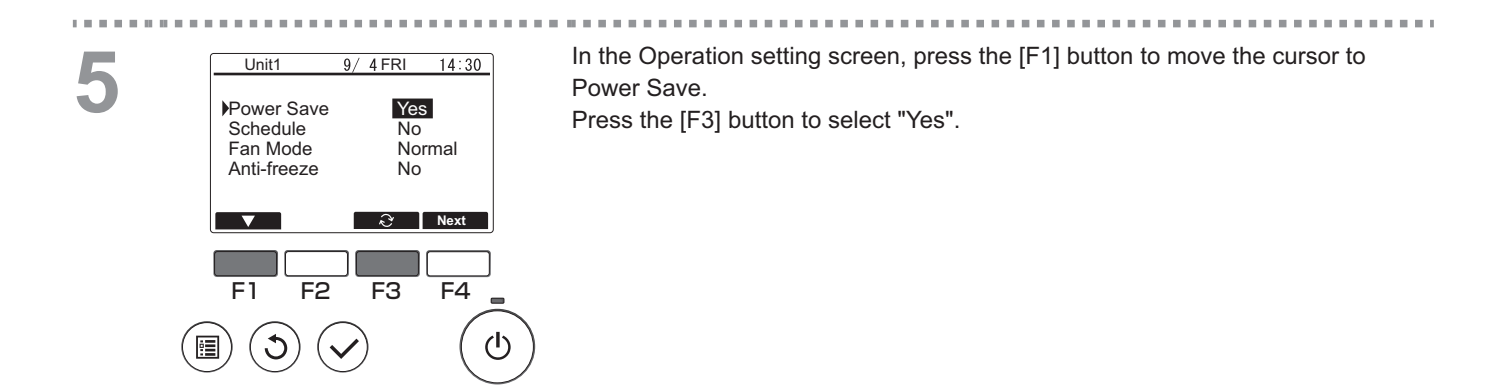

#### <6> Function setting

#### Function description

Sets the functions for each connected unit from the remote controller as required.

- Refer to the Installation Manual for the connected units for details on the connected unit settings at shipment, Function No. and the Data.
- If the function settings change the connected unit functions, all the settings must be managed appropriately, such as by writing them down on paper.

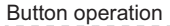

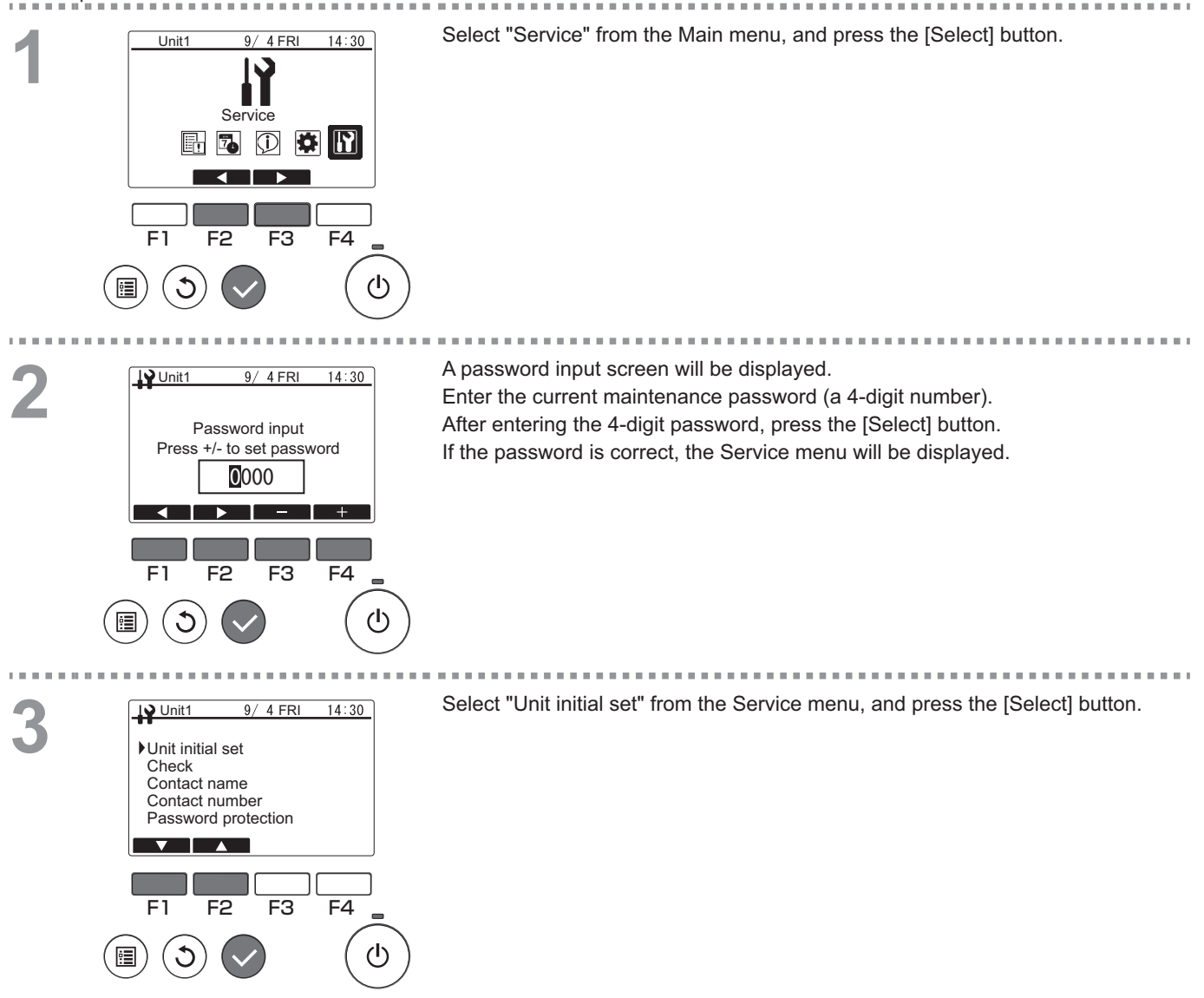

Select "Function setting" from the Unit initial set menu, and press the [Select] 9/ 4 FRI 14:30 Unit1 Unit initial set button. Control pattern Unit Setting Function setting Storage Monitor F3 F4 F2 F1 1 ഗ The Function setting screen will be displayed. Unit1 9/ 4 FRI 14:30 Function setting Press the [F1] or [F2] button to select the connected unit "M-NET address", M-NET address 3 "Function No." or "Data", and then press the [F3] or [F4] button to change to the Function No. 2 Data 65 desired setting. Set / Conf Function After changing to the desired setting, press the [Select] button. The setting data transmission screen will be displayed. + - V I 🔺 1 -F1 F2 F3 F4 To check the current settings, set the "M-NET address" or "Function No." of the connected unit to be checked, select "Conf" in "Function" and press the [Select] button. ഗ The screen indicating that the confirmation is being processed will be displayed and the data will be displayed when checking is completed. Unit1 9/ 4 FRI 14:30 Function setting M-NET address 3 Function No. 32 Data 🔳 Function Set / Conf Once data transmission is completed, the screen indicating that the settings have 9/ 4 FRI 14:30 Unit1 6 Function setting been made will be displayed. Þ M-NET address 3 To continue making settings, press the [Return] button to return to the screen in Function No. 32 Data 2 procedure 3. Use the same procedure to set other connected unit and Data Set / Conf Function settings. Navigating through the screens To return to the Service menu ...... [Menu] button
 To return to the previous screen ...... [Return] button F2 F3 F4 F1 டு

| Function setting | Item                                       |
|------------------|--------------------------------------------|
| 015              | Mode 1 differential value (Schedule value) |
| 016              | Mode 2 differential value (Schedule value) |
| 017              | Mode 3 differential value (Schedule value) |
| 021(*)           | Outlet hot water temperature setting       |

\* When setting the set temperature for Mode 1, Mode 2, or Mode 3 to 65°C or higher, the setting for Function No.21 is required.

\* This setting will be used for the secondary side outlet hot water temperature when the secondary side control is enabled.

## <7> Operation status monitoring

#### **Function description**

Check the function information of each unit from the remote controller

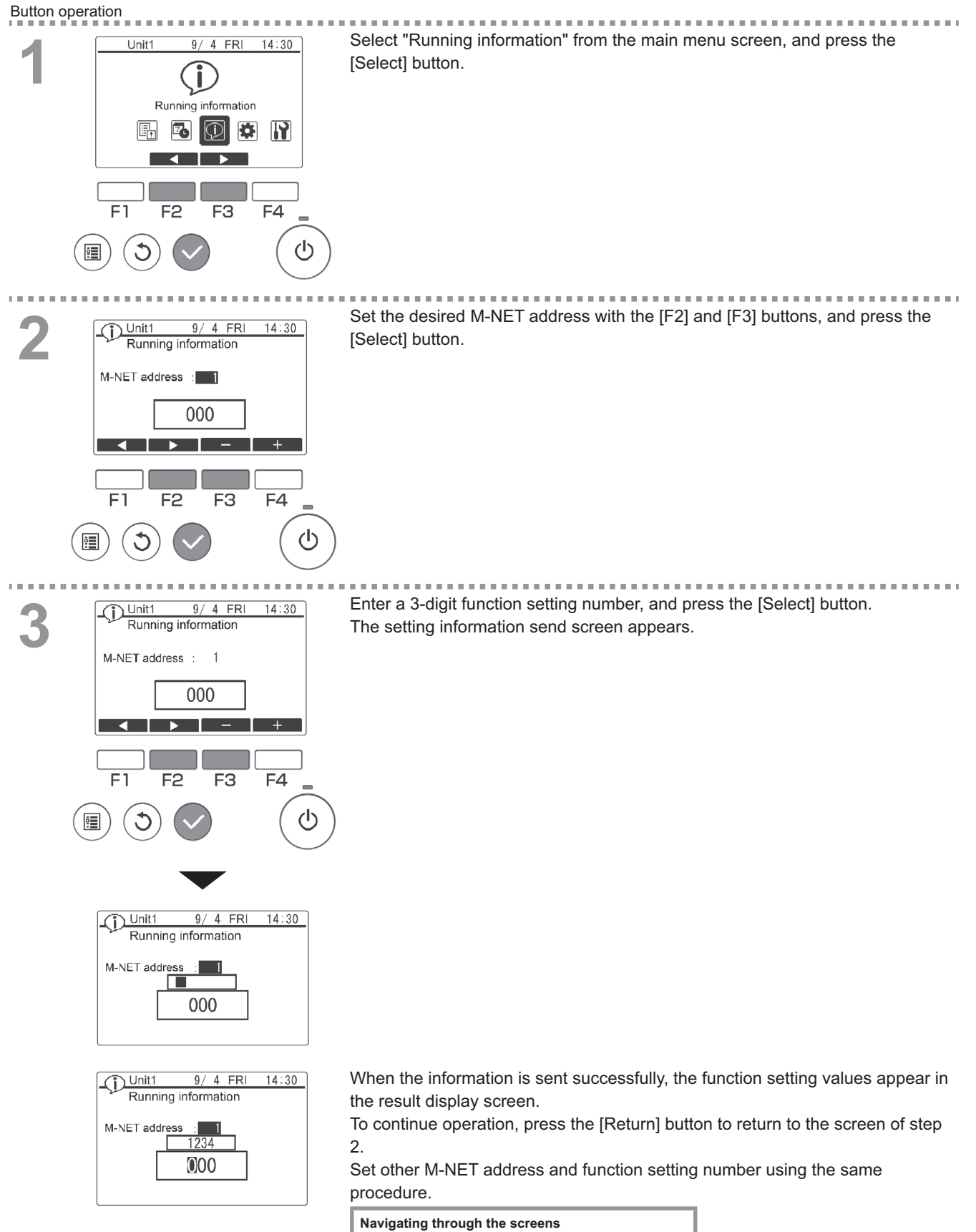

To return to the Service menu ...... [Menu] button To return to the previous screen ...... [Return] button

| Function setting No     | Э.                                                    |                                          |
|-------------------------|-------------------------------------------------------|------------------------------------------|
| Function setting<br>No. | Description                                           | Remarks                                  |
| 001                     | High pressure operation data [× 0.1 MPa]              |                                          |
| 002                     | Low pressure operation data [× 0.1 MPa]               |                                          |
| 003                     | Outlet hot water temperature operation data [× 0.1°C] | Data of last hot water storage operation |
| 004                     | Outdoor air temperature during operation [× 0.1°C]    |                                          |
| 005                     | Total compressor operation time [× 10 h]              |                                          |
| 006                     | Outlet hot water temperature [× 0.1°C]                |                                          |
| 007                     | Inlet water temperature [× 0.1°C]                     |                                          |
| 008                     | High pressure [× 0.1 MPa]                             |                                          |
| 009                     | Low pressure [× 0.1 MPa]                              |                                          |
| 010                     | Discharge refrigerant temperature [× 0.1°C]           |                                          |
| 011                     | Suction refrigerant temperature [× 0.1°C]             | Current values                           |
| 012                     | Operating frequency [× 0.1 Hz]                        |                                          |
| 013                     | Flow velocity sensor [× 0.1 L/min]                    |                                          |
| 016                     | Secondary side outlet water temperature [× 0.1°C]     |                                          |
| 017                     | Secondary side flow velocity sensor [× 0.1 L/min]     |                                          |
| 018                     | Secondary side pump output [%]                        |                                          |

Example) No. 001

Remote control display: 38 Actual value: 3.8 MPa

## [4] Using the Unit in Sub-freezing or Snowy Conditions

In areas where temperature drops to freezing during the periods of non-use, blow the water out of the pipes or fill the pipes with anti-freeze solution.

Not doing so may cause the water to freeze, resulting in burst pipes and damage to the unit or the furnishings.

In areas where temperature drops to freezing, use an anti-freeze circuit and leave the main power turned on to prevent the water in the water circuit from freezing and damaging the unit or causing water leakage and resultant damage to the furnishings. In areas where temperature can drop low enough to cause the water in the pipes to freeze, operate the unit often enough to prevent the water from freezing.

Frozen water in the water circuit may cause the water to freeze, resulting in burst pipes and damage to the unit or the furnishings.

- Remove the snow off the unit before switching on the ON/OFF switch.
- In areas where the outside air drops below freezing, leave the main switch turned on even when the unit will not be operated for four days or longer. Leave the switch on the water circulation pump turned on if the pump is connected to a separate circuit.
- If the unit is left turned off for a while (e.g., overnight) when the outside temperature drops below freezing, the water in the water circuit will freeze and damage the pipes and the heat exchanger.
- The recommended electric circuit has an anti-freeze circuit. For this circuit to function, the main power must be turned on.
- If the water circulation pump is connected differently from the recommended way, make sure the circuit has some type of anti-freeze function\*.
  (\* A function that automatically operates the water circulation pump to prevent the water in the circuit from freezing when the water temperature drops.)

In cold areas (where the lowest outside temperature drops below freezing), if power is not supplied while the unit is stopped during winter, make sure to completely drain water from the piping. Failure to do so may cause the residual water to freeze, resulting in damage to the heat exchanger.

Before using the unit, perform a test run such as water fill test or air bleeding test again.

#### Drainage method

#### Procedure

- 1. Disconnect the outlet pipe.
- 2. Disconnect the inlet pipe.
- 3. Open the drain trap at the T-shaped part.
- 4. Completely remove water by blowing compressed air or nitrogen (cylinder) of 0.5 to 0.6 MPa into the outlet pipe.

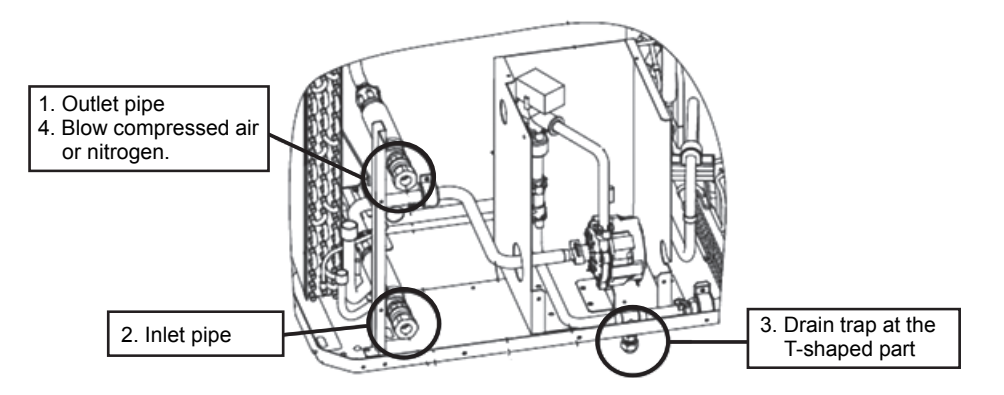

# 8. Main Specifications

|                                       | SPE                                   | CIFICATIONS         |                                                                                                    |  |  |
|---------------------------------------|---------------------------------------|---------------------|----------------------------------------------------------------------------------------------------|--|--|
| Model                                 |                                       |                     | QAHV-N560YA-HPB (-BS)                                                                                                    |  |  |
| Power source                          |                                       |                     | 3-phase 4-wire 380-400-415 V 50 Hz                                                                                                 |  |  |
|                                       |                                       | kW                  | 40                                                                                                    |  |  |
| Capacity <sup>*1</sup>                |                                       | kcal/h              | 34400                                                                                                    |  |  |
|                                       |                                       | Btu/h               | 136480                                                                                                    |  |  |
|                                       | Power input                           | kW                  | 10.31                                                                                                    |  |  |
|                                       | Current input                         | A                   | 17.8-16.9-16.3                                                                                                    |  |  |
|                                       | COP (kW/kW)                           | -                   | 3.88                                                                                                    |  |  |
|                                       |                                       | kW                  | 40                                                                                                    |  |  |
| Capacity *2                           |                                       | kcal/h              | 34400                                                                                                    |  |  |
|                                       |                                       | Btu/h               | 136480                                                                                                    |  |  |
|                                       | Power input                           | kW                  | 10.97                                                                                                    |  |  |
|                                       | Current input                         | A                   | 20.0-19.0-18.3                                                                                                    |  |  |
|                                       | COP (kW/kW)                           | -                   | 3.65                                                                                                    |  |  |
|                                       |                                       | kW                  | 40                                                                                                    |  |  |
| Capacity *3                           |                                       | kcal/h              | 34400                                                                                                    |  |  |
|                                       |                                       | Btu/h               | 136480                                                                                                    |  |  |
|                                       | Power input                           | kW                  | 11.6                                                                                                    |  |  |
|                                       | Current input                         | A                   | 20 4-19 4-18 7                                                                                                    |  |  |
|                                       |                                       |                     | 20.4-10.7                                                                                                    |  |  |
| *4                                    |                                       | 1.                  | 3.44                                                                                                    |  |  |
| Maximum current input 4               |                                       | A                   | 28.8-27.4-26.4                                                                                                    |  |  |
| Allowable external pump head          |                                       |                     | 77 kPa                                                                                                    |  |  |
| Tomocrature rence                     | Outlet water temperature              |                     | 55–90°C (when the secondary side control is enabled: 55–80°C)<br>131–194°F (when the secondary side control is enabled: 131–176°F) |  |  |
| Temperature range                     | Outdoor temperature                   | D.B.                | -25–43°C<br>-13–109.4°F                                                                                                    |  |  |
| Sound pressure level (measured 1 m be | elow the unit in an anechoic room) *1 | dB (A)              | 56                                                                                                    |  |  |
|                                       | Inlet                                 | mm (in)             | 19.05 (Rc 3/4"), screw pipe                                                                                                    |  |  |
| Water pipe diameter and type          | Outlet                                | mm (in)             | 19.05 (Rc 3/4"), screw pipe                                                                                                    |  |  |
| External finish                       |                                       |                     | Acrylic painted steel sheet<br><munsell 1="" 5y="" 8="" or="" similar=""></munsell>                                                |  |  |
| External dimensions H x W x D         |                                       | mm<br>in            | 1837 (1777 not including legs) x 1220 x 760<br>72.3 (69.9 not including legs) x 48.0                                               |  |  |
| Net weight                            |                                       | kg (lb)             | 400 (882)                                                                                                    |  |  |
|                                       | R744                                  | MPa                 | 14                                                                                                    |  |  |
| Design pressure                       | Water                                 | MPa                 | 0.5                                                                                                    |  |  |
|                                       | Water-side                            |                     | Copper tube coil                                                                                                    |  |  |
| Heat exchanger                        | Air-side                              |                     | Plate fins and copper tubes                                                                                                    |  |  |
|                                       | Туре                                  |                     | Inverter scroll hermetic compressor                                                                                                |  |  |
|                                       | Manufacturer                          |                     | MITSUBISHI ELECTRIC CORPORATION                                                                                                    |  |  |
|                                       | Starting method                       |                     | Inverter                                                                                                    |  |  |
| Compressor                            | Motor output                          | kW                  | 11.0                                                                                                    |  |  |
|                                       | Case heater                           | kW                  | 0.045                                                                                                    |  |  |
|                                       |                                       |                     | PAG                                                                                                    |  |  |
|                                       |                                       | m <sup>3</sup> /m:- | 220                                                                                                    |  |  |
|                                       | Air flow rate                         |                     | 220                                                                                                    |  |  |
|                                       | All now rate                          | L/S                 | 3000                                                                                                    |  |  |
| Fan                                   |                                       | cfm                 | / / UO<br>Droneller fan                                                                                                    |  |  |
|                                       | Type and quantity                     |                     |                                                                                                    |  |  |
|                                       | Control and driving mechanism         |                     | inverter control, airect ariven by motor                                                                                           |  |  |
|                                       | Motor output                          | kW                  | 0.92                                                                                                    |  |  |
| HIC (Heat inter-changer) circuit      | 1.e                                   |                     | Copper pipe                                                                                                    |  |  |
|                                       | High pressure                         |                     | High-pressure sensor and switch set at 14 MPa (643 psi)                                                                            |  |  |
| Protection devices                    | Inverter circuit                      |                     | Overheat and overcurrent protection                                                                                                |  |  |
|                                       | Compressor                            |                     | Overheat protection                                                                                                    |  |  |
|                                       | Fan motor                             |                     | Thermal switch                                                                                                    |  |  |
| Defrosting method                     |                                       |                     | Auto-defrost mode (Hot gas)                                                                                                    |  |  |
| Refrigerant                           | Type and factory charge               | kg                  | CO <sub>2</sub> (R744) 6.5 kg                                                                                                    |  |  |
|                                       | Flow and temperature control          |                     | LEV                                                                                                    |  |  |

- \*1 Under normal heating conditions at the outdoor temperature of 16°CDB/12°CWB (60.8°FDB/53.6°FWB), the outlet water temperature of 65°C (149°F), and the inlet water temperature of 17°C (62.6°F)
- \*2 Under normal heating conditions at the outdoor temperature of 7°CDB/6°CWB (44.6°FDB/42.8°FWB), the outlet water temperature of 65°C (149°F), and the inlet water temperature of 9°C (48.2°F)
- \*3 Under normal heating conditions at the outdoor temperature of 7°CDB/6°CWB (44.6°FDB/42.8°FWB), the outlet water temperature of 65°C (149°F), and the inlet water temperature of 15°C (59.0°F)
- \*4 Under normal heating conditions at the outdoor temperature of 7°CDB/6°CWB (44.6°FDB/42.8°FWB) when the unit is set to the "Capacity Priority" mode through the dry NC-contact
- Due to continuing improvements, specifications may be subject to change without notice.
- Do not use steel pipes as water pipes.
- Keep the water circulated at all times. Blow the water out of the pipes if the unit will not be used for an extended period of time.
- · Do not use ground water or well water.
- Do not install the unit in an environment where the wet bulb temperature exceeds 32°C.
- The water circuit must be a closed circuit.
- There is a possibility that the unit may abnormally stop when it operates outside its operating range. Provide backup (ex. boiler start with error display output signal (blue CN511 1-3)) for abnormal stop.
- In a system in which the ascent rate of inlet water temperature becomes 5 K/min or above instantly or 1 K/min or above continuously, this model of units cannot be used.

Unit converter

Kcal = kW x 860 BTU/h = kW x 3,412 cfm =  $m^{3}$ /min x 35.31 Lb = kg/0.4536

| EGAL REFRIGE        |               | TON  | 4 8   | 9<br>RT         |              |
|---------------------|---------------|------|-------|-----------------|--------------|
|                     |               | HP   | 14 01 | /Pa (*          | 140 (har)    |
| PRESSURE(Ps)        |               | LP   | 8.5 N | л а (<br>ИРа (8 | 35.0 bar)    |
| WEIGHT              |               |      |       |                 | 400kg        |
|                     |               |      |       |                 |              |
|                     |               |      |       |                 | IF 24        |
| MANUFACTURE         |               |      |       |                 |              |
|                     |               |      |       |                 |              |
| SERIAL No.          |               |      |       |                 |              |
|                     | 011           | 000  | 400   | 445             | 445          |
| FREQUENCY           | : 3N~ V<br>Hz | 380  | 400   | 50              | 415          |
| CAPACITY            | kW            |      |       | 40.0            |              |
|                     | kcal/h        |      |       | 34400           |              |
|                     | Btu/h         |      | 40.0  | 136480          | 44.0         |
| COD                 | kW            |      | 10.9  | (               | 2 44         |
| COP<br>RATED CURREN | Δ ΤΙ          | 20.0 | 10.00 | 18.3            | 3.44<br>18.7 |
| RATED CONDIT        | ION           | 20.0 | 10.0  | 10.0            | 10.7         |
| OUTLET WATER TE     | MP. °C        |      | 65    |                 | 65           |
| INLET WATER TEM     | P. ℃          |      | 9     |                 | 15           |
| OUTDOOR DB/WB       | °C            |      | 7/6   |                 | 7/6          |
| RATED VOLTAGE       | 3N~ V         | 380  | 400   | 415             |              |
| FREQUENCY           | Hz            |      | 50    |                 |              |
| CAPACITY            | kW            |      | 40.0  |                 |              |
|                     | kcal/h        |      | 3440  | 0               |              |
|                     | Btu/h         |      | 13648 | 30              |              |
|                     | KVV           |      | 3.88  |                 |              |
| RATED CURREN        | NT A          | 17.8 | 16.9  | 16.3            |              |
| RATED CONDIT        | ION           |      |       |                 |              |
| OUTLET WATER TE     | MP. °C        |      | 65    |                 |              |
| INLET WATER TEM     | P. °C         |      | 17    |                 |              |
|                     | °C            |      | 16/1  | 2               |              |

AIR-CONDITIONING & REFRIGERATION SYSTEMS WORKS 5-66, TEBIRA, 6-CHOME, WAKAYAMA CITY, JAPAN MADE IN JAPAN

DWG.No.KC79P648

|                                      |          | 44 t   | 5.5KC          | <u>)</u>          |                  |
|--------------------------------------|----------|--------|----------------|-------------------|------------------|
| LEGAL REFRIGER                       | KATION   |        | 4.8            |                   | 1 4 0 01         |
| ALLOWABLE<br>PRESSURE(Ps)            |          | LP     | 14.0N<br>8.5 N | /IPa (<br>/IPa (8 | 140.00<br>85.0 l |
| WEIGHT                               |          |        |                |                   | 40               |
| IP CODE                              |          |        |                |                   | IF               |
| YEAR OF<br>MANUFACTURE               |          |        |                |                   |                  |
| SERIAL No.                           |          |        |                |                   |                  |
| RATED VOLTAGE                        | 3N~ V    | 380    | 400            | 415               | 415              |
| FREQUENCY                            | Hz       |        |                | 50                |                  |
| CAPACITY                             | kcal/h   |        |                | 40.0<br>34400     |                  |
|                                      | Btu/h    |        | 1              | 36480             |                  |
| RATED INPUT                          | kW       |        | 10.97          | '                 | 11.              |
|                                      |          | 20.0   | 3.65           | 18.3              | 3.4              |
| RATED CONDITI                        |          | 20.0   | 15.0           | 10.5              | 10.              |
| OUTLET WATER TE                      | MP. °C   |        | 65             |                   | 65               |
| INLET WATER TEM                      | P. °C    |        | 9              |                   | 15               |
| OUTDOOR DB/WB                        | °C       |        | 7/6            |                   | 7/6              |
| RATED VOLTAGE                        | 3N~ V    | 380    | 400            | 415               |                  |
| FREQUENCY                            | Hz       |        | 50             |                   |                  |
| CAPACITY                             | kW       |        | 40.0           | <b>`</b>          |                  |
|                                      | Rtu/h    |        | 13648          | 0                 |                  |
| RATED INPUT                          | kW       |        | 10.31          | -                 |                  |
| COP                                  |          |        | 3.88           |                   |                  |
| RATED CURREN                         |          | 17.8   | 16.9           | 16.3              |                  |
| OUTLET WATER TE                      | MP. °C.  |        | 65             |                   |                  |
| INLET WATER TEM                      | P. °C    |        | 17             |                   |                  |
| OUTDOOR DB/WB                        | °C       |        | 16/12          | 2                 |                  |
| Contains fluorina<br>Kyoto Protocol. | ated gro | eenhou | ise gas        | Ses cov           | vered by         |

This product is designed and intended for use in the residential, commercial and light-industrial environment.

The product at hand is based on the following EU regulations:

- Low Voltage Directive 2014/35/EU
- Electromagnetic Compatibility Directive 2014/30/EU
- Pressure Equipment Directive 2014/68/EU
- Machinery Directive 2006/42/EC

Please be sure to put the contact address/telephone number on this manual before handing it to the customer.

# MITSUBISHI ELECTRIC CORPORATION

HEAD OFFICE: TOKYO BLDG, 2-7-3, MARUNOUCHI, CHIYODA-KU, TOKYO 100-8310, JAPAN Authorized representative in EU:MITSUBISHI ELECTRIC EUROPE B.V. HARMAN HOUSE, 1 GEORGE STREET, UXBRIDGE, MIDDLESEX UB8 1QQ, U.K.